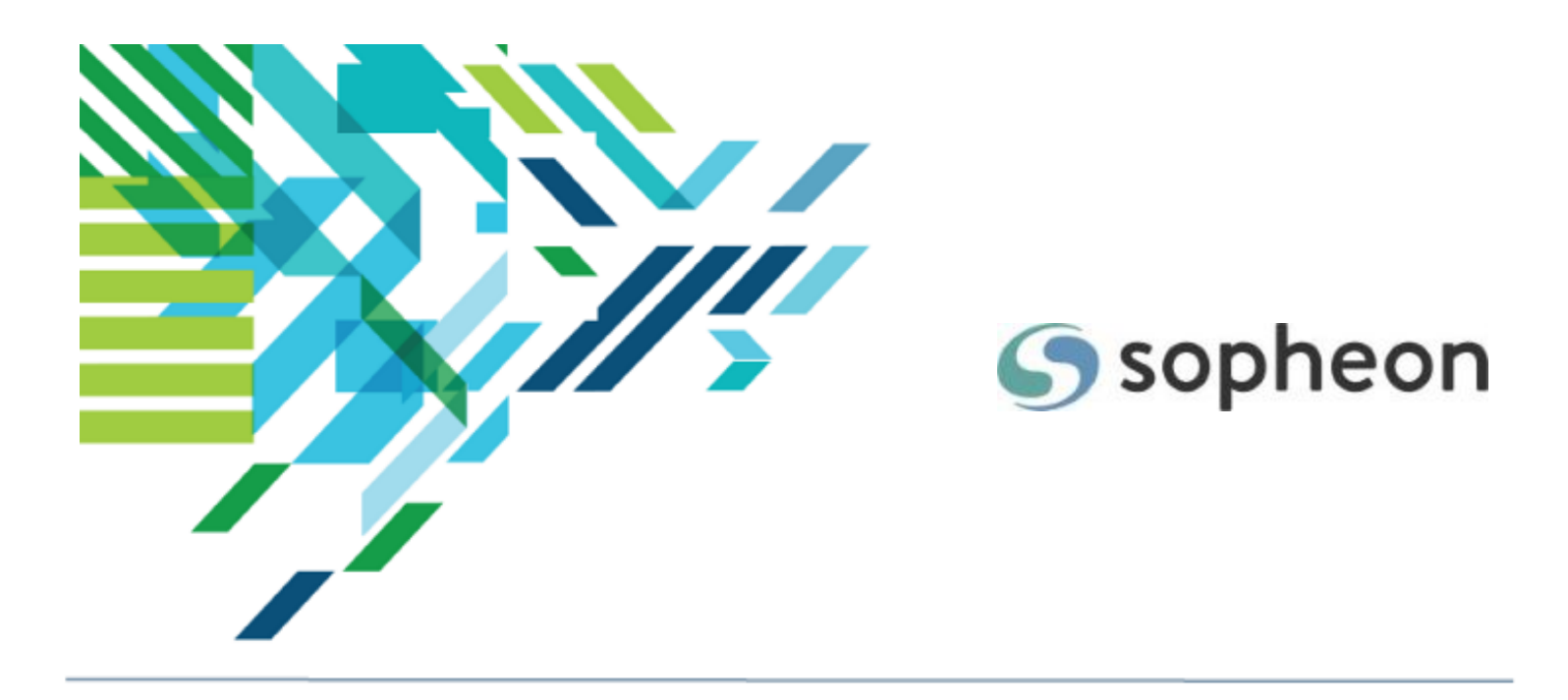

# Sopheon $Accolade^{\mathbb{R}}$

Process Design - Importing Configuration Training Guide

Version: 15.2

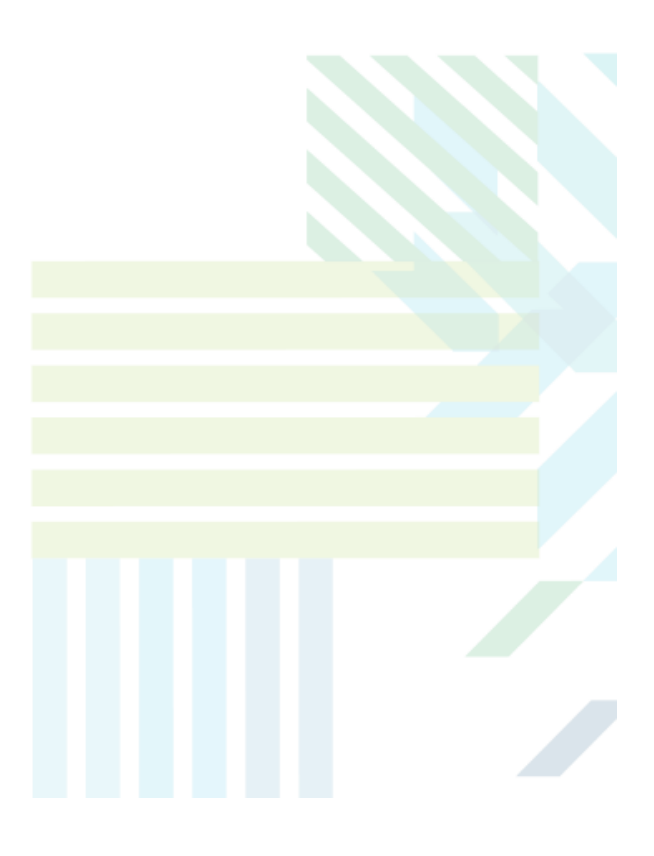

### About Sopheon Accolade®

| Document Name:    | Process Design - Importing Configuration Training Guide |
|-------------------|---------------------------------------------------------|
| Document Version: | 1                                                       |
| Software Version: | Sopheon Accolade 15.2                                   |
| Document Date:    | February 2023                                           |

### **Ownership of Software and Documentation**

The Sopheon® software described in this documentation is furnished under a license agreement and may be used only in accordance with the terms of that license agreement.

Sopheon Corporation and its associated Sopheon Group companies, including its subsidiaries, its immediate holding company and its ultimate holding company (together, "Sopheon") have created and own all rights to the software and documentation. Licensees of the software have purchased a limited right to use the software in accordance with their license agreement.

### **Copyright Notice**

All materials in this documentation or in the software, including software code, pages, documents, graphics, audio and video, are copyright © 2023 Sopheon. All rights reserved.

Certain Sopheon software modules incorporate portions of third party software, and the copyright of the authors of such third party software are hereby acknowledged. All rights reserved.

All the information on this documentation is proprietary and no part of this publication may be copied without the express written permission of Sopheon.

### Trademarks

"Accolade", "Sopheon", and the Sopheon logo are registered trademarks of Sopheon. "Vision Strategist", the Vision Strategist logos, "Idea Lab", and "Process Manager" are trademarks of Sopheon. A more complete list of Sopheon trademarks is available at www.sopheon.com.

"Microsoft", "Windows", "Excel", "PowerPoint" and "Microsoft Teams" are registered trademarks of Microsoft Corporation. A complete list of Microsoft trademarks is available at www.microsoft.com. "Lotus Notes" is a registered trademark of International Business Machines Corporation. "WinZip" is a registered trademark of WinZip Computing, Inc. "Stage-Gate" is a registered trademark of the Product Development Institute. Other product names mentioned in this Help system may be trademarks of their respective companies and are hereby acknowledged.

"Slack" is a registered trademark of Salesforce Technologies, LLC.

Names of persons or companies and other data contained in examples set forth in this user documentation are fictitious unless otherwise noted.

### **No Warranty**

The technical documentation is being delivered to you AS-IS, and Sopheon makes no warranty as to its accuracy or use. Any use of the technical documentation or the information contained therein is at the risk of the user. Documentation may include technical or other inaccuracies or typographical errors. Sopheon reserves the right to make changes without prior notice. In no circumstances will Sopheon, its agents or employees be liable for any special, consequential or indirect loss or damage arising from any use of or reliance on any materials in this documentation or in the software.

### Patents

Aspects of Sopheon software are protected by U.S. Patents 5634051, 6632251, and 6526404; European Patent EP0914637; and by U.K. Patent GB2341252A.

### Contents

| About the Accolade Education Program                                     | 5  |
|--------------------------------------------------------------------------|----|
| Prerequisites for Using this Module                                      | 6  |
| Importing and Exporting Configuration Components Overview                | 7  |
| Importing and Exporting Configuration Components Best Practices          | 7  |
| Importing and Exporting Classes                                          | 12 |
| Classes Settings Included in the Spreadsheet File                        |    |
| Importing and Exporting Process Models                                   | 17 |
| Model Settings Included in the Spreadsheet File                          | 19 |
| Importing and Exporting Migration Maps                                   | 43 |
| Migration Map Settings Included in the Spreadsheet File                  |    |
| Importing and Exporting Templates                                        |    |
| Template Settings Included in the Spreadsheet File                       | 47 |
| Importing and Exporting Quick Grids                                      | 48 |
| Quick Grid Settings Included in the Spreadsheet File                     | 49 |
| Importing Matrix Grids                                                   | 60 |
| Importing and Exporting Workflows                                        | 60 |
| Workflow Settings Included in the Spreadsheet File                       | 61 |
| Importing and Exporting Layouts                                          | 70 |
| Layout Settings Included in the Spreadsheet File                         | 72 |
| Importing and Exporting Reference Tables                                 | 78 |
| Reference Table Settings Included in the Spreadsheet File                | 79 |
| Importing and Exporting Access Groups                                    | 82 |
| Access Groups Settings Included in the Spreadsheet File                  | 82 |
| Importing and Exporting Security Profiles                                | 83 |
| Security Profiles Settings Included in the Spreadsheet File              |    |
| Importing and Exporting Functional Areas and Functions                   |    |
| Functional Areas and Functions Settings Included in the Spreadsheet File | 87 |

| Importing and Exporting Accolade Charts                      | 89  |
|--------------------------------------------------------------|-----|
| Chart Settings Included in the Spreadsheet File              |     |
| Importing and Exporting HTML Reports                         |     |
| HTML Report Settings Included in the Spreadsheet File        |     |
| Importing and Exporting MS Excel Reports                     |     |
| MS Excel Report Settings Included in the Spreadsheet File    | 114 |
| Importing and Exporting Accolade Online Reports              | 116 |
| Online Report Settings Included in the Spreadsheet File      |     |
| Importing and Exporting Queries                              |     |
| Queries Settings Included in the Spreadsheet File            |     |
| Importing and Exporting Metrics                              |     |
| Metric Settings Included in the Spreadsheet File             |     |
| Importing and Exporting Matrices                             |     |
| Matrix Settings Included in the Spreadsheet File             |     |
| Importing and Exporting Extended Fields                      |     |
| Extended Fields Settings Included in the Spreadsheet File    |     |
| Importing and Exporting Project Link Types                   |     |
| Project Link Types Settings Included in the Spreadsheet File |     |
| Importing and Exporting Global Links                         | 141 |
| Global Links Settings Included in the Spreadsheet File       |     |
| Importing and Exporting Parameters                           | 144 |
| Parameter Settings Included in the Spreadsheet File          | 145 |

# About the Accolade Education Program

This module is part of the Sopheon Accolade Education Program (AEP). The AEP modules are designed to help Accolade users perform the tasks in their company's business process using the Accolade application. The content in the modules is meant to be used side-by-side with the application, and is part of the overall documentation suite provided for Accolade.

The benefits of using Accolade as part of your company's innovation development process include the following:

- Reduced cycle time by displaying clear structure and visibility.
- Reduced rework through timely, properly sequenced completion of all key tasks and milestones.
- Assured positive user experience through properly developed product requirements.
- Improved communication by automating collaboration between multifunctional team members.
- Provided decision-making information. Poor projects are stopped or placed on hold so resources can be redirected to more promising and higher value projects and products.
- Provided clear project requirements. Expectations of a project team and project manager at each stage are clearly spelled out.
- Managed business risk. Break resource commitments into increments or stages.
- Established key baseline information and metrics.

The Accolade documentation suite contains the following additional components:

| Document                                       | Contents                                                                                                    |  |
|------------------------------------------------|----------------------------------------------------------------------------------------------------|--|
| Sopheon Accolade What's New in This<br>Release | For each release, review this document for an overview of the new features and changes within the release.                                               |  |
| Accolade Online Help                           | Accessible directly through Accolade, the online Help<br>provides comprehensive how-to and reference<br>information about all aspects of using Accolade. |  |
| Sopheon Accolade Administrator's Guide         | Provides information for administrative professionals regarding Accolade setup. This information is also provided in the online Help.                    |  |
| Sopheon Accolade Installation Guide            | Provides information about the installation of the application and its required databases.                                                               |  |
| Dashboards for Accolade Installation Guide     | Provides installation information for installing the Dashboards for Accolade component.                                                                  |  |
| Quick Reference Cards                          | A PDF that can be printed double-sided that provides<br>quick tips and navigation information for using<br>Accolade.                                     |  |

| Document                         | Contents                                                                                                    |
|----------------------------------|----------------------------------------------------------------------------------------------------|
| Online Help for Accolade Add-ins | Accolade add-ins, including Accolade Office<br>Extensions, Accolade SmartDocuments for Google,<br>Accolade SmartDocuments for Office, Accolade<br>Portfolio Optimizer, and Accolade's integration with<br>Microsoft Project, each include their own Sopheon<br>created Help file accessible directly from the<br>application after the add-in is installed. Each Help file<br>describes how to use the features of that particular<br>add-in. |

# Prerequisites for Using this Module

The contents of this training module assumes you are assigned the Accolade user roles and have a basic understanding of the terms and concepts listed below and how they are used in your installation. In addition, the content in the related training modules listed below may be helpful before reviewing the contents of this module.

### Accolade User Roles

- Process Designer
- Project Importer
- Reference Table Manager

### **Terms and Concepts**

Reference Tables

### **Related Training Modules**

- Reference Table Design
- Process Design Overview

# Importing and Exporting Configuration Components Overview

Accolade provides Administrators and Process Designers the ability to transport configuration components between environments by exporting and importing via spreadsheets.

Process design and system configuration components can be downloaded from one Accolade environment and then uploaded into a different Accolade environment, and some mass configuration changes can be made using these processes.

# Importing and Exporting Configuration Components Best Practices

Keep the following set of best practice recommendations in mind when importing and exporting configuration components:

- If you have spreadsheets that were downloaded from a previous release, Sopheon recommends completing a download after upgrading to the latest release, to ensure your spreadsheet contains any new configuration settings added to the release.
- Using the import and export tools to update or remove configuration within the same environment can result in errors or unintended changes if information is missing in the import or an error occurs during the process.

The following guidelines are recommended when creating or updating files for import:

- Apply available Accolade filters to limit the export to the information for the components you wish to change.
- · Include all file worksheets in the file to be uploaded.
- The columns in the spreadsheets must be in the same order for changes to upload successfully. All columns must be present, however the value in a column can be blank if appropriate.
- When uploading changes to component configuration, such as changes to quick grids or layouts, the existing configuration will be replaced with the imported version in the workbook. If existing components, such as a pod within a layout or an individual grid within a quick grid, are not included in the file, they will be removed.

Sopheon recommends creating a backup version of the original file prior to making any changes.

- Component system names cannot be changed using the export/import functionality. Although not recommended, component system names can be changed in the user interface, as necessary.
- Be mindful when changing Process Model configuration through the Import Process Models functionality. For example, if you are changing the number of stages or gates on an inactive

process model, this change should be made in the Process Model definition page, or the current model should be obsoleted and a new model created. The Import tool will prompt an error message and will not accept the change if not allowed. Additionally, if the configuration changes are significant or will impact a large number of existing projects, you may experience additional system impacts.

- The user performing the new configuration imports should have the highest configuration access group required by the components being loaded. This will minimize the conflicts associated with configuration access group errors related to the user's access levels and will reduce the chances of an incomplete upload.
- If you are transporting new configuration between environments, for example from a test environment to a production environment, components should be loaded in a sequence in order to increase efficiency and minimize load errors. Independent components should be loaded into the Accolade environment first, followed by dependent components, and complex components should be loaded last.

Sopheon recommends the following order when importing components:

**Important!** The steps below are the steps to move a full configuration from one system to another. The order of these steps may vary depending on what is being moved or changed, and the existing configuration in the destination environment. For complex deployments or configuration changes, please contact Sopheon Customer Support prior to starting, to ensure that you protect the integrity of the data and don't inadvertently cause problems.

| Configuration Item | Dependencies* | Notes                                                                                                    |
|--------------------|---------------|----------------------------------------------------------------------------------------------------|
| Independent Comp   | onents        |                                                                                                    |
| Parameters         | None          | These should generally only be changed for an initial deployment.                                                                                                    |
| Access Groups      | None          |                                                                                                    |
| Security Lists     | None          | Sopheon recommends using the reference table setup method for new security lists.                                                                                                    |
| Users              | None          | Note that if the User import references new<br>functions or functional areas that have not been<br>created, they will cause errors when loading. The<br>User importer will need to be reloaded after the<br>functions and functional areas are imported. |

| Configuration Item                   | Dependencies*                                                                                                   | Notes                                                                                                    |
|--------------------------------------|----------------------------------------------------------------------------------------------------|----------------------------------------------------------------------------------------------------|
|                                      |                                                                                                    | Additionally, if your company uses Resource<br>Planning and the User importer references new<br>resource pools that have not been created, they<br>will cause errors when loading. This can be<br>corrected when running the Resource Pool and<br>Resource importers after the configuration<br>import process is complete.                                                                                              |
| Reference<br>Tables                  | None                                                                                                    | Note that the Reference Table importer does not<br>import the reference table data, only the table<br>configuration, so the table version must also be<br>manually uploaded at this time.                                                                                                    |
| Queries                              | None                                                                                                    |                                                                                                    |
| Classes                              | None                                                                                                    | If any new classes have the <b>Create Model in</b><br><b>Planning</b> defined as <b>Yes</b> , change these fields to<br><b>No</b> prior to upload in order to prevent errors.<br>To apply this setting after the initial upload, these<br>fields will need to be changed back to <b>Yes</b> on the<br>workbook, and the workbook will need to be<br>reloaded after the process models are imported                       |
| Dependent Compo                      | nents                                                                                                    |                                                                                                    |
| Functional<br>Areas and<br>Functions | User logins**                                                                                                   | If this import contains new functions or functional<br>areas to be created, and these are referenced by<br>the user import performed earlier, you will need<br>to re-run the Users import after the Functional<br>Area and Functions import is completed.                                                                                                    |
| Extended Fields                      | Queries                                                                                                    |                                                                                                    |
| HTML Reports                         | Queries                                                                                                    |                                                                                                    |
| Metrics                              | Reference Tables**<br>Calculated metrics<br>may include<br>additional<br>component<br>dependencies as<br>noted. | When exported from an environment, the metrics<br>workbook will contain associations to all related<br>process models or related metrics. If these<br>metrics or process models have not be created<br>yet, the associations will cause errors when<br>loading. Additionally, if metrics include<br>associations via their calculation expressions,<br>these associations might cause errors when<br>loading the import. |

| Configuration Item         | Dependencies*                                                                                                    | Notes                                                                                                    |
|----------------------------|----------------------------------------------------------------------------------------------------|----------------------------------------------------------------------------------------------------|
|                            |                                                                                                    | Important! To minimize errors when creating<br>new metrics, Sopheon recommends users<br>create and load a truncated version of the<br>workbook with all process model associations<br>columns deleted, the <b>Is Calculated</b> field defined<br>as <b>No</b> for all metrics, and the calculated<br>expressions and triggers details removed as<br>necessary.                                                                                                    |
|                            |                                                                                                    | To apply these settings after the initial upload, a version of the workbook including all of these settings will need to be reloaded after the process models are imported. This will capture any metrics associations that were missing on the initial upload.                                                                                                    |
| Matrices                   | Metrics<br>Matrices that<br>include calculated<br>metrics may<br>include additional<br>component<br>dependencies as<br>noted. | When exported from an environment, the<br>matrices workbook will contain associations to all<br>related process models or related metrics. If<br>these metrics or process models have not be<br>created yet, the associations will cause errors<br>when loading. Additionally, if metrics include<br>associations via their calculation expressions,<br>these associations might cause errors when<br>loading the import.<br>Important! To minimize errors when creating<br>new metrics, Sopheon recommends users<br>create and load a truncated version of the<br>workbook with all process model associations<br>columns deleted, the <b>Is Calculated</b> field defined |
|                            |                                                                                                    | as <b>No</b> for all metrics, and the calculated<br>expressions and triggers details removed as<br>necessary.                                                                                                    |
|                            |                                                                                                    | version of the workbook including all of these<br>settings will need to be reloaded after the<br>process models are imported. This will capture<br>any metrics associations that were missing on<br>the initial upload.                                                                                                    |
| Accolade Online<br>Reports | Metrics**<br>User IDs**                                                                                                    | Note that ownership can only be changed as necessary on the initial import of a new report.                                                                                                    |

| Configuration Item  | Dependencies*                                                                                   | Notes                                                                                                    |
|---------------------|-------------------------------------------------------------------------------------------------|----------------------------------------------------------------------------------------------------|
| Accolade Charts     | Accolade Online<br>Report source<br>User logins**<br>Reference Tables**                         |                                                                                                    |
| Templates           | Metrics                                                                                         |                                                                                                    |
| Quick Grids         | Metrics<br>Matrices**                                                                           |                                                                                                    |
| Workflows           | Metrics<br>Templates**<br>Functions**<br>Users**                                                |                                                                                                    |
| Security Profiles   | Classes<br>Metrics                                                                              |                                                                                                    |
| MS Excel<br>Reports | Queries**<br>Templates**                                                                        |                                                                                                    |
| Layouts             | Metrics<br>Online Reports<br>Charts<br>Quick Grids                                              | If layouts contain new planning views that have<br>not been created yet, they will cause errors when<br>loading. These planning views will have to be<br>manually created in the new environment prior to<br>uploading the layout configuration.<br>If any new layouts have the <b>Generate Global</b><br><b>Link</b> defined as <b>Yes</b> , the upload will<br>automatically generate the global link, however<br>you may need to review and/or edit the link<br>settings manually if they are not included in the<br>Global Links import. |
| Complex Components  |                                                                                                 |                                                                                                    |
| Process Models      | Dependencies can<br>include any<br>combination of<br>independent and<br>dependent<br>components | <ul> <li>Important! After completing the Process Models import, re-import the following workbooks as necessary:</li> <li>The Metrics workbook should be reloaded with the process model associations and calculations included.</li> <li>The Matrices workbook should be reloaded with the calculations included.</li> <li>The Classes workbook should be reloaded with the Create Model in Planning defined as Yes as necessary for classes/process</li> </ul>                                                                              |

| Configuration Item    | Dependencies*                 | Notes                                                                                                    |
|-----------------------|-------------------------------|----------------------------------------------------------------------------------------------------|
|                       |                               | models that are to be available for creating in Innovation Planning.                                                                                                    |
| Migration Maps        | Process Models<br>Metrics     | If you have made manual changes to a process<br>model's gate name that is referenced in the file, it<br>can cause errors with the Migration Map import.<br>These migration maps will have to be manually<br>created in the new environment.                                   |
| Project Link<br>Types | Process Models<br>Metrics     |                                                                                                    |
| Global Links          | Layouts**<br>Process Models** | If global links contain new planning views that<br>have not been created yet, they will cause errors<br>when loading. These planning views will have to<br>be manually created in the new environment<br>prior to uploading global links configuration.                       |
|                       |                               | If the Layout import included new layouts with<br>the <b>Generate Global Link</b> defined as <b>Yes</b> , the<br>associated global link has been created. The<br>settings for these links can either be updated<br>manually, or can be included in the Global Link<br>import. |

\* Dependencies listed are only if the component being imported is mentioned in the configuration.

\*\* The dependency only exists if the component is referenced within the configuration.

# **Importing and Exporting Classes**

Accolade provides Administrators and Process Designers the ability to export classes from one Accolade environment and import it into another Accolade environment. For example, your company may have a test environment set up during your implementation, or you may have company branches that are new to Accolade that are hosted in a separate environment. Instead of having to recreate classes in each environment, download the information and import it into the new environment.

The download exports the classes configuration information into a spreadsheet file with the parts grouped into tabs.

### To export classes:

- 1. From the System menu, select Process > Classes.
- 2. Select the classes that you want to download.

To narrow the list by class name or system name, add the criteria to filter by in the appropriate filter text box. These filters are case insensitive.

To narrow the list by process type, select a process type to display in the **Process Type** list. To download all classes, select **All**.

3. Click **Download** in the top right corner of the page.

By default, the file exports automatically to a temporary internet files directory. Save it to a more accessible location.

**Note:** Only components to which you have view and/or edit configuration access group rights will download. Components you can only view may be included in the file, but you can only upload changes to areas to which you have explicit edit permission.

### To import classes into Accolade:

- 1. Ensure the data within the spreadsheet meets the requirements for a successful import.
- 2. Remove any classes that you do not want to include in the upload from the spreadsheet and save the file.
- 3. From the System menu, select Process > Classes.
- 4. Click **Upload** in the top right corner of the page.
- 5. Click Load File and select the spreadsheet file to load.
- 6. Click Upload File.

Accolade uploads the changes to the classes in the spreadsheet, and adds any new classes with unique system names.

- 7. (Optional) Click Print to print the import results for your records.
  - **Note:** Components that are imported are subject to group configuration rules. The user may assign components in a way that the configuration access groups are not consistent. This behavior is not allowed in the UI, and mismatches in either the user's access rights or the component's access group restrictions may result in warning or error messages during the upload, and may result in an incomplete upload.

### **Classes Settings Included in the Spreadsheet File**

The columns in the downloaded spreadsheet include the settings for each class in the order listed below. For a description of each class setting, see the Creating Classes topic in the online help.

**Important!** Using the import and export tools to update configuration can result in unintended changes if information is missing or creates an error during the import process. Sopheon recommends reviewing Importing and Exporting Configuration Best Practices in the online help before making changes in a production environment.

Class Definition

| Column Name             | Accepted Values on<br>Upload*                                                                                                    | Additional Notes                                                                                                    |
|-------------------------|----------------------------------------------------------------------------------------------------|----------------------------------------------------------------------------------------------------|
| Class<br>System<br>Name | Alphanumeric<br>characters,<br>underscore**                                                                                                    | Used for matching for upload.<br>If a class exists, its settings are changed with<br>the values in the uploaded file.<br>If a new, unique system name exists in the file<br>when uploaded, a new class is created.                                                                                                    |
| Class Name              | Any                                                                                                    | If blank, the class does not upload.                                                                                                    |
| Process<br>Type         | Gated<br>Non-Gated<br>Idea                                                                                                    | If blank, the class does not upload.                                                                                                    |
| Icon                    | Valid icon name  Beaker *** Circle *** Cube *** Folder *** Gated *** Gear *** Gear *** Hierarchy *** Iteration *** Vuzzle *** Square *** Square *** Square *** Miscellaneous Circles Clock Color Wheel Cubes Cycle Eye Flame Funnel Gears Idea Iteration Non-Gated Note Pie Pieces | Select a category and color combination.<br>*** All categories except for Miscellaneous<br>allow for six color options - Blue, Green,<br>Orange, Pink, Purple, and Red. The Folder and<br>Gated categories also allow the color option<br>Classic.<br>Use the format (category) - (color) without the<br>parentheses. For example, Beaker - Blue.<br>If blank, the class does not upload. |

| Column Name  | Accepted Values on<br>Upload*      | Additional Notes                                       |
|--------------|------------------------------------|--------------------------------------------------------|
|              | Star                               |                                                        |
| Description  | Any                                | Can be blank.                                          |
| Order        | Any number                         | The field is set to <b>0</b> on upload if no value is  |
|              |                                    | entered or the value is not a number.                  |
| Gate Line-Up | Default to included                | If Process Type is Non-Gated, Always                   |
|              | Default to excluded                | Excluded must be selected.                             |
|              | Always included<br>Always excluded | If blank, the class does not upload.                   |
| Reporting    | Default to included                | If blank, the class does not upload.                   |
|              | Default to excluded                |                                                        |
|              | Always included                    |                                                        |
| Active       | Always excluded                    |                                                        |
| Active       | Yes, Y, True, 1, X*                | All other values are treated as <b>No</b> on upload.   |
|              | Yes, Y, True, I, X*                | All other values are treated as <b>No</b> on upload.   |
| Enable Email | Yes, Y, True, 1, X"                | All other values are treated as <b>NO</b> on upload.   |
| Notification |                                    |                                                        |
| Include in   | Yes Y True 1 X*                    | All other values are treated as <b>No</b> on upload    |
| Portfolio    | , .,, .,, .,                       |                                                        |
| Optimizer    |                                    |                                                        |
| Include in   | Yes, Y, True, 1, X*                | All other values are treated as <b>No</b> on upload.   |
| Resource     |                                    |                                                        |
| Editor       |                                    |                                                        |
| Include in   | Yes, Y, True, 1, X*                | All other values are treated as <b>No</b> on upload.   |
| Save to      |                                    |                                                        |
| Accolade     | Vee V True 4 V*                    |                                                        |
| Time         | res, r, frue, f, X                 | All other values are treated as <b>NO</b> on upload.   |
| Tracking     |                                    |                                                        |
| Show in      | Yes, Y, True, 1, X*                | All other values are treated as <b>No</b> on upload.   |
| Planning     |                                    |                                                        |
| Create       | Valid process model                | If Show in Planning is Yes, a valid process            |
| Model in     | system name                        | model system name should be entered.                   |
| Planning     |                                    | If <b>Show in Planning</b> is <b>No</b> , leave blank. |
|              |                                    | Note: If you are moving class and                      |
|              |                                    | process model configuration                            |
|              |                                    | and new classes have the                               |
|              |                                    | Create Model in Planning                               |

| Column Name            | Accepted Values on<br>Upload* | Additional Notes                                                                                                    |
|------------------------|-------------------------------|----------------------------------------------------------------------------------------------------|
|                        |                               | defined as <b>Yes</b> , clear this from<br>the workbook prior to upload.<br>In order to apply this setting,<br>this will need to be added back<br>to the workbook, and the<br>workbook reloaded after the<br>process models are imported. |
| Include in<br>Work Pod | Yes, Y, True, 1, X*           | All other values are treated as <b>No</b> on upload.                                                                                                    |
| Delete                 | Yes, Y, True, 1, X*           | All other values are treated as <b>No</b> on upload.                                                                                                    |

\*\* Limited to characters between a - z, A - Z, and 0 - 9, and the underscore (  $\_$  ).

### • Event Reason Code

Event reason codes setup are optional when importing classes. The worksheet must be included in the spreadsheet file, but can be left blank if the classes do not have event reason codes.

| Column Name | Accepted Values on<br>Upload* | Additional Notes                                                                            |
|-------------|-------------------------------|---------------------------------------------------------------------------------------------|
| Class       | Alphanumeric                  | Used for matching for upload.                                                               |
| System      | characters,                   | If a class exists, its settings are changed with the                                        |
| Name        | underscore**                  | values in the uploaded file.                                                                |
| Event Type  | In Trouble Change             | If blank, the event will not upload.                                                        |
|             | Project Manager               |                                                                                             |
|             | Change                        |                                                                                             |
|             | Gate Date Change              |                                                                                             |
|             | Gate Decision -               |                                                                                             |
|             | Conditional Go                |                                                                                             |
|             | Gate Decision - Kill          |                                                                                             |
|             | Gate Decision - Hold          |                                                                                             |
|             | Gate Decision -               |                                                                                             |
|             | Recycle                       |                                                                                             |
|             | Gate Decision -               |                                                                                             |
|             | Pending Decision              |                                                                                             |
| Order       | Any number                    | The field is set to <b>0</b> on upload if no value is entered or the value is not a number. |

| Column Name | Accepted Values on<br>Upload* | Additional Notes                                     |
|-------------|-------------------------------|------------------------------------------------------|
| Event       | Alphanumeric                  | If blank, the event will not upload.                 |
| Reason      | characters,                   |                                                      |
| Code        | underscore**                  |                                                      |
| Event       | Any                           | If blank, the event will not upload.                 |
| Reason      |                               |                                                      |
| Name        |                               |                                                      |
| Active      | Yes, Y, True, 1, X*           | All other values are treated as <b>No</b> on upload. |

\*\* Limited to characters between a - z, A - Z, and 0 - 9, and the underscore ( \_ ).

### Security

| Column Name   | Accepted Values on<br>Upload | Additional Notes                                                                  |
|---------------|------------------------------|-----------------------------------------------------------------------------------|
| Class System  | Alphanumeric                 | Used for matching for upload.                                                     |
| Name          | characters,<br>underscore**  | If a class exists, its settings are changed with the values in the uploaded file. |
| Configuration | Valid access group           | Include a separate row for each access                                            |
| Access Group  | system name                  | group.                                                                            |

\*\* Limited to characters between a - z, A - Z, and 0 - 9, and the underscore (\_).

# **Importing and Exporting Process Models**

Accolade provides Administrators and Process Designers the ability to export process model information from one Accolade environment and import it into another Accolade environment. For example, your company may have a test environment set up during your implementation, or you may have company branches that are new to Accolade that are hosted in a separate environment. Instead of having to recreate process models in each environment, download the information and import it into the new environment.

The download exports the process model configuration information into a spreadsheet file with the parts of the process model grouped into tabs.

**Note:** The download does not include metric associations. If you are using the process described below to create new models, ensure that templates are in place in the Template Library, import the models, and then associate metrics for each individual model or for multiple models at one time using the metric export/import utility.

### To export model settings:

- **Note:** If you wish to download a process model, you may select up to 20 gatekeepers. If you add more than 20 gatekeepers, the model cannot be downloaded.
- 1. From the System menu, select Process > All Models.
- 2. Select the models that you want to download.

To narrow the list by process model name or system name, add the criteria to filter by in the appropriate filter text box. These filters are case insensitive.

To narrow the list by class, select a class to display in the **Class** list. To download all process models, select **All**.

3. Click **Download** in the top right corner of the page.

By default, the file exports automatically to a temporary internet files directory. Save the file a more accessible location.

**Note:** Only process models to which you have view and/or edit configuration access group rights will download. Process models and components you can only view may be included in the file, but you can only upload changes to models and components to which you have explicit edit permission.

### To import model settings into Accolade:

- 1. Ensure the data within the spreadsheet file meets the requirements for a successful import.
- 2. Remove any models from the spreadsheet that you do not want to include in the upload and save the file.
- 3. From the **System** menu, select **Process > All Models**.
- 4. Click **Upload** in the top right corner of the page.
- 5. Click Load File and select the spreadsheet file to load.
- 6. Click Upload File.

Accolade uploads the changes to the models in the spreadsheet, and adds any new models with unique system names.

- 7. (Optional) Click **Print** to print the import results for your records.
  - **Note:** Process models that are imported are subject to access group configuration rules. The user may assign components to a process model parent in a way that the configuration access groups are not consistent. This behavior is not allowed in the UI, and mismatches in either the user's access rights or the component's access group restrictions may result in warning or error messages during the upload, and may result in an incomplete model upload. Once the upload is complete, component access groups can be reviewed and edited from the process model's component tree tab.

### Model Settings Included in the Spreadsheet File

The columns in the downloaded spreadsheet include the settings for each process model, including stage and gate configuration, in the order listed below. For a description of each model setting, see the online Help for Creating Gated and Non-Gated Process Models or Creating Idea Process Models (if creating an Idea model).

**Important!** Using the import and export tools to update configuration can result in unintended changes if information is missing or creates an error during the import process. Sopheon recommends reviewing Importing and Exporting Configuration Best Practices in the online help before making changes in a production environment.

- **Accepted Values on Column Name Additional Notes Upload\*** System Name Alphanumeric characters, Used for matching for upload. underscore\*\* If a model exists, its settings are Must start with an A - Z or changed with the values in the a - z character. uploaded file. If a new, unique system name exists in the file when uploaded, a new model is created. **Display Name** If blank, the model does not upload. Any Yes, Y, True, 1, X\* Active All other values are treated as No on upload. Yes, Y, True, 1, X\* **Disable Add** All other values are treated as No on New upload. Hide From Add Yes, Y, True, 1, X\* All other values are treated as No on New upload. Default Valid process model Applies to models used for Idea **Portfolio Model** system name campaigns. If blank or invalid, set to None or to the Default Valid login information for an Accolade user Accolade Team metric value set in the Default Leader User Accolade Team Leader Metric column. Valid metric system name Default If blank or invalid, set to None or to the Accolade Team Accolade user defined in the **Default** Leader Metric Accolade Team Leader User column. If a value is also available in the **Default Accolade Team Leader User** column, the upload uses that column's value.
- Process Models

| Column Name                                             | Accepted Values on<br>Upload*                                                        | Additional Notes                                                                                                    |
|---------------------------------------------------------|--------------------------------------------------------------------------------------|----------------------------------------------------------------------------------------------------|
| Class System<br>Name                                    | Valid class system name<br>that matches a valid<br>process type                      | The class and process type must<br>match. If not, the model changes do not<br>upload.                                              |
|                                                         |                                                                                      | If the class does not exist, the upload creates a new class.                                                                       |
| Process Type                                            | Gated<br>Non-Gated<br>Idea                                                           | All other values are treated as blank<br>and the row does not upload.<br>You cannot change an<br>existing model's process<br>type. |
| Allow Mid-<br>Process Project<br>Start for<br>Creation  | Select by Stage<br>Select by Gate<br>No                                              | All other values are treated as <b>No</b> on upload.                                                                               |
| Allow Mid-<br>Process Project<br>Start for<br>Migration | Select by Stage<br>Select by Gate<br>No                                              | All other values are treated as <b>No</b> on upload.                                                                               |
| Description                                             | Any                                                                                  | Can be blank.                                                                                                    |
| Related<br>Document<br>Categories                       | Any                                                                                  | Separate categories using the pipe (   )<br>character.                                                                             |
| Initial Tab                                             | Valid project page name<br>or valid layout system<br>name                            | Indicated value must be listed on the <b>Pages</b> tab in the <b>Page System Name</b> column.                                      |
| Default Access<br>Group                                 | Valid access group<br>system name                                                    | Blank or invalid values do not set an access group.                                                                                |
| ldea Deliverable<br>System Name                         | Valid name of a web<br>document assigned to a<br>deliverable within an idea<br>model | Applies to idea models only.                                                                                                    |
| Disable Idea                                            | Yes, Y, True, 1, X*                                                                  | Applies to idea models only.                                                                                                    |
| File<br>Attachments                                     |                                                                                      | All other values are treated as <b>No</b> on upload.                                                                               |
| Hide The Idea                                           | Yes, Y, True, 1, X*                                                                  | Applies to idea models only.                                                                                                    |
| Type Row                                                |                                                                                      | All other values are treated as <b>No</b> on upload.                                                                               |
| Hide Gate                                               | Yes, Y, True, 1, X*                                                                  | Applies to idea models only.                                                                                                    |

| Column Name                                      | Accepted Values on<br>Upload*                                                   | Additional Notes                                                                                                    |
|--------------------------------------------------|---------------------------------------------------------------------------------|----------------------------------------------------------------------------------------------------|
| Decision Option<br>For Idea<br>Submitter         |                                                                                 | All other values are treated as <b>No</b> on upload.                                                                                                    |
| Process Model<br>Display Type                    | Compact<br>Traditional                                                          | All other values are treated as <b>Compact</b> on upload.                                                                                                    |
| Set Gates Page<br>to read-only                   | Yes, Y, True, 1, X*                                                             | Applies to gated models and idea<br>models with gates only.<br>All other values are treated as <b>No</b> on<br>upload.                                                                                                    |
| Restricted<br>Access Groups                      | Valid access group system name                                                  | Separate names using the pipe (   ) character.                                                                                                    |
| Default Access<br>Group Metric                   | Valid metric system name<br>of a String, List, Long<br>String, or Number metric | All other values do not assign a metric to set the access group.                                                                                                    |
| Project Name<br>Metric                           | Valid metric system name                                                        | If blank or invalid, the project name is not determined by a metric value.                                                                                                    |
| Enforce<br>Function for<br>Team Selection        | Yes, Y, True, 1, X*                                                             | All other values are treated as <b>No</b> on upload.                                                                                                    |
| Enforce Project<br>Security                      | Yes, Y, True, 1, X*                                                             | All other values are treated as <b>No</b> on<br>upload.<br>If you enable this option,<br>existing projects using this<br>model that contain users<br>assigned outside their<br>security access <i>are not</i><br>automatically removed from<br>the project. |
| Protect<br>Document<br>Versions from<br>Deletion | Yes, Y, True, 1, X*                                                             | All other values are treated as <b>No</b> on upload.                                                                                                    |
| Project ID<br>Metric                             | Valid metric system name                                                        | If blank or invalid, the project ID is not determined by a metric value.                                                                                                    |
| Require Project<br>Manager on<br>Create          | Yes, Y, True, 1, X*                                                             | All other values are treated as <b>No</b> on upload.                                                                                                    |
| Configuration<br>Access Group                    | Valid access group<br>display name                                              | Separate names using the pipe (   ) character.                                                                                                    |

| Column Name                                        | Accepted Values on<br>Upload* | Additional Notes                                     |
|----------------------------------------------------|-------------------------------|------------------------------------------------------|
|                                                    |                               | If blank, the model does not upload.                 |
| Extend Project<br>Edit Rights                      | Yes, Y, True, 1, X*           | All other values are treated as <b>No</b> on upload. |
| Start Date<br>Display Name                         | Any                           | If blank, the model does not upload.                 |
| Show Creation                                      | Hide<br>Required<br>Edit      | If blank, the model does not upload.                 |
| Show Migration                                     | Hide<br>ReadOnly<br>Edit      | If blank, the model does not upload.                 |
| Show Process<br>Graphic                            | Hide<br>ReadOnly<br>Edit      | If blank, the model does not upload.                 |
| Show Resource<br>Editor                            | Hide<br>ReadOnly              | If blank, the model does not upload.                 |
| End Date<br>Display Name                           | Any                           | If blank, the model does not upload.                 |
| Show Creation                                      | Hide<br>Required<br>Edit      | If blank, the model does not upload.                 |
| Show Migration                                     | Hide<br>ReadOnly<br>Edit      | If blank, the model does not upload.                 |
| Show Process<br>Graphic                            | Hide<br>ReadOnly<br>Edit      | If blank, the model does not upload.                 |
| Show Resource<br>Editor                            | Hide<br>ReadOnly              | If blank, the model does not upload.                 |
| Currency Show<br>Creation                          | Hide<br>Edit                  | If blank, the model does not upload.                 |
| Show Migration                                     | Hide<br>ReadOnly<br>Edit      | If blank, the model does not upload.                 |
| Extended<br>Project Data<br>110 Display<br>Name*** | Any                           | If blank, the model does not upload.                 |
| Show<br>Creation***                                | Hide<br>Edit                  | If blank, the model does not upload.                 |

| Column Name          | Accepted Values on<br>Upload* | Additional Notes                     |
|----------------------|-------------------------------|--------------------------------------|
| Show<br>Migration*** | Hide<br>ReadOnly<br>Edit      | If blank, the model does not upload. |
| Show<br>Planning***  | Hide<br>Edit                  | If blank, the model does not upload. |

\*\* Limited to characters between a - z, A - Z, and 0 - 9, and the underscore (\_).

\*\*\* Each **Extended Project Data** field in the spreadsheet has a set of columns to set the display name and hide, edit, and read-only details as described here. For example Extended Project Data 1, Extended Project Data 2, and so on up to a maximum of 10.

#### Pages

| Column Name   | Accepted Values on Upload     | Additional Notes                                                                  |
|---------------|-------------------------------|-----------------------------------------------------------------------------------|
| Process Model | Alphanumeric characters,      | Used for matching for upload.                                                     |
| System Name   | underscore**                  | If a model exists, its settings are changed with the values in the uploaded file. |
| Page System   | Alphanumeric characters,      | Used for matching for upload.                                                     |
| Name          | underscore**                  | If a page exists, its settings are changed with the values in the uploaded file.  |
| Visible       | Yes, Y, True, 1, X*           | All other values are treated as <b>No</b> on upload.                              |
| Order         | Number                        | Is set to <b>0</b> on upload if no value is entered or the value is not a number. |
| Visibility    | Valid system name of a        | All other values are set to <b>None</b> on                                        |
| Layout Rule   | layout rule established on    | upload.                                                                           |
| System Name   | the Layout Rules<br>worksheet |                                                                                   |
| Delete        | Yes, Y, True, 1, X*           | All other values are treated as <b>No</b> on upload.                              |

\* For any column that accepts **Yes**, **Y**, **True**, **1**, or **X**, you can also enter **No**, **N**, **False**, or **0** if it helps you when entering data in the spreadsheet. All values other than **Yes**, **Y**, **True**, **1**, or **X** are treated as **No** when you upload the spreadsheet.

\*\* Limited to characters between a - z, A - Z, and 0 - 9, and the underscore ( \_ ).

• Link Rules

| Column Name       | Accepted Values on Upload | Additional Notes                                                                 |
|-------------------|---------------------------|----------------------------------------------------------------------------------|
| Process Model     | Alphanumeric characters,  | Used for matching for upload.                                                    |
| System Name       | underscore**              | If a model exists, its settings are changed with the values in the               |
|                   |                           | uploaded file.                                                                   |
| Link Rule         | Alphanumeric characters,  | Used for matching for upload.                                                    |
| System Name       | underscore**              | If a link exists, its settings are changed with the values in the uploaded file. |
| Link Rule<br>Name | Any                       |                                                                                  |
| Link Type         | Alphanumeric characters,  | Used for matching for upload.                                                    |
| System Name       | underscore**              | If a link exists, its settings are changed with the values in the uploaded file. |
| Link Process      | Alphanumeric characters,  | Separate model names using the pipe (                                            |
| Model System      | underscore**              | ) character.                                                                     |
| Names             |                           |                                                                                  |
| Order             | Number                    | Is set to <b>0</b> on upload if no value is                                      |
|                   |                           | entered or the value is not a number.                                            |

\*\* Limited to characters between a - z, A - Z, and 0 - 9, and the underscore ( \_ ).

### • Link Rule Metrics

The Link Rule Metrics worksheet contains the metric conditions that must be met for a rule defined at the model-level to take effect. The contents of this worksheet works with the rules defined in the Link Rules worksheet. Each row in the worksheet represents a single condition for a link rule.

| Column Name                  | Accepted Values on Upload                       | Additional Notes                                                                                 |
|------------------------------|-------------------------------------------------|--------------------------------------------------------------------------------------------------|
| Process Model<br>System Name | Alphanumeric characters,<br>underscore**        | Used for matching for upload.                                                                    |
|                              | underscore                                      | changed with the values in the uploaded file.                                                    |
| Link Rule                    | Valid name of a link rule                       |                                                                                                  |
| Name                         | established on the Link                         |                                                                                                  |
|                              | Rules worksheet                                 |                                                                                                  |
| Metric System                | Valid metric system name                        | If blank or invalid, the condition does                                                          |
| Name                         |                                                 | not upload.                                                                                      |
| Metric Value                 | The value the metric must                       | Ensure the value entered here is                                                                 |
|                              | be set to for the project link                  | appropriate for the metric type.                                                                 |
|                              | to be created                                   | For example, a Date metric should have a date as a value.                                        |
|                              | be set to for the project link<br>to be created | appropriate for the metric type.<br>For example, a Date metric should<br>have a date as a value. |

| Column Name                  | Accepted Values on Upload | Additional Notes                                                                  |
|------------------------------|---------------------------|-----------------------------------------------------------------------------------|
| Source Metric<br>System Name | Valid metric system name  | If blank or invalid, the condition does not upload.                               |
| Order                        | Number                    | Is set to <b>0</b> on upload if no value is entered or the value is not a number. |

\*\* Limited to characters between a - z, A - Z, and 0 - 9, and the underscore (  $\_$  ).

### Phases

The Phases worksheet contains the information about each stage/gate combination within the model. After a model is used in a project (open or closed) you can no longer add or reorder a stage or a gate in that model. However, you can update the details within the model as described below.

| Column Name             | Accepted Values on<br>Upload*              | Additional Notes                                                                                                    |
|-------------------------|--------------------------------------------|----------------------------------------------------------------------------------------------------|
| Process Model           | Alphanumeric characters,                   | Used for matching for upload.                                                                                                    |
| System Name             | underscore**                               | If a model exists, its settings are changed with the values in the uploaded file.                                                                                                    |
| Phase ID                | Number                                     | The number that identifies the<br>placement of the phase within the<br>Phase Gate sequence. For example, a<br>Phase ID of 1 indicates the first<br>stage/gate pair within the model.<br>Phase ID of 2 indicates the stage/gate<br>pair that follows the first stage/gate<br>pair within the model, and so on.<br>A model can have a single stage or a |
|                         |                                            | single gate.                                                                                                    |
| Stage Name              | Any                                        | Can be blank if at least one <b>Gate</b><br><b>Name</b> is included.                                                                                                    |
| Stage<br>Description    | Any                                        | Can be blank.                                                                                                    |
| Gate Name               | Any                                        | Can be blank if at least one <b>Stage Name</b> is included.                                                                                                    |
| Gate<br>Description     | Any                                        | Can be blank.                                                                                                    |
| Default Gate<br>Manager | Project Manager<br>Project Creator<br>None | All other values are set to <b>None</b> on upload.                                                                                                    |

| Column Name                                                  | Accepted Values on<br>Upload*                   | Additional Notes                                                                                                    |
|--------------------------------------------------------------|-------------------------------------------------|----------------------------------------------------------------------------------------------------|
| Set Gate Date<br>Metric                                      | Valid metric system name                        | All other values are treated as blank on upload.                                                                                                    |
| Set Gate Date<br>At Project<br>Creation                      | None<br>Show<br>Required                        | All other values are set to <b>None</b> on upload.                                                                                                    |
| Require<br>Gatekeeper<br>Voting                              | Yes, Y, True, 1, X*                             | All other values are treated as <b>No</b> on upload.                                                                                                    |
| Set Gate<br>Decision On<br>Approval                          | Yes, Y, True, 1, X*                             | If <b>Set Gate Decision On Approval</b> is<br>defined as Yes, Y, True, 1, X*, the<br><b>Require Gatekeeper Voting</b> column<br>must also be Yes, Y, True, 1, X*.<br>All other values are treated as <b>No</b> on<br>upload. |
| Gate Owner<br>Can Skip                                       | Yes, Y, True, 1, X*                             | If <b>Gate Owner Can Ship</b> is defined as<br>Yes, Y, True, 1, X*, the <b>Require</b><br><b>Gatekeeper Voting</b> column must also<br>be Yes, Y, True, 1, X*.<br>All other values are treated as <b>No</b> on               |
| Set Go<br>Restriction<br>Message Metric                      | Valid metric system name                        | All other values are treated as blank on upload.                                                                                                    |
| Gatekeeper<br>Function***                                    | Valid function system name                      | All other values are set to <b>None</b> on upload.                                                                                                    |
| Gatekeeper<br>Login***                                       | Valid login information for<br>an Accolade user | All other values are set to <b>None</b> on upload.                                                                                                    |
| Gatekeeper<br>Enforce<br>Function on<br>User<br>Selection*** | Yes, Y, True, 1, X*                             | All other values are treated as <b>No</b> on upload.                                                                                                    |
| Min Gate Date<br>Metric                                      | Valid metric system name                        | All other values are treated as blank on upload.                                                                                                    |
| Max Gate Date<br>Metric                                      | Valid metric system name                        | All other values are treated as blank on upload.                                                                                                    |
| Gate Layout                                                  | Valid layout system name                        | Can be blank if no layouts are<br>selected.<br>All other values are set to <b>None</b> on                                                                                                    |
|                                                              |                                                 | upload.                                                                                                    |

\*\* Limited to characters between a - z, A - Z, and 0 - 9, and the underscore ( \_ ).

\*\*\* Gatekeeper Function, Gatekeeper Login and Gatekeeper Enforce Function on User Selection columns are included for each gatekeeper listed in the model.

### Gate Documents

| Column Name                   | Accepted Values on<br>Upload*                                                       | Additional Notes                                                                                                    |
|-------------------------------|-------------------------------------------------------------------------------------|----------------------------------------------------------------------------------------------------|
| Process Model                 | Alphanumeric characters,                                                            | Used for matching for upload.                                                                                                    |
| System Name                   | underscore**                                                                        | If a model exists, its settings are changed with the values in the uploaded file.                                                                                                    |
| Phase ID                      | Number                                                                              | Used for matching for upload.                                                                                                    |
|                               |                                                                                     | If a phase exists, its settings are<br>changed with the values in the<br>uploaded file.                                                                                                    |
| Document<br>Name              | Any                                                                                 | If blank, the document does not upload.                                                                                                    |
| Document<br>System Name       | Alphanumeric characters, underscore**                                               | If blank, the document does not upload.                                                                                                    |
| Description                   | Any                                                                                 | Can be blank.                                                                                                    |
| Template                      | Any                                                                                 | Can be blank.                                                                                                    |
| Template<br>System Name       | Valid template system<br>name of a template<br>available in the Template<br>Library | The template won't be added if the<br>user does not have the appropriate<br>configuration access group rights to<br>edit the template and a warning will be<br>produced but the deliverable/activity<br>will still be uploaded without the<br>template.<br>If the template does not share the<br>appropriate access group with the<br>deliverable/activity then a warning will<br>be produced but the template will still<br>be added to the deliverable/activity.<br>All other values upload with no<br>template attached.<br>If updating to a new template and the<br>new name is not valid, the system will<br>default and retain the current template. |
| Order                         | Number                                                                              | Is set to <b>0</b> on upload if no value is entered or the value is not a number.                                                                                                    |
| Allow Version<br>Delete       | Yes, Y, True, 1, X*                                                                 | All other values are treated as <b>No</b> on upload.                                                                                                    |
| Configuration<br>Access Group | Valid access group<br>display name                                                  | Separate names using the pipe (   ) character.                                                                                                    |

| Column Name | Accepted Values on<br>Upload* | Additional Notes                                     |
|-------------|-------------------------------|------------------------------------------------------|
|             |                               | If blank, the document does not upload.              |
| Delete      | Yes, Y, True, 1, X*           | All other values are treated as <b>No</b> on upload. |

\*\* Limited to characters between a - z, A - Z, and 0 - 9, and the underscore ( \_ ).

### • Deliverables and Activities

Deliverables and activities are exported onto separate worksheets within the **ProcessModelWorkbook.xlsx** file. However, the content within each worksheet that defines a deliverable or an activity is the same as described below.

| Column Name   | Accepted Values on<br>Upload*                              | Additional Notes                                                                                                    |
|---------------|------------------------------------------------------------|----------------------------------------------------------------------------------------------------|
| Process Model | Alphanumeric characters,                                   | Used for matching for upload.                                                                                                    |
| System Name   | underscore**                                               | If a model exists, its settings are<br>changed with the values in the<br>uploaded file.                                                                                                    |
| Phase ID      | Number                                                     | Used for matching for upload.                                                                                                    |
|               |                                                            | If a phase exists, its settings are<br>changed with the values in the<br>uploaded file.                                                                                                    |
| System Name   | Alphanumeric characters,<br>underscore**                   | If blank, the deliverable/activity does not upload.                                                                                                    |
| Name          | Any                                                        | If blank, the deliverable/activity does not upload.                                                                                                    |
| Description   | Any                                                        | Can be blank.                                                                                                    |
| Template      | Any                                                        | Can be blank.                                                                                                    |
| Template      | Valid template system                                      | The template won't be added if the                                                                                                    |
| System Name   | name of a template<br>available in the Template<br>Library | user does not have the appropriate<br>configuration access group rights to<br>edit the template and a warning will be<br>produced but the deliverable/activity<br>will still be uploaded without the<br>template. |

| Column Name                          | Accepted Values on<br>Upload*                | Additional Notes                                                                                                    |
|--------------------------------------|----------------------------------------------|----------------------------------------------------------------------------------------------------|
|                                      |                                              | If the template does not share the<br>appropriate access group with the<br>deliverable/activity then a warning will<br>be produced but the template will still<br>be added to the deliverable/activity. |
|                                      |                                              | All other values upload with no template attached.                                                                                                    |
|                                      |                                              | If updating to a new template and the<br>new name is not valid, the system will<br>default and retain the current template.                                                                             |
| Quick Grids                          | Valid quick grid system<br>name              | Separate categories using the pipe (   ) character.                                                                                                    |
|                                      |                                              | Can be blank.                                                                                                    |
| Workflow                             | Valid workflow system<br>name                | Can be blank.                                                                                                    |
| Workflow<br>Options                  | Yes, Y, True, 1, X*                          | All other values are treated as <b>No</b> on upload.                                                                                                    |
| Link to Phase                        | Valid phase ID within the model              | Used in combination with Link to<br>Phase Name and Link to<br>Assignment System Name to<br>determine the stage and assignment to<br>link to.                                                            |
| Link to<br>Assignment<br>System Name | Valid deliverable or<br>activity system name | Used in combination with Link to<br>Phase Name and Link to Phase ID to<br>determine the stage and assignment to<br>link to.<br>All other values upload with no link.                                    |
| Link to<br>Assignment<br>Type        | Deliverable, Activity                        | All other values upload with no link.                                                                                                    |
| Link to Only<br>Publish              | Yes, Y, True, 1, X*                          | All other values are treated as <b>No</b> on upload.                                                                                                    |
| Function                             | Valid function system<br>name                | All other values are set to <b>None</b> on upload.                                                                                                    |
| Default Start<br>Date Type           | Manual<br>Days<br>Percent                    | All other values are set to <b>Manual</b> on upload.                                                                                                    |

| Column Name                                                          | Accepted Values on<br>Upload*               | Additional Notes                                                                     |
|----------------------------------------------------------------------|---------------------------------------------|--------------------------------------------------------------------------------------|
| Default Start<br>Date Value                                          | Number                                      | Leave blank if <b>Default Start Date</b><br><b>Type</b> is set to <b>Manual</b> .    |
| Default<br>Deadline Type                                             | Manual<br>Days<br>DaysAfterStart<br>Percent | All other values are set to <b>Manual</b> on upload.                                 |
| Default<br>Deadline Value                                            | Number                                      | Leave blank if <b>Default Deadline Date</b><br><b>Type</b> is set to <b>Manual</b> . |
| Default Finish<br>Date Type                                          | Manual<br>Days<br>DaysAfterStart<br>Percent | All other values are set to <b>Manual</b> on upload.                                 |
| Default Finish<br>Date Value                                         | Number                                      | Leave blank if <b>Default Finish Date</b><br><b>Type</b> is set to <b>Manual</b> .   |
| Process<br>Assistance URL                                            | Any                                         | Can be blank.                                                                        |
| Order                                                                | Number                                      | Is set to <b>0</b> on upload if no value is entered or the value is not a number.    |
| Allow Version<br>Deletion                                            | Yes, Y, True, 1, X*                         | All other values are treated as <b>No</b> on upload.                                 |
| Allow Project<br>Manager and<br>Owner to Delete<br>Activities        | Yes, Y, True, 1, X*                         | All other values are treated as <b>No</b> on upload.                                 |
| Allow Not<br>Required Status                                         | Yes, Y, True, 1, X*                         | All other values are treated as <b>No</b> on upload.                                 |
| Allow Default<br>Shared<br>Ownership                                 | Yes, Y, True, 1, X*                         | All other values are treated as <b>No</b> on upload.                                 |
| Hide Related<br>Documents                                            | Yes, Y, True, 1, X*                         | All other values are treated as <b>No</b> on upload.                                 |
| Disable<br>Complete<br>Status When No<br>Published<br>Version Exists | Yes, Y, True, 1, X*                         | All other values are treated as <b>No</b> on upload.                                 |
| Disable<br>Complete<br>Status When<br>Quick Grid                     | Yes, Y, True, 1, X*                         | All other values are treated as <b>No</b> on upload.                                 |

| Column Name                              | Accepted Values on<br>Upload*                                                                           | Additional Notes                                                                                                    |
|------------------------------------------|----------------------------------------------------------------------------------------------------|----------------------------------------------------------------------------------------------------|
| Required<br>Values are<br>Missing        |                                                                                                    |                                                                                                    |
| Workflow<br>Template                     | Any                                                                                                    | Can be blank.                                                                                                    |
| Workflow<br>Template<br>System Name      | Valid template system<br>name of a Process<br>Document template<br>available in the Template<br>Library | The template won't be added if the<br>user does not have the appropriate<br>configuration access group rights to<br>edit the template and a warning will be<br>produced but the deliverable/activity<br>will still be uploaded without the<br>template. |
|                                          |                                                                                                    | If the template does not share the<br>appropriate access group with the<br>deliverable/activity then a warning will<br>be produced but the template will still<br>be added to the deliverable/activity.                                                 |
|                                          |                                                                                                    | All other values upload with no template attached.                                                                                                    |
|                                          |                                                                                                    | If updating to a new template and the<br>new name is not valid, the system will<br>default and retain the current template.                                                                                                    |
| Restricted<br>Access User                | Valid user role system<br>name                                                                          | Separate system roles using a semicolon ( ; ) character.                                                                                                    |
| Roles                                    |                                                                                                    | Can be blank.                                                                                                    |
| Publish On<br>Upload                     | Yes, Y, True, 1, X*                                                                                     | All other values are treated as <b>No</b> on upload.                                                                                                    |
| Enforce<br>Function on<br>User Selection | Yes, Y, True, 1, X*                                                                                     | All other values are treated as <b>No</b> on upload.                                                                                                    |
| Configuration                            | Valid access group                                                                                      | Separate names using the pipe (   )                                                                                                    |
| Access Group                             |                                                                                                    | If blank, the deliverable/activity does not upload.                                                                                                    |
| Visibility Rule<br>System Name           | Valid conditional rule<br>system name                                                                   | All other values are set to <b>None</b> on upload.                                                                                                    |
| Delete                                   | Yes, Y, True, 1, X*                                                                                     | All other values are treated as <b>No</b> on upload.                                                                                                    |

\*\* Limited to characters between a - z, A - Z, and 0 - 9, and the underscore ( \_ ).

### Matrix Metric Filters

| Column Name              | Accepted Values on Upload             | Additional Notes                                                                                                    |
|--------------------------|---------------------------------------|----------------------------------------------------------------------------------------------------|
| Process<br>Model         | Alphanumeric characters, underscore** | Used for matching for upload.                                                                                                    |
| System<br>Name           |                                       | If a model exists,<br>its settings are<br>changed with the<br>values in the<br>uploaded file.                                                          |
| Deliverable<br>System    | Valid deliverable system name         | Used for matching for upload.                                                                                                    |
| Name                     |                                       | If a deliverable<br>exists, its settings<br>are changed with<br>the values in the<br>uploaded file.                                                    |
| Activity<br>System       | Valid activity system name            | Used for matching for upload.                                                                                                    |
| Name                     |                                       | If an activity exists,<br>its settings are<br>changed with the<br>values in the<br>uploaded file.                                                      |
| Display in<br>Project    | Yes, Y, True, 1, X*                   | All other values<br>are treated as <b>No</b><br>on upload.                                                                                             |
| Matrix<br>System         | Valid matrix system name              | Used for matching for upload.                                                                                                    |
| Name                     |                                       | If a matrix exists,<br>its settings are<br>changed with the<br>values in the<br>uploaded file.                                                         |
| Metric<br>System<br>Name | Valid metric system name              | Must be an<br>existing value in<br>the matrix defined<br>in <b>Matrix System</b><br><b>Name</b> , and must<br>be a list metric<br>with a defined list. |

| Column Name  | Accepted Values on Upload                                                                                  | Additional Notes                                                       |
|--------------|----------------------------------------------------------------------------------------------------|------------------------------------------------------------------------|
| Filter       | DisplayAndUpdateAllRows<br>DisplayAndUpdateOnlyRowsContaining<br>DisplayAllRowsAndUpdateOnlyRowsContaining | If blank, the filter<br>does not upload.                               |
| Filter Value | Valid list value for the metric defined in <b>Metric</b><br><b>System Name</b>                             | Separate values<br>using the pipe (   )<br>character.<br>Can be blank. |

\*\* Limited to characters between a - z, A - Z, and 0 - 9, and the underscore (\_).

### • Dependencies

| Column Name                  | Accepted Values on Upload                                    | Additional Notes                                                                                                    |
|------------------------------|--------------------------------------------------------------|----------------------------------------------------------------------------------------------------|
| Process Model<br>System Name | Alphanumeric characters,<br>underscore**                     | Used for matching for upload.<br>If a model exists, its settings are<br>changed with the values in the<br>uploaded file. |
| Source Type                  | Activity<br>Deliverable                                      | If blank, the dependency does not upload.                                                                                |
| Source System<br>Name        | Valid activity/deliverable<br>source system name             | If blank, the dependency does not upload.                                                                                |
| Target Type                  | Activity<br>Deliverable                                      | If blank, the dependency does not upload.                                                                                |
| Target System<br>Name        | Valid activity/deliverable<br>target system name             | If blank, the dependency does not upload.                                                                                |
| Dependency<br>Type           | Start-Start<br>Start-Finish<br>Finish-Start<br>Finish-Finish | If blank, the dependency does not upload.                                                                                |

\*\* Limited to characters between a - z, A - Z, and 0 - 9, and the underscore (\_).

### • Process Graphic Style

| Column Name                  | Accepted Values on<br>Upload*            | Additional Notes                                                                                                    |
|------------------------------|------------------------------------------|----------------------------------------------------------------------------------------------------|
| Process Model<br>System Name | Alphanumeric characters,<br>underscore** | Used for matching for upload.<br>If a model exists, its settings are<br>changed with the values in the<br>uploaded file. |

| Column Name            | Accepted Values on<br>Upload*                                                                      | Additional Notes                                                                                 |
|------------------------|----------------------------------------------------------------------------------------------------|--------------------------------------------------------------------------------------------------|
| Phase ID               | Number                                                                                             | Used for matching for upload.                                                                    |
|                        |                                                                                                    | If a phase exists, its settings are changed with the values in the uploaded file.                |
| Stage Icon             | Valid icon name                                                                                    | The icon assigned to the stage within the phase.                                                 |
|                        |                                                                                                    | icon's picture when you click <b>Icon</b> in<br>the Process Graphic definition page.             |
| Stage Past<br>Color    | Valid hex color code                                                                               | If left blank, defaults to #EFEFEF.                                                              |
| Stage Current<br>Color | Valid hex color code                                                                               | If left blank, defaults to #C9E1AC.                                                              |
| Stage Future<br>Color  | Valid hex color code                                                                               | If left blank, defaults to #D6D6D6.                                                              |
| Gate Current           | arrow                                                                                              | The icon assigned to the next gate.                                                              |
| Shape                  | chevron<br>circle<br>diamond<br>gear<br>hexagon<br>parallelogram<br>plus<br>quarterCircle          | All other values upload with the default diamond shape.                                          |
| Gate Current<br>Color  | Valid hex color code                                                                               | If left blank, defaults to #417491.                                                              |
| Gate Future<br>Shape   | arrow<br>chevron<br>circle<br>diamond<br>gear<br>hexagon<br>parallelogram<br>plus<br>quarterCircle | The icon assigned to future gates.<br>All other values upload with the default<br>diamond shape. |
| Gate Future<br>Color   | Valid hex color code                                                                               | If left blank, defaults to #B0B0B0.                                                              |
| Column Name                              | Accepted Values on<br>Upload*                                                                      | Additional Notes                                                                                                    |
|------------------------------------------|----------------------------------------------------------------------------------------------------|----------------------------------------------------------------------------------------------------|
| Gate Go Shape                            | arrow<br>chevron<br>circle<br>diamond<br>gear<br>hexagon<br>parallelogram<br>plus<br>quarterCircle | The icon assigned to gates with a <b>Go</b><br>decision entered.<br>All other values upload with the default<br>diamond shape.                                 |
| Gate Go Color                            | Valid hex color code                                                                               | If left blank, defaults to #417491.                                                                                                    |
| Gate Go<br>Decision Badge                | ConditionalGo<br>Go<br>Hold<br>Kill001<br>Kill002<br>Recycle001<br>Recycle002                      | The icon overlay assigned to gates<br>with a <b>Go</b> decision entered.<br>All other values upload with the default<br>Go overlay.                            |
| Gate<br>Conditional Go<br>Shape          | arrow<br>chevron<br>circle<br>diamond<br>gear<br>hexagon<br>parallelogram<br>plus<br>quarterCircle | The icon assigned to gates with a <b>Conditional Go</b> decision entered.<br>All other values upload with the default diamond shape.                           |
| Gate<br>Conditional Go<br>Color          | Valid hex color code                                                                               | If left blank, defaults to #417491.                                                                                                    |
| Gate<br>Conditional Go<br>Decision Badge | ConditionalGo<br>Go<br>Hold<br>Kill001<br>Kill002<br>Recycle001<br>Recycle002                      | The icon overlay assigned to gates<br>with a <b>Conditional Go</b> decision<br>entered.<br>All other values upload with the default<br>Conditional Go overlay. |

| Column Name                    | Accepted Values on<br>Upload*                                                                      | Additional Notes                                                                                                    |
|--------------------------------|----------------------------------------------------------------------------------------------------|----------------------------------------------------------------------------------------------------|
| Gate Suspend<br>Shape          | arrow<br>chevron<br>circle<br>diamond<br>gear<br>hexagon<br>parallelogram<br>plus<br>quarterCircle | The icon overlay assigned to gates<br>with a <b>Hold</b> decision entered.<br>All other values upload with the default<br>diamond shape. |
| Gate Suspend<br>Color          | Valid nex color code                                                                               | If left blank, defaults to #417491.                                                                                                    |
| Gate Suspend<br>Decision Badge | ConditionalGo<br>Go<br>Hold<br>Kill001<br>Kill002<br>Recycle001<br>Recycle002                      | The icon overlay assigned to gates<br>with a <b>Hold</b> decision entered.<br>All other values upload with the default<br>Hold overlay.  |
| Gate Cancel<br>Shape           | arrow<br>chevron<br>circle<br>diamond<br>gear<br>hexagon<br>parallelogram<br>plus<br>quarterCircle | The icon assigned to the gates where<br>a project is canceled.<br>All other values upload with the default<br>diamond shape.             |
| Gate Cancel<br>Color           | Valid hex color code                                                                               | If left blank, defaults to #417491.                                                                                                    |
| Gate Cancel<br>Decision Badge  | ConditionalGo<br>Go<br>Hold<br>Kill001<br>Kill002<br>Recycle001<br>Recycle002                      | The icon overlay assigned to gates<br>with a <b>Kill</b> decision entered.<br>All other values upload with the default<br>Kill overlay.  |

| Column Name                    | Accepted Values on<br>Upload*                                                                      | Additional Notes                                                                                                    |
|--------------------------------|----------------------------------------------------------------------------------------------------|----------------------------------------------------------------------------------------------------|
| Gate Recycle<br>Shape          | arrow<br>chevron<br>circle<br>diamond<br>gear<br>hexagon<br>parallelogram<br>plus<br>quarterCircle | The icon assigned to the gates with a <b>Recycle</b> decision entered.<br>All other values upload with the default diamond shape.             |
| Gate Recycle<br>Color          | Valid hex color code                                                                               | If left blank, defaults to #417491.                                                                                                    |
| Gate Recycle<br>Decision Badge | ConditionalGo<br>Go<br>Hold<br>Kill001<br>Kill002<br>Recycle001<br>Recycle002                      | The icon overlay assigned to gates<br>with a <b>Recycle</b> decision entered.<br>All other values upload with the default<br>Recycle overlay. |

\* Valid hex color codes include any combination of six characters between a and f, and 0 and 9. For example, #227755 is a shade of green, #000000 is black, and #ffff00 is yellow. The # is implied in the spreadsheet and not required in the upload.

\*\* Limited to characters between a - z, A - Z, and 0 - 9, and the underscore (  $\_$  ).

| Column Name                  | Accepted Values on Upload                | Additional Notes                                                                                                    |
|------------------------------|------------------------------------------|----------------------------------------------------------------------------------------------------|
| Process Model<br>System Name | Alphanumeric characters,<br>underscore** | Used for matching for upload.<br>If a model exists, its settings are<br>changed with the values in the uploaded<br>file. |
| Phase ID                     | Number                                   | Used for matching for upload.<br>If a phase exists, its settings are<br>changed with the values in the uploaded<br>file. |
| Gate Decision<br>Code***     | Number                                   | The number that identifies the gate decision type.                                                                       |

#### • Auto Gate Decision Rules

| Column Name           | Accepted Values on Upload                                                  | Additional Notes                                                                                                    |
|-----------------------|----------------------------------------------------------------------------|----------------------------------------------------------------------------------------------------|
|                       |                                                                            | Go = 1<br>Kill = 2<br>Hold = 3<br>Recycle = 4<br>Pending Decision = 6<br>A Conditional Go decision cannot be set<br>using an automated gate decision.<br>If you have configured your<br>gate decision names to use<br>different terminology, the<br>numbers apply to the<br>configured names that<br>mapped to the defaults names<br>listed above. |
| Metric System<br>Name | Valid metric system name                                                   | All other values do not assign a metric condition to the gate.                                                                                                    |
| Metric Value          | The value the metric must<br>be set to for the gate<br>decision to be set. | Blank or invalid values do not set a metric condition.                                                                                                    |

\*\*\* To set more than one metric condition per gate decision type, create additional rows using the same **Gate Decision Code**.

• Required Conditions for Go

| Column Name                  | Accepted Values on Upload                                                                             | Additional Notes                                                                                                    |
|------------------------------|----------------------------------------------------------------------------------------------------|----------------------------------------------------------------------------------------------------|
| Process Model<br>System Name | Alphanumeric characters,<br>underscore**                                                              | Used for matching for upload.<br>If a model exists, its settings are<br>changed with the values in the<br>uploaded file. |
| Phase ID                     | Number                                                                                                | Used for matching for upload.<br>If a phase exists, its settings are<br>changed with the values in the<br>uploaded file. |
| Metric System<br>Name        | Valid metric system name                                                                              | All other values do not assign a metric condition to restrict the gate decision to the gate.                             |
| Metric Value                 | The value the metric must<br>be set to for the gate<br>decision to be set to Go or<br>Conditional Go. | Blank or invalid values do not set a metric condition.                                                                   |

\*\* Limited to characters between a - z, A - Z, and 0 - 9, and the underscore ( \_ ).

### • Team Page Configuration

| Column Name                  | Accepted Values on Upload                                                                | Additional Notes                                                                                                    |
|------------------------------|------------------------------------------------------------------------------------------|----------------------------------------------------------------------------------------------------|
| Process Model<br>System Name | Alphanumeric characters,<br>underscore**                                                 | Used for matching for upload.<br>If a model exists, its settings are<br>changed with the values in the<br>uploaded file. |
| Control ID                   | gatekeepergrid<br>gatekeepergrid_function<br>gatekeepergrid_gates<br>gatekeepergrid_name | Identifies the grid and columns within<br>each grid to assign accessibility and<br>order attributes.                     |

| Column Name   | Accepted Values on Upload                                                                                                    | Additional Notes                                        |
|---------------|----------------------------------------------------------------------------------------------------|---------------------------------------------------------|
|               | teammembergrid<br>teammembergrid_<br>createstatusreports<br>teammembergrid_function<br>teammembergrid_name<br>teammembergrid_primary<br>teammembergrid_stages<br>workflowactionownergrid<br>workflowactionownergrid_<br>actions<br>workflowactionownergrid_<br>function<br>workflowactionownergrid_<br>name |                                                         |
| Accessibility | Available                                                                                                    | All other values are treated as                         |
| Order         | Number                                                                                                    | Is set to the default order if no order<br>is provided. |

### • Visibility Rules

| Column Name           | Accepted Values on Upload                | Additional Notes                                                                           |
|-----------------------|------------------------------------------|--------------------------------------------------------------------------------------------|
| Process Model         | Alphanumeric characters,                 | Used for matching for upload.                                                              |
| System Name           | underscore**                             | If a model exists, its settings are<br>changed with the values in the<br>uploaded file.    |
| System Name           | Alphanumeric characters,<br>underscore** | Used for matching for upload.                                                              |
|                       |                                          | If a condition rule exists, its settings are changed with the values in the uploaded file. |
| Name                  | Any                                      |                                                                                            |
| Metric System<br>Name | Valid metric system name                 | All other values do not assign a metric condition.                                         |
| Value                 | String                                   | The value the metric must equal in order to show the deliverable or activity.              |

\*\* Limited to characters between a - z, A - Z, and 0 - 9, and the underscore ( \_ ).

Layout Rules

| Column Name                  | Accepted Values on Upload                | Additional Notes                                                                                                    |
|------------------------------|------------------------------------------|----------------------------------------------------------------------------------------------------|
| Process Model<br>System Name | Alphanumeric characters,<br>underscore** | Used for matching for upload.<br>If a model exists, its settings are                                                      |
|                              |                                          | changed with the values in the uploaded file.                                                                             |
| Layout System<br>Name        | Alphanumeric characters,<br>underscore** | Used for matching for upload.<br>If a layout exists, its settings are<br>changed with the values in the<br>uploaded file. |
| Role Name                    | Valid Accolade user role                 | Include a separate row for each role                                                                                      |

# **Importing and Exporting Migration Maps**

Accolade provides Administrators and Process Designers the ability to export migration maps from one Accolade environment and import it into another Accolade environment. For example, your company may have a test environment set up during your implementation, or you may have company branches that are new to Accolade that are hosted in a separate environment. Instead of having to recreate migration maps in each environment, download the information and import it into the new environment.

The download exports the migration map configuration information into a spreadsheet file with the parts grouped into tabs.

#### To export migration maps:

- 1. From the System menu, select Process > Migration Maps.
- 2. Click **Download** in the top right corner of the page.

By default, the file exports automatically to a temporary internet files directory. Save it to a more accessible location.

#### To import migration maps into Accolade:

- 1. Ensure the data within the spreadsheet meets the requirements for a successful import.
- 2. Remove any migration maps that you do not want to include in the upload from the spreadsheet and save the file.
- 3. From the **System** menu, select **Process > Migration Maps**.
- 4. Click **Upload** in the top right corner of the page.

Accolade uploads the changes to the migration maps in the spreadsheet, and adds any new migration maps with unique system names.

5. (Optional) Click **Print** to print the import results for your records.

## Migration Map Settings Included in the Spreadsheet File

The columns in the downloaded spreadsheet include the settings for each migration map in the order listed below. For a description of each migration map setting, see the Creating Migration Maps topic in the online Help.

**Important!** Using the import and export tools to update configuration can result in unintended changes if information is missing or creates an error during the import process. Sopheon recommends reviewing Importing and Exporting Configuration Best Practices in the online help before making changes in a production environment.

### Migration Map

| Column Name           | Accepted Values on<br>Upload*   | Additional Notes                                                                               |
|-----------------------|---------------------------------|------------------------------------------------------------------------------------------------|
| Migration             | Alphanumeric                    | Used for matching for upload.                                                                  |
| Map System<br>Name    | characters,<br>underscore**     | If a migration map exists, its settings are changed with the values in the uploaded file.      |
|                       |                                 | If a new, unique system name exists in the file when uploaded, a new migration map is created. |
| Migration<br>Map Name | Any                             | If blank, the migration map does not upload.                                                   |
| From Model            | Any valid process<br>model name | If blank, the migration map does not upload.                                                   |
| To Model              | Any valid process<br>model name | If blank, the migration map does not upload.                                                   |
| Next Gate             | Any                             | If blank, the migration map does not upload.                                                   |
| Retain                | Yes, Y, True, 1, X*             | All other values are treated as <b>No</b> on upload.                                           |
| Project<br>Manager    |                                 |                                                                                                |
| Retain                | Yes, Y, True, 1, X*             | All other values are treated as <b>No</b> on upload.                                           |
| Project               |                                 |                                                                                                |
| Access                |                                 |                                                                                                |
| Group                 |                                 |                                                                                                |
| Retain                | Yes, Y, True, 1, X*             | All other values are treated as <b>No</b> on upload.                                           |
| Project               |                                 |                                                                                                |
| Team                  |                                 |                                                                                                |
| Retain                | Yes, Y, True, 1, X"             | All other values are treated as <b>NO</b> on upload.                                           |
| History               |                                 |                                                                                                |
| Copy Project          | Yes Y True 1 X*                 | All other values are treated as <b>No</b> on upload                                            |
| Links                 | 100, 1, 1100, 1, 7              |                                                                                                |
| Close                 | Yes, Y, True, 1, X*             | All other values are treated as <b>No</b> on upload.                                           |
| Source                |                                 |                                                                                                |
| Project               |                                 |                                                                                                |
| Active                | Yes, Y, True, 1, X*             | All other values are treated as <b>No</b> on upload.                                           |
| Delete                | Yes, Y, True, 1, X*             | All other values are treated as <b>No</b> on upload.                                           |

\* For any column that accepts **Yes**, **Y**, **True**, **1**, or **X**, you can also enter **No**, **N**, **False**, or **0** if it helps you when entering data in the spreadsheet. All values other than **Yes**, **Y**, **True**, **1**, or **X** are treated as **No** when you upload the spreadsheet.

\*\* Limited to characters between a - z, A - Z, and 0 - 9, and the underscore ( \_ ).

# **Importing and Exporting Templates**

Accolade provides Administrators and Process Designers the ability to export templates configuration from one Accolade environment and import them into another Accolade environment. For example, your company may have separate test and production environments or company branches hosted in separate Accolade instances. Instead of having to recreate templates in each environment, download the information and import into a different environment.

The download exports the templates configuration information into a spreadsheet file with the parts of the templates grouped into tabs.

#### To export template settings:

- 1. From the System menu, select Page Design > Template Library.
- 2. Select the templates that you want to download.

To narrow the list by template name or system name, add the criteria to filter by in the appropriate filter text box. These filters are case insensitive.

To narrow the list by category, select a category to display in the **Category** list. To download all templates, select **All**.

3. Click **Download** in the top right corner of the page.

Accolade downloads the templates into a zip file which contains a workbook file with all of the template system details, as well as an individual file folder containing each template document, and saves it to a temporary internet files directory. Save the file to a more accessible location.

**Note:** Only components to which you have view and/or edit configuration access group rights will download. Components you can only view may be included in the file, but you can only upload changes to areas to which you have explicit edit permission.

#### To import template settings into Accolade:

- 1. Ensure the data within the spreadsheet meets the requirements for a successful import.
- 2. Remove any templates that you do not want to include in the upload from the spreadsheet and save the file.
- 3. From the System menu, select Page Design > Template Library.
- 4. Click **Upload** in the top right corner of the page.
- 5. Click **Load File** and select the spreadsheet file to load.
- 6. Click Upload File.

Accolade uploads the changes to the existing templates in the spreadsheet, and adds any new templates with unique system names.

- 7. (Optional) Click **Print** to print the import results for your records.
  - **Note:** Components that are imported are subject to group configuration rules. The user may assign components in a way that the configuration access groups are not consistent.

This behavior is not allowed in the UI, and mismatches in either the user's access rights or the component's access group restrictions may result in warning or error messages during the upload, and may result in an incomplete upload.

## **Template Settings Included in the Spreadsheet File**

The columns in the downloaded spreadsheet include the system settings for each template in the order listed below. For a description of each template setting, see the Adding Templates to the Template Library topic in the online help.

**Important!** Using the import and export tools to update configuration can result in unintended changes if information is missing or creates an error during the import process. Sopheon recommends reviewing Importing and Exporting Configuration Best Practices in the online help before making changes in a production environment.

| Column Name      | Accepted Values<br>on Upload*                                                                                                | Additional Notes                                                                                                    |
|------------------|----------------------------------------------------------------------------------------------------|----------------------------------------------------------------------------------------------------|
| Template         | Alphanumeric                                                                                                    | Used for matching in the upload.                                                                                                    |
| System<br>Name   | characters,<br>underscore**                                                                                                  | If a template exists, its settings are changed with the values in the uploaded file.                                                                                       |
|                  |                                                                                                    | If a new, unique system name exists in the file when uploaded, a new template is created.                                                                                  |
| Template<br>Name | Any                                                                                                    | If blank, the template does not upload.                                                                                                    |
| Category         | Alphanumeric<br>characters                                                                                                   | If a new, unique category name exists in the file<br>when uploaded, a new category is created.<br>If left blank, the template is placed in the <b>Default</b><br>category. |
| Description      | Any                                                                                                    | Can be blank.                                                                                                    |
| Туре             | Online Form<br>Process<br>Document<br>Spreadsheet<br>Report<br>Presentation<br>Project Plan<br>Image<br>PDF, Email,<br>Other | If blank, the template does not upload.                                                                                                    |
| Delete           | Yes, Y, True, 1,<br>X*                                                                                                    | All other values are treated as <b>No</b> on upload.                                                                                                    |

• Template Details

\*\* Limited to characters between a - z, A - Z, and 0 - 9, and the underscore ( \_ ).

#### Security

| Column Name                | Accepted Values<br>on Upload                | Additional Notes                                                                                                    |
|----------------------------|---------------------------------------------|----------------------------------------------------------------------------------------------------|
| Template<br>System<br>Name | Alphanumeric<br>characters,<br>underscore** | Used for matching in the upload.<br>If a template exists, its settings are changed with<br>the values in the uploaded file. |
| Access<br>Group            | Valid access<br>group system<br>name        | Include a separate row for each access group.                                                                               |

\*\* Limited to characters between a - z, A - Z, and 0 - 9, and the underscore (\_).

# **Importing and Exporting Quick Grids**

Accolade provides Administrators and Process Designers the ability to export quick grid information from one Accolade environment and import it into another Accolade environment. For example, your company may have a test environment set up during your implementation, or you may have company branches that are new to Accolade that are hosted in a separate environment. Instead of having to recreate quick grids in each environment, download the information and import into the new environment.

The download exports the quick grid configuration information into a spreadsheet file with the parts of the quick grid grouped into tabs.

#### To export quick grids:

- 1. From the System menu, select Page Design > Quick Grids.
- 2. In the Category field, select the category containing the quick grids you want to download.

To narrow the list by quick grid name or system name, add the criteria to filter by in the appropriate filter text box. These filters are case insensitive.

To narrow the list by category, select a category to display in the **Category** list. To download all quick grids, select **All**.

3. Click **Download** in the top right corner of the page.

Accolade downloads the quick grids into a zip file which contains a workbook file with all of the quick grid system details, as well as an individual file folder containing any related JavaScript files, and saves it to a temporary internet files directory. Save it to a more accessible location.

**Note:** Only components to which you have view and/or edit configuration access group rights will download. Components you can only view may be included in the file, but you can only upload changes to areas to which you have explicit edit permission.

#### To import quick grids into Accolade:

- 1. Ensure the data within the spreadsheet meets the requirements for a successful import.
- 2. Remove any quick grids that you do not want to include in the upload from the spreadsheet and save the file.
- 3. From the System menu, select Page Design > Quick Grids.
- 4. Click **Upload** in the top right corner of the page.
- 5. Click Load File and select the spreadsheet file to load.
- 6. Click Upload File.

Accolade uploads the changes to the quick grids in the spreadsheet, and adds any new quick grids with unique system names.

- 7. (Optional) Click Print to print the import results for your records.
  - To upload JavaScript files, save the JavaScript file in a folder. Match the folder name with the quick grid system name, as defined in the spreadsheet file for uploading the quick grids. Save the folder and the completed upload file to a zipped folder. Upload the zipped folder to import the quick grids and JavaScript files.
  - **Note:** Components that are imported are subject to group configuration rules. The user may assign components in a way that the configuration access groups are not consistent. This behavior is not allowed in the UI, and mismatches in either the user's access rights or the component's access group restrictions may result in warning or error messages during the upload, and may result in an incomplete upload.

## Quick Grid Settings Included in the Spreadsheet File

The columns in the downloaded spreadsheet include the settings for each quick grid in the order listed below. For a description of quick grid settings, see the Creating Quick Grids or Adding Software Controls and Metrics to Quick Grids topics in the online help.

**Important!** Using the import and export tools to update configuration can result in unintended changes if information is missing or creates an error during the import process. Sopheon recommends reviewing Importing and Exporting Configuration Best Practices in the online help before making changes in a production environment.

#### Quick Grid

The Quick Grid worksheet contains the settings for the quick grids being uploaded or downloaded.

| Column Name        | Accepted Values on<br>Upload* | Additional Notes                                                                             |
|--------------------|-------------------------------|----------------------------------------------------------------------------------------------|
| Quick Grid         | Alphanumeric                  | Used for matching for upload.                                                                |
| System<br>Name     | characters,<br>underscore**   | If a quick grid exists, its settings are<br>changed with the values in the uploaded<br>file. |
|                    |                               | If a new, unique system name exists in the file when uploaded, a new quick grid is created.  |
| Quick Grid<br>Name | Any                           | If blank, the quick grid does not upload.                                                    |
| Description        | Any                           | Can be blank.                                                                                |
| Quick Grid         | Alphanumeric                  | If a new, unique category name exists in                                                     |
| Category           | characters                    | the file when uploaded, a new category is created.                                           |
|                    |                               | If blank, the quick grid is placed in the <b>Default</b> category.                           |
| Protected          | Yes, Y, True, 1, X*           | All other values are treated as <b>No</b> on                                                 |
| Grid               |                               | upload.                                                                                      |
| Create PDF         | Yes, Y, True, 1, X*           | All other values are treated as <b>No</b> on upload.                                         |
| Publish PDF        | Yes, Y, True, 1, X*           | All other values are treated as <b>No</b> on upload.                                         |
| Active             | Yes, Y, True, 1, X*           | All other values are treated as <b>No</b> on upload.                                         |
| Delete             | Yes, Y, True, 1, X*           | All other values are treated as <b>No</b> on upload.                                         |

\* For any column that accepts **Yes**, **Y**, **True**, **1**, or **X**, you can also enter **No**, **N**, **False**, or **0** if it helps you when entering data in the spreadsheet. All values other than **Yes**, **Y**, **True**, **1**, or **X** are treated as **No** when you upload the spreadsheet.

\*\* Limited to characters between a - z, A - Z, and 0 - 9, and the underscore ( \_ ).

#### • Grid Properties

The Grid Properties worksheet contains the settings for the individual grids being uploaded or downloaded.

| Column Name             | Accepted Values on<br>Upload* | Additional Notes                                                                       |
|-------------------------|-------------------------------|----------------------------------------------------------------------------------------|
| Quick Grid              | Alphanumeric                  | Used for matching for upload.                                                          |
| System Name             | characters,<br>underscore**   | If a quick grid exists, its settings are changed with the values in the uploaded file. |
| Quick Grid              | Alphanumeric                  | Used for matching for upload.                                                          |
| Grid System<br>Name     | characters,<br>underscore**   | If a grid exists, its settings are changed with the values in the uploaded file.       |
|                         |                               | If a new, unique system name exists in the file when uploaded, a new grid is created.  |
| Quick Grid<br>Grid Name | Any                           | If blank, the grid does not upload.                                                    |
| Grid Type               | Matrix<br>Standard            | If blank, the grid does not upload.                                                    |
| Matrix                  | Valid matrix system           | If Grid Type is selected as Matrix, enter                                              |
| System Name             | name                          | a valid matrix system name.                                                            |
|                         |                               | Otherwise, leave blank.                                                                |
| Number of               | Any number                    | I he number of columns in the grid.                                                    |
| Columns                 |                               | If blank, the grid does not upload.                                                    |
| Number of               | Any number                    | The number of rows in the grid.                                                        |
| Rows                    |                               | If blank, the grid does not upload.                                                    |
| Rank                    | Any number                    | The order of the individual grids within the                                           |
|                         |                               | f blank the grid does not unload                                                       |
| Tooltin                 | Δηγ                           | Can be blank                                                                           |
| Show Grid               | Ves V True 1 X*               | All other values are treated as <b>No</b> on                                           |
| Title                   |                               | upload.                                                                                |
| Hide Grid               | Yes, Y, True, 1, X*           | All other values are treated as <b>No</b> on upload.                                   |
| Collapsible             | Yes, Y, True, 1, X*           | All other values are treated as <b>No</b> on upload.                                   |
| Default To              | Collapsed<br>Expanded         | If blank, defaults to <b>Expanded</b> .                                                |
| Background<br>Color     | Valid hex color code          | If blank, defaults to color code #ffffff.                                              |

| Column Name  | Accepted Values on<br>Upload* | Additional Notes                          |
|--------------|-------------------------------|-------------------------------------------|
| Border Style | None                          | If blank, defaults to <b>None</b> .       |
|              | Dotted                        |                                           |
|              | Dashed                        |                                           |
|              | Solid                         |                                           |
|              | Double                        |                                           |
|              | Groove                        |                                           |
|              | Ridge                         |                                           |
|              | Inset                         |                                           |
|              | Outset                        |                                           |
| Border Width | Valid pixel values            | If blank, defaults to <b>1</b> .          |
| Border Color | Valid hex color code          | If blank, defaults to color code #ededed. |

\*\* Limited to characters between a - z, A - Z, and 0 - 9, and the underscore ( \_ ).

#### Columns

| Column Name                       | Accepted Values on<br>Upload                | Additional Notes                                                                                                    |
|-----------------------------------|---------------------------------------------|----------------------------------------------------------------------------------------------------|
| Quick Grid<br>System<br>Name      | Alphanumeric<br>characters,<br>underscore** | Used for matching for upload.<br>If a quick grid exists, its settings are<br>changed with the values in the uploaded<br>file.                                                                                    |
| Quick Grid<br>Grid System<br>Name | Alphanumeric<br>characters,<br>underscore** | Used for matching for upload.<br>If a grid exists, its settings are changed<br>with the values in the uploaded file.<br>If a new, unique system name exists in the<br>file when uploaded, a new grid is created. |
| Column                            | Any number                                  | The column number must be less than or<br>equal to the number of columns defined in<br>the quick grid.<br>If blank, the grid does not upload.                                                                    |
| Minimum<br>Width                  | Any number                                  | Can be blank.                                                                                                    |
| Fixed Width                       | Any number                                  | Can be blank.                                                                                                    |

\*\* Limited to characters between a - z, A - Z, and 0 - 9, and the underscore ( \_ ).

#### • Rows

| Column Name         | Accepted Values on<br>Upload | Additional Notes                                                                                 |
|---------------------|------------------------------|--------------------------------------------------------------------------------------------------|
| Quick Grid          | Alphanumeric                 | Used for matching for upload.                                                                    |
| System<br>Name      | characters,<br>underscore**  | If a quick grid exists, its settings are changed with the values in the uploaded file.           |
| Quick Grid          | Alphanumeric                 | Used for matching for upload.                                                                    |
| Grid System<br>Name | characters,<br>underscore**  | If a grid exists, its settings are changed with the values in the uploaded file.                 |
|                     |                              | If a new, unique system name exists in the file when uploaded, a new grid is created.            |
| Row                 | Any number                   | The row number must be less than or<br>equal to the number of rows defined in the<br>quick grid. |
| Minimum             | Any number                   | Can be blank                                                                                     |
| Height              | Any number                   |                                                                                                  |
| <b>Fixed Height</b> | Any number                   | Can be blank.                                                                                    |

\* For any column that accepts **Yes**, **Y**, **True**, **1**, or **X**, you can also enter **No**, **N**, **False**, or **0** if it helps you when entering data in the spreadsheet. All values other than **Yes**, **Y**, **True**, **1**, or **X** are treated as **No** when you upload the spreadsheet.

\*\* Limited to characters between a - z, A - Z, and 0 - 9, and the underscore (  $\_$  ).

#### Cell Properties

The Cell Properties worksheet contains the settings for the individual cells being uploaded or downloaded.

| Column Name         | Accepted Values on<br>Upload* | Additional Notes                                                                             |
|---------------------|-------------------------------|----------------------------------------------------------------------------------------------|
| Quick Grid          | Alphanumeric                  | Used for matching for upload.                                                                |
| System Name         | characters,<br>underscore**   | If a quick grid exists, its settings are<br>changed with the values in the uploaded<br>file. |
| Quick Grid          | Alphanumeric                  | Used for matching for upload.                                                                |
| Grid System<br>Name | characters,<br>underscore**   | If a grid exists, its settings are changed with the values in the uploaded file.             |
| Quick Grid          | Alphanumeric                  | Used for matching for upload.                                                                |
| Cell System<br>Name | characters,<br>underscore**   | If a cell exists, its settings are changed with the values in the uploaded file.             |

| Column Name  | Accepted Values on<br>Upload*                                                                                                    | Additional Notes                                                                                                    |
|--------------|----------------------------------------------------------------------------------------------------|----------------------------------------------------------------------------------------------------|
|              |                                                                                                    | If a new, unique system name exists in the file when uploaded, a new cell is created.                                                                                                    |
| Quick Grid   | Any number                                                                                                    | The cell's column location within the grid.                                                                                                    |
| Column       |                                                                                                    | If blank, the cell does not upload.                                                                                                    |
| Quick Grid   | Any number                                                                                                    | The cell's row location within the grid.                                                                                                    |
| Row          |                                                                                                    | If blank, the cell does not upload.                                                                                                    |
| Column Span  | Any number                                                                                                    | If a merged cell, the number of columns that the cell spans.                                                                                                    |
|              |                                                                                                    | If blank, defaults to <b>1</b> .                                                                                                    |
| Row Span     | Any number                                                                                                    | If a merged cell, the number of rows that the cell spans.                                                                                                    |
|              |                                                                                                    | If blank, defaults to <b>1</b> .                                                                                                    |
| Control Type | Aggregate<br>Button<br>Checkbox<br>CheckboxGroup<br>ComboBox<br>DateInput<br>DropdownBox<br>EmailTextBox<br>FormattedText<br>ListBox<br>MetricLabel<br>MultilineTextBox<br>NumericTextBox<br>NumericTextBox<br>PairedListBox<br>RadioButtonGroup<br>RelativeDate<br>RichText<br>TemplateImage<br>TextBox<br>UserSelector | If <b>Aggregate, Button, FormattedText,</b><br>or <b>TemplateImage</b> are selected, the<br><b>Source Type</b> should be defined as<br><b>LocalElement</b> .<br>If blank, the cell does not upload. |
| Source Type  | LocalElement<br>Metric<br>Metadata<br>Nothing                                                                                                    | If Aggregate, Button, FormattedText,<br>or TemplateImage are selected as the<br>Control Type, this must be defined as<br>LocalElement.                                                              |
|              |                                                                                                    | If blank, the cell does not upload.                                                                                                    |
| Metadata     | Valid metadata<br>system name                                                                                                    | If <b>Source Type</b> is selected as <b>Metadata</b> , enter the metadata system name.                                                                                                    |

| Column Name            | Accepted Values on<br>Upload*        | Additional Notes                                                                        |
|------------------------|--------------------------------------|-----------------------------------------------------------------------------------------|
|                        |                                      | Otherwise, leave blank.                                                                 |
| Default Value          | Any                                  | Can be blank.                                                                           |
| Tooltip                | Any                                  | Can be blank.                                                                           |
| List Source            | Any                                  | Separate each list option by a pipe (   ) character.                                    |
| Empty Item<br>Text     | Any                                  | Can be blank.                                                                           |
| Control<br>Width       | Valid pixel values                   | If blank, defaults to <b>None</b> .                                                     |
| Sort                   | Ascending<br>Descending<br>NoSorting | If blank, defaults to <b>No Sorting</b> .                                               |
| Enable                 | Yes, Y, True, 1, X*                  | All other values are treated as <b>No</b> on                                            |
| Markdown               |                                      | upload.                                                                                 |
| Link To                | None<br>Layout<br>Project Page       | If blank, defaults to <b>None</b> .                                                     |
|                        | URL                                  |                                                                                         |
| Link To<br>Destination | Valid link address                   | Can be blank.                                                                           |
| Link To Index          | Any number, up to 10<br>digits       | Can be blank.                                                                           |
| Open in New<br>Tab     | Yes, Y, True, 1, X*                  | All other values are treated as <b>No</b> on upload.                                    |
| Metric Data<br>Type    | Valid metric data type               | If <b>Source Type</b> is selected as <b>Metric</b> ,<br>enter the metric's data type.   |
|                        |                                      | Otherwise leave blank.                                                                  |
| Metric<br>System Name  | Valid metric system<br>name          | If <b>Source Type</b> is selected as <b>Metric</b> ,<br>enter the metric's system name. |
|                        |                                      | Otherwise leave blank.                                                                  |
| Size                   | Any number                           | If blank, defaults to <b>0</b> .                                                        |
| Max Length             | Any number                           | If blank, defaults to <b>0</b> .                                                        |
| Prefix                 | Any                                  | Can be blank.                                                                           |
| Suffix                 | Any                                  | Can be blank.                                                                           |
| Allow<br>Negative      | Yes, Y, True, 1, X*                  | All other values are treated as <b>No</b> on upload.                                    |
| Read Only              | Yes, Y, True, 1, X*                  | All other values are treated as <b>No</b> on upload.                                    |

| Column Name                             | Accepted Values on<br>Upload*                      | Additional Notes                                                                                                    |
|-----------------------------------------|----------------------------------------------------|----------------------------------------------------------------------------------------------------|
| Required                                | Yes, Y, True, 1, X*                                | All other values are treated as <b>No</b> on upload.                                                                 |
| User Roles                              | Valid Accolade user role                           | Separate each role by a pipe (   ) character.                                                                        |
| Text                                    | Any                                                | Can be blank.                                                                                                    |
| Rows                                    | Any number                                         | If blank, defaults to <b>0</b> .                                                                                     |
| Columns                                 | Any number                                         | If blank, defaults to <b>0</b> .                                                                                     |
| Project Image<br>Content                | Valid image file in<br>Accolade                    | Can be blank.                                                                                                    |
| Template<br>Image<br>Content            | Valid image file in<br>Accolade                    | Can be blank.                                                                                                    |
| Show<br>Remaining<br>Character<br>Count | Yes, Y, True, 1, X*                                | All other values are treated as <b>No</b> on upload.                                                                 |
| Inline Editing                          | Yes, Y, True, 1, X*                                | All other values are treated as <b>No</b> on upload.                                                                 |
| Font                                    | Valid font name                                    | If blank, defaults to Noto Sans.                                                                                     |
| Font Size                               | Valid pixel values                                 | If blank, defaults to pixel size 13.                                                                                 |
| Bold                                    | Yes, Y, True, 1, X*                                | All other values are treated as <b>No</b> on upload.                                                                 |
| Italic                                  | Yes, Y, True, 1, X*                                | All other values are treated as <b>No</b> on upload.                                                                 |
| Underline                               | Yes, Y, True, 1, X*                                | All other values are treated as <b>No</b> on upload.                                                                 |
| Text Color                              | Valid hex color code                               | If blank, defaults to color code #404040.                                                                            |
| Alignment                               | Left<br>Center<br>Right<br>Top<br>Center<br>Bottom | Separate each alignment selection with a pipe (   ) character.<br>If blank, defaults to <b>Left   Top</b> alignment. |
| Background<br>Color                     | Valid hex color code                               | If blank, defaults to #ffffff.                                                                                       |

| Column Name  | Accepted Values on<br>Upload* | Additional Notes                        |
|--------------|-------------------------------|-----------------------------------------|
| Border Style | None                          | If blank, defaults to <b>None</b> .     |
|              | Dotted                        |                                         |
|              | Dashed                        |                                         |
|              | Solid                         |                                         |
|              | Groove                        |                                         |
|              | Ridge                         |                                         |
|              | Inset                         |                                         |
|              | Outset                        |                                         |
| Border Width | Valid pixel values            | If blank, defaults to no border/none.   |
| Border Color | Valid hex color code          | If blank, defaults to no border/none.   |
| Tooltip      | Тор                           | If blank, defaults to Middle alignment. |
| Alignment    | Middle                        |                                         |
|              | Bottom                        |                                         |

\*\* Limited to characters between a - z, A - Z, and 0 - 9, and the underscore (\_).

#### Text Conditions

The Text Conditions worksheet contains the conditional text settings for the individual cells being uploaded or downloaded. If the quick grid does not have conditional text settings, this worksheet can be left blank.

| Column Name                       | Accepted Values on<br>Upload*               | Additional Notes                                                                                                    |
|-----------------------------------|---------------------------------------------|----------------------------------------------------------------------------------------------------|
| Quick Grid<br>System<br>Name      | Alphanumeric<br>characters,<br>underscore** | Used for matching for upload.<br>If a quick grid exists, its settings are<br>changed with the values in the uploaded          |
| Quick Grid<br>Grid System<br>Name | Alphanumeric<br>characters,<br>underscore** | file.<br>Used for matching for upload.<br>If a grid exists, its settings are changed<br>with the values in the uploaded file. |
| Quick Grid<br>Cell System<br>Name | Alphanumeric<br>characters,<br>underscore** | Used for matching for upload.<br>If a cell exists, its settings are changed<br>with the values in the uploaded file.          |
| RGB                               | Valid hex color code                        | If blank, the condition does not upload.                                                                                      |

| Column Name | Accepted Values on<br>Upload* | Additional Notes                         |
|-------------|-------------------------------|------------------------------------------|
| Compare     | Equal                         | If blank, the condition does not upload. |
| Туре        | GreaterThan                   |                                          |
|             | GreaterThanOrEqual            |                                          |
|             | LessThan                      |                                          |
|             | LessThanOrEqual               |                                          |
|             | NotEqual                      |                                          |
| Value       | Any                           | If blank, the condition does not upload. |

#### Border Conditions

The Border Conditions worksheet contains the settings for the individual cells being uploaded or downloaded. If the quick grid does not have conditional border settings, this worksheet can be left blank.

| Column Name | Accepted Values on<br>Upload* | Additional Notes                           |
|-------------|-------------------------------|--------------------------------------------|
| Quick Grid  | Alphanumeric                  | Used for matching for upload.              |
| System      | characters,                   | If a quick grid exists, its settings are   |
| Name        | underscore**                  | changed with the values in the uploaded    |
|             |                               | file.                                      |
| Quick Grid  | Alphanumeric                  | Used for matching for upload.              |
| Grid System | characters,                   | If a grid exists, its settings are changed |
| Name        | underscore**                  | with the values in the uploaded file.      |
| Quick Grid  | Alphanumeric                  | Used for matching for upload.              |
| Cell System | characters,                   | If a cell exists, its settings are changed |
| Name        | underscore**                  | with the values in the uploaded file.      |
| RGB         | Valid hex color code          | If blank, the condition does not upload.   |
| Compare     | Equal                         | If blank, the condition does not upload.   |
| Туре        | GreaterThan                   |                                            |
|             | GreaterThanOrEqual            |                                            |
|             | LessThan                      |                                            |
|             | LessThanOrEqual               |                                            |
|             | NotEqual                      |                                            |
| Value       | Any                           | If blank, the condition does not upload.   |

\*\* Limited to characters between a - z, A - Z, and 0 - 9, and the underscore (  $\_$  ).

#### • Background Conditions

The Background Conditions worksheet contains the settings for the individual cells being uploaded or downloaded. If the quick grid does not have conditional background settings, this

worksheet can be left blank.

| Column Name         | Accepted Values on<br>Upload*              | Additional Notes                                                                       |
|---------------------|--------------------------------------------|----------------------------------------------------------------------------------------|
| Quick Grid          | Alphanumeric                               | Used for matching for upload.                                                          |
| System<br>Name      | characters,<br>underscore**                | If a quick grid exists, its settings are changed with the values in the uploaded file. |
| Quick Grid          | Alphanumeric                               | Used for matching for upload.                                                          |
| Grid System<br>Name | characters,<br>underscore**                | If a grid exists, its settings are changed with the values in the uploaded file.       |
| Quick Grid          | Alphanumeric                               | Used for matching for upload.                                                          |
| Cell System<br>Name | characters,<br>underscore**                | If a cell exists, its settings are changed with the values in the uploaded file.       |
| RGB                 | Valid hex color code                       | If blank, the condition does not upload.                                               |
| Compare<br>Type     | Equal<br>GreaterThan<br>GreaterThanOrEqual | If blank, the condition does not upload.                                               |
|                     | Less I han<br>Less ThanOrEqual<br>NotEqual |                                                                                        |
| Value               | Any                                        | It blank, the condition does not upload.                                               |

\*\* Limited to characters between a - z, A - Z, and 0 - 9, and the underscore ( \_ ).

#### Access Groups

| Column Name                  | Accepted Values on<br>Upload                | Additional Notes                                                                                                    |
|------------------------------|---------------------------------------------|----------------------------------------------------------------------------------------------------|
| Quick Grid<br>System<br>Name | Alphanumeric<br>characters,<br>underscore** | Used for matching for upload.<br>If a quick grid exists, its settings are<br>changed with the values in the uploaded<br>file. |
| Access<br>Group              | Valid access group<br>system name           | Include a separate row for each access group.                                                                                 |

\* For any column that accepts **Yes**, **Y**, **True**, **1**, or **X**, you can also enter **No**, **N**, **False**, or **0** if it helps you when entering data in the spreadsheet. All values other than **Yes**, **Y**, **True**, **1**, or **X** are treated as **No** when you upload the spreadsheet.

\*\* Limited to characters between a - z, A - Z, and 0 - 9, and the underscore ( \_ ).

## **Importing Matrix Grids**

Matrix grids will be included in the import or export data; however, the matrix and its metrics are not imported or exported with the quick grid. You will need to import the matrix and its metrics on the import server before importing the quick grid. The matrix and metrics should have the same system names as they had on the export server.

If a matrix grid is imported onto a server that does not have the matrix or metrics loaded, the metrics are removed from the grid cells. You will need to re-associate them with the grid columns after the matrix and metrics are created on the import server.

#### Notes:

 Before importing a quick grid, make sure that all related metrics have been imported. A quick grid's metrics are not imported along with the grid, so the metrics must be imported independently.

# **Importing and Exporting Workflows**

Accolade provides Administrators and Process Designers the ability to export workflows from one Accolade environment and import it into another Accolade environment. For example, your company may have a test environment set up during your implementation, or you may have company branches that are new to Accolade that are hosted in a separate environment. Instead of having to recreate workflows in each environment, download the information and import it into the new environment.

The download exports the workflow configuration information into a spreadsheet file with the parts grouped into tabs.

#### To export workflows:

- 1. From the System menu, select Collaboration & Groups > Workflows.
- 2. Select the workflows that you want to download.

To narrow the list by workflow name or system name, add the criteria to filter by in the appropriate filter text box. These filters are case insensitive.

3. Click **Download** in the top right corner of the page.

By default, the file exports automatically to a temporary internet files directory. Save it to a more accessible location.

**Note:** Only components to which you have view and/or edit configuration access group rights will download. Components you can only view may be included in the file, but you can only upload changes to areas to which you have explicit edit permission.

#### To import workflows into Accolade:

- 1. Ensure the data within the spreadsheet meets the requirements for a successful import.
- 2. Remove any workflows that you do not want to include in the upload from the spreadsheet and save the file.
- 3. From the System menu, select Collaboration & Groups > Workflows.
- 4. Click **Upload** in the top right corner of the page.
- 5. Click Load File and select the spreadsheet file to load.
- 6. Click Upload File.

Accolade uploads the changes to the workflows in the spreadsheet, and adds any new workflows with unique system names.

- 7. (Optional) Click Print to print the import results for your records.
  - **Note:** Components that are imported are subject to group configuration rules. The user may assign components in a way that the configuration access groups are not consistent. This behavior is not allowed in the UI, and mismatches in either the user's access rights or the component's access group restrictions may result in warning or error messages during the upload, and may result in an incomplete upload.

### Workflow Settings Included in the Spreadsheet File

The columns in the downloaded spreadsheet include the settings for each workflow in the order listed below. For a description of each workflow setting, see the Creating Workflows topic in the online help.

**Important!** Using the import and export tools to update configuration can result in unintended changes if information is missing or creates an error during the import process. Sopheon recommends reviewing Importing and Exporting Configuration Best Practices in the online help before making changes in a production environment.

Details

| Column Name      | Accepted Values on<br>Upload* | Additional Notes                                                                          |
|------------------|-------------------------------|-------------------------------------------------------------------------------------------|
| Workflow         | Alphanumeric                  | Used for matching for upload.                                                             |
| System<br>Name   | characters,<br>underscore**   | If a workflow exists, its settings are changed with the values in the uploaded file.      |
|                  |                               | If a new, unique system name exists in the file when uploaded, a new workflow is created. |
| Workflow<br>Name | Any                           | If blank, the workflow does not upload.                                                   |
| Description      | Any                           | Can be blank.                                                                             |

| Column Name                                | Accepted Values on<br>Upload* | Additional Notes                                                                            |
|--------------------------------------------|-------------------------------|---------------------------------------------------------------------------------------------|
| Category                                   | Alphanumeric<br>characters    | If a new, unique category name exists in the file when uploaded, a new category is created. |
|                                            |                               | If left blank, the workflow is placed in the <b>Default</b> category.                       |
| Active                                     | Yes, Y, True, 1, X*           | All other values are treated as <b>No</b> on upload.                                        |
| Users<br>cannot own<br>multiple<br>actions | Yes, Y, True, 1, X*           | All other values are treated as <b>No</b> on upload.                                        |
| Delete                                     | Yes, Y, True, 1, X*           | All other values are treated as <b>No</b> on upload.                                        |
|                                            |                               | The workflow cannot be deleted if in use.                                                   |

\*\* Limited to characters between a - z, A - Z, and 0 - 9, and the underscore (\_).

#### Start Conditions

Start conditions are optional when importing workflows. The worksheet must be included in the spreadsheet file, and has the following guidelines:

- If the workflows have new start condition requirements, enter the new information to upload.
- If the workflows have existing start condition requirements that are not being changed, leave the existing information in the spreadsheet. Clearing out the information will cause the upload to delete the requirement.
- If the workflows do not have start condition requirements, the worksheet can be left blank.

| Column Name    | Accepted Values on<br>Upload | Additional Notes                                                                                                    |
|----------------|------------------------------|----------------------------------------------------------------------------------------------------|
| Workflow       | Alphanumeric                 | Used for matching for upload.                                                                                         |
| System<br>Name | characters,<br>underscore**  | If a workflow exists, its settings are changed with the values in the uploaded file.                                  |
| Metric         | Valid metric system          | If blank, the start condition requirement does not                                                                    |
| System         | name                         | upload.                                                                                                    |
| Name           |                              | Start condition requirements can<br>include multiple metrics. Enter a<br>separate row for each metric being<br>added. |

| Column Name  | Accepted Values on<br>Upload | Additional Notes                                                                                                    |
|--------------|------------------------------|----------------------------------------------------------------------------------------------------|
| Metric Value | Valid metric value           | Ensure the value entered here is appropriate for<br>the metric type. For example, a Date metric<br>should have a date as a value.<br>If blank, the start condition requirement does not<br>upload. |

#### • Migration Map Rules

Migration maps are optional when importing workflows. The worksheet must be included in the spreadsheet file, but can be left blank if the workflows do not have migration map requirements.

| Column Name                | Accepted Values on<br>Upload*               | Additional Notes                                                                                                    |
|----------------------------|---------------------------------------------|----------------------------------------------------------------------------------------------------|
| Workflow<br>System<br>Name | Alphanumeric<br>characters,<br>underscore** | Used for matching for upload.<br>If a workflow exists, its settings are changed<br>with the values in the uploaded file.                                                                                             |
| Rule System<br>Name        | Alphanumeric<br>characters,<br>underscore** | Used for matching for upload.<br>If a workflow exists, its settings are changed<br>with the values in the uploaded file.<br>If a new, unique system name exists in the file<br>when uploaded, a new rule is created. |
| Rule Name                  | Any                                         | If blank, the rule does not upload.                                                                                                    |
| Map System<br>Name         | Valid migration map system name             | If blank, the rule does not upload.                                                                                                    |

\*\* Limited to characters between a - z, A - Z, and 0 - 9, and the underscore ( \_ ).

• Migration Map Rule Conditions

Migration maps are optional when importing workflows. The worksheet must be included in the spreadsheet file, and has the following guidelines:

- If the workflows have new migration map condition requirements, enter the new information to upload.
- If the workflows have existing migration map condition requirements that are not being changed, leave the existing information in the spreadsheet. Clearing out the information will cause the upload to delete the requirement.
- If the workflows do not have migration map condition requirements, the worksheet can be left blank.

| Column Name        | Accepted Values on<br>Upload       | Additional Notes                                                                                                    |
|--------------------|------------------------------------|----------------------------------------------------------------------------------------------------|
| Workflow           | Alphanumeric                       | Used for matching for upload.                                                                                                    |
| System<br>Name     | characters,<br>underscore**        | If a workflow exists, its settings are changed with the values in the uploaded file.                                              |
| Rule               | Alphanumeric                       | Used for matching for upload.                                                                                                    |
| System<br>Name     | characters,<br>underscore**        | If a workflow exists, its settings are changed with the values in the uploaded file.                                              |
|                    |                                    | If a new, unique system name exists in the file when uploaded, a new rule is created.                                             |
| Map System<br>Name | Valid migration map<br>system name | If blank, the migration map condition requirement does not upload.                                                                |
| Metric             | Valid metric system                | If blank, the migration map condition                                                                                             |
| System             | name                               | requirement does not upload.                                                                                                    |
| Name               |                                    | Migration map condition requirements<br>can include multiple metrics. Enter a<br>separate row for each metric being<br>added.     |
| Metric Value       | Valid metric value                 | Ensure the value entered here is appropriate for<br>the metric type. For example, a Date metric<br>should have a date as a value. |
|                    |                                    | If blank, the migration map condition requirement does not upload.                                                                |

### Steps

| Column Name    | Accepted Values on<br>Upload* | Additional Notes                                                                      |
|----------------|-------------------------------|---------------------------------------------------------------------------------------|
| Workflow       | Alphanumeric                  | Used for matching for upload.                                                         |
| System<br>Name | characters,<br>underscore**   | If a workflow exists, its settings are changed with the values in the uploaded file.  |
| Step System    | Alphanumeric                  | Used for matching for upload.                                                         |
| Name           | characters,<br>underscore**   | If a step exists, its settings are changed with the values in the uploaded file.      |
|                |                               | If a new, unique system name exists in the file when uploaded, a new step is created. |
|                |                               | The Step and Automated Step system<br>names must be unique within their               |

| Column Name                    | Accepted Values on<br>Upload* | Additional Notes                                                                                                    |
|--------------------------------|-------------------------------|----------------------------------------------------------------------------------------------------|
|                                |                               | Y related workflow.                                                                                                    |
| Step Name                      | Any                           | If blank, the step does not upload.                                                                                                    |
| Proceed<br>after 1<br>decision | Yes, Y, True, 1, X*           | All other values are treated as <b>No</b> on upload.                                                                                                    |
| Order                          | Any number                    | <ul> <li>The field is set to <b>0</b> on upload if no value is entered or the value is not a number.</li> <li>The Step and Automated Steps order values must be unique within their related workflow.</li> </ul> |

\*\* Limited to characters between a - z, A - Z, and 0 - 9, and the underscore ( \_ ).

#### Action

| Column Name | Accepted Values on<br>Upload* | Additional Notes                                                                             |
|-------------|-------------------------------|----------------------------------------------------------------------------------------------|
| Workflow    | Alphanumeric                  | Used for matching for upload.                                                                |
| System Name | characters,<br>underscore**   | If a workflow exists, its settings are changed with the values in the uploaded file.         |
| Action      | Alphanumeric                  | Used for matching for upload.                                                                |
| System Name | characters,<br>underscore**   | If a workflow step exists, its settings are<br>changed with the values in the uploaded file. |
|             |                               | If a new, unique system name exists in the file when uploaded, a new action is created.      |
| Action Name | Any                           | If blank, the action does not upload.                                                        |
| Step System | Alphanumeric                  | Used for matching for upload.                                                                |
| Name        | characters,<br>underscore**   | If a step exists, its settings are changed with the values in the uploaded file.             |
| Description | Any                           | Can be blank.                                                                                |
| Function    | Valid function<br>system name | If Function is defined, Enforce on User<br>Selection should be set to Yes.                   |
|             |                               |                                                                                              |
| Enforce UN  | res, r, rrue, 1, X*           | II TES IS SEIECIED, FUNCTION MUST DE DETINED.                                                |
| Selection   |                               | All other values are treated as <b>No</b> on upload.                                         |

| Column Name | Accepted Values on<br>Upload*                   | Additional Notes                                                                            |
|-------------|-------------------------------------------------|---------------------------------------------------------------------------------------------|
| Owner       | Valid Accolade user                             | Can be blank.                                                                               |
| Permissions | Can Approve<br>Can Edit<br>Can Edit and Publish | If blank, the action does not upload.                                                       |
| Can Skip    | Yes, Y, True, 1, X*                             | All other values are treated as <b>No</b> on upload.                                        |
| Auth Req    | Yes, Y, True, 1, X*                             | All other values are treated as <b>No</b> on upload.                                        |
| # Days      | Any number                                      | The field is set to <b>0</b> on upload if no value is entered or the value is not a number. |

\*\* Limited to characters between a - z, A - Z, and 0 - 9, and the underscore (\_).

Action Conditions

Action conditions are optional when importing workflows. The worksheet must be included in the spreadsheet file, and has the following guidelines:

- If the workflows have new action condition requirements, enter the new information to upload.
- If the workflows have existing action condition requirements that are not being changed, leave the existing information in the spreadsheet. Clearing out the information will cause the upload to delete the requirement.
- If the workflows do not have action condition requirements, the worksheet can be left blank.

| Column Name    | Accepted Values on<br>Upload | Additional Notes                                                                     |
|----------------|------------------------------|--------------------------------------------------------------------------------------|
| Workflow       | Alphanumeric                 | Used for matching for upload.                                                        |
| System<br>Name | characters,<br>underscore**  | If a workflow exists, its settings are changed with the values in the uploaded file. |
| Step           | Alphanumeric                 | Used for matching for upload.                                                        |
| System         | characters,                  | If a step exists, its settings are changed with the                                  |
| Name           | underscore**                 | values in the uploaded file.                                                         |
| Action         | Alphanumeric                 | Used for matching for upload.                                                        |
| System         | characters,                  | If an action exists, its settings are changed with                                   |
| Name           | underscore**                 | the values in the uploaded file.                                                     |
| Metric         | Valid metric system          | If blank, the action condition requirement does                                      |
| System         | name                         | not upload.                                                                          |
| Name           |                              | Action condition requirements can                                                    |

| Column Name  | Accepted Values on<br>Upload | Additional Notes                                                                                                    |
|--------------|------------------------------|----------------------------------------------------------------------------------------------------|
|              |                              | include multiple metrics. Enter a<br>separate row for each metric being<br>added.                                                                                                    |
| Metric Value | Valid metric value           | Ensure the value entered here is appropriate for<br>the metric type. For example, a Date metric<br>should have a date as a value.<br>If blank, the action condition requirement does<br>not upload. |

### Automated Step

Automated steps are optional when importing workflows. The worksheet must be included in the spreadsheet file, but can be left blank if the workflows do not have automated steps.

| Column Name                           | Accepted Values on Upload                | Additional Notes                                                                                                    |
|---------------------------------------|------------------------------------------|----------------------------------------------------------------------------------------------------|
| Workflow<br>System<br>Name            | Alphanumeric characters,<br>underscore** | Used for matching for upload.<br>If a workflow exists, its settings are<br>changed with the values in the                                                                                                    |
| Step System<br>Name                   | Alphanumeric characters,<br>underscore** | <ul> <li>uploaded file.</li> <li>Used for matching for upload.</li> <li>If an automated step exists, its settings are changed with the values in the uploaded file.</li> <li>If a new, unique system name exists in the file when uploaded, a new automated step is created.</li> <li>Y The Step and Automated Step system names must be unique within their related workflow.</li> </ul> |
| Step Name                             | Any                                      | If blank, the step does not upload.                                                                                                    |
| Automated<br>Action<br>System<br>Name | Alphanumeric characters,<br>underscore** | Used for matching for upload.<br>If an automated action exists, its<br>settings are changed with the<br>values in the uploaded file.                                                                                                    |

| Column Name | Accepted Values on Upload      | Additional Notes                                                                                        |
|-------------|--------------------------------|----------------------------------------------------------------------------------------------------|
|             |                                | If a new, unique system name exists<br>in the file when uploaded, a new<br>automated action is created. |
| Automated   | CreatePDF                      | If blank, the automated action does                                                                     |
| Action Type | SetGateDate<br>SetGateDecision | not upload.                                                                                             |
| Template    | DeliverableTemplate            | If Automated Action Type is                                                                             |
| Source      | WorkflowTemplate               | selected as CreatePDF, a value                                                                          |
|             |                                | must be entered. Use                                                                                    |
|             |                                | <b>DeliverableTemplate</b> as the                                                                       |
|             |                                | template source for both                                                                                |
|             |                                | deliverables and activities.                                                                            |
|             |                                | Otherwise leave blank.                                                                                  |
| Order       | Any number                     | The field is set to <b>0</b> on upload if no value is entered or the value is not a number.             |
|             |                                | The Step and Automated<br>Steps order must be<br>unique within their related<br>workflow.               |

#### • Automated Action Conditions

Automated action conditions are optional when importing workflows. The worksheet must be included in the spreadsheet file, and has the following guidelines:

- If the workflows have new automated action condition requirements, enter the new information to upload.
- If the workflows have existing automated action condition requirements that are not being changed, leave the existing information in the spreadsheet. Clearing out the information will cause the upload to delete the requirement.
- If the workflows do not have automated action condition requirements, the worksheet can be left blank.

| Column Name | Accepted Values on<br>Upload | Additional Notes                                    |
|-------------|------------------------------|-----------------------------------------------------|
| Workflow    | Alphanumeric                 | Used for matching for upload.                       |
| System      | characters,                  | If a workflow exists, its settings are changed with |
| Name        | underscore**                 | the values in the uploaded file.                    |

| Column Name              | Accepted Values on<br>Upload | Additional Notes                                                                                                    |
|--------------------------|------------------------------|----------------------------------------------------------------------------------------------------|
| Step<br>System           | Alphanumeric<br>characters,  | Used for matching for upload.                                                                                                    |
| Name                     | underscore**                 | values in the uploaded file.                                                                                                    |
| Metric<br>System<br>Name | Valid metric system<br>name  | If blank, the automated action condition requirement does not upload.   Automated action condition requirements can include multiple metrics. Enter a separate row for each metric being added.               |
| Metric Value             | Valid metric value           | Ensure the value entered here is appropriate for<br>the metric type. For example, a Date metric<br>should have a date as a value.<br>If blank, the automated action condition<br>requirement does not upload. |

• Automated Gate Decision Rules

Automated gate decisions are optional when importing workflows. The worksheet must be included in the spreadsheet file, and has the following guidelines:

- If the workflows have new automated gate decision condition requirements, enter the new information to upload.
- If the workflows have existing automated gate decision condition requirements that are not being changed, leave the existing information in the spreadsheet. Clearing out the information will cause the upload to delete the requirement.
- If the workflows do not have automated gate decision condition requirements, the worksheet can be left blank.

| Column Name         | Accepted Values on<br>Upload                | Additional Notes                                                                                                    |
|---------------------|---------------------------------------------|----------------------------------------------------------------------------------------------------|
| Workflow            | Alphanumeric                                | Used for matching for upload.                                                                                        |
| System<br>Name      | characters,<br>underscore**                 | If a workflow exists, its settings are changed with the values in the uploaded file.                                 |
| Step System<br>Name | Alphanumeric<br>characters,<br>underscore** | Used for matching for upload.<br>If a step exists, its settings are changed with the<br>values in the uploaded file. |

| Column Name  | Accepted Values on<br>Upload | Additional Notes                                                                                                    |
|--------------|------------------------------|----------------------------------------------------------------------------------------------------|
| Automated    | Go                           | If Automated Action Type on the Automated                                                                                         |
| Gate         | Kill                         | Step worksheet is selected as                                                                                                    |
| Decision     | Hold                         | SetGateDecision, a value must be entered.                                                                                         |
| Rule         | Recycle<br>Pending Decision  | Otherwise leave blank.                                                                                                    |
| Metric       | Valid metric system          | If blank, the decision rule condition requirement                                                                                 |
| System       | name                         | does not upload.                                                                                                    |
| Name         |                              |                                                                                                    |
| Metric Value | Valid metric value           | Ensure the value entered here is appropriate for<br>the metric type. For example, a Date metric<br>should have a date as a value. |
|              |                              | If blank, the decision rule condition requirement does not upload.                                                                |

#### Access Groups

| Column Name                | Accepted Values on<br>Upload                | Additional Notes                                                                                                    |
|----------------------------|---------------------------------------------|----------------------------------------------------------------------------------------------------|
| Workflow<br>System<br>Name | Alphanumeric<br>characters,<br>underscore** | Used for matching for upload.<br>If a workflow exists, its settings are changed<br>with the values in the uploaded file. |
| Access<br>Group            | Valid access group<br>system name           | Include a separate row for each access group.                                                                            |

\*\* Limited to characters between a - z, A - Z, and 0 - 9, and the underscore ( \_ ).

# **Importing and Exporting Layouts**

Accolade provides Administrators and Process Designers the ability to export layouts from one Accolade environment and import it into another Accolade environment. For example, your company may have a test environment set up during your implementation, or you may have company branches that are new to Accolade that are hosted in a separate environment. Instead of having to recreate layouts in each environment, download the information and import it into the new environment.

The download exports the layout configuration information including all pods and layout settings into a spreadsheet file with the parts grouped into tabs.

When importing layouts into Accolade, the thumbnail image for a layout displays with the message "No Image Available." All updated pods and layout settings are saved. Click to edit the layout to view the pods and settings. Saving and closing the layout regenerates a corresponding thumbnail image.

#### To export layout settings and pods:

- 1. From the **System** menu, select **Page Design > Layouts**.
- 2. Select the layouts that you want to download.

To narrow the list by layout name or system name, add the criteria to filter by in the appropriate filter text box. These filters are case insensitive.

To narrow the list by category, select a category to display in the **Category** list. To download all layouts, select **All**.

3. Click **Download** in the top right corner of the page.

Accolade downloads the layouts into a zip file which contains a workbook file with all of the layout system details, as well as an individual file folder containing any related JavaScript and HTML files, and saves it to a temporary internet files directory. Save the file to a more accessible location.

**Note:** Only components to which you have view and/or edit configuration access group rights will download. Components you can only view may be included in the file, but you can only upload changes to areas to which you have explicit edit permission.

#### To import layout settings and pods into Accolade:

- 1. Ensure the data within the spreadsheet meets the requirements for a successful import.
- 2. Remove any layouts that you do not want to include in the upload from the spreadsheet and save the file.
- 3. From the **System** menu, select **Page Design > Layouts**.
- 4. Click **Upload** in the top right corner of the page.
- 5. Click Load File and select the spreadsheet file to load.
- 6. Click Upload File.

Accolade uploads the changes to the existing layouts in the spreadsheet, and adds any new layouts with unique system names.

- 7. (Optional) Click **Print** to print the import results for your records.
  - To upload JavaScript files and HTML files, save the JavaScript or HTML file in a folder. Match the folder name with the Advanced Platform pod system name, as defined in the spreadsheet file for uploading the layouts and pods. Save the folder and the completed upload file to a zipped folder. Upload the zipped folder to import the layouts and pods, and JavaScript and HTML files to their associated Advanced Platform pods.

**Note:** Components that are imported are subject to group configuration rules. The user may assign components in a way that the configuration access groups are not consistent. This behavior is not allowed in the UI, and mismatches in either the user's access rights or the component's access group restrictions may result in warning or error messages during the upload, and may result in an incomplete upload.

## Layout Settings Included in the Spreadsheet File

The columns in the downloaded spreadsheet include the settings for each layout in the order listed below. For a description of layout settings and pod types, see the Creating Page Layouts and/or Available Pod Types topics in the online help.

**Important!** Using the import and export tools to update configuration can result in unintended changes if information is missing or creates an error during the import process. Sopheon recommends reviewing Importing and Exporting Configuration Best Practices in the online help before making changes in a production environment.

#### · Layouts

The Layouts worksheet contains the settings for the layouts being uploaded or downloaded.

| Column Name  | Accepted Values on<br>Upload* | Additional Notes                                                                                  |
|--------------|-------------------------------|---------------------------------------------------------------------------------------------------|
| System Name  | Alphanumeric                  | Used for matching for upload.                                                                     |
|              | characters,<br>underscore**   | If a layout exists, its settings are<br>changed with the values in the<br>uploaded file.          |
|              |                               | If a new, unique system name exists in the file when uploaded, a new layout is created.           |
| Display Name | Any                           | If blank, the layout does not upload.                                                             |
| Active       | Yes, Y, True, 1, X*           | All other values are treated as <b>No</b> on upload.                                              |
| Description  | Any                           | Can be blank.                                                                                     |
| Category     | Alphanumeric<br>characters    | If a new, unique category name exists<br>in the file when uploaded, a new<br>category is created. |
|              |                               | If blank, the layout is placed in the <b>Default</b> category.                                    |
| Order        | Any number                    | The field is set to <b>0</b> on upload if no value is entered or the value is not a number.       |
| Column Name                                  | Accepted Values on<br>Upload* | Additional Notes                                                                                                   |
|----------------------------------------------|-------------------------------|----------------------------------------------------------------------------------------------------|
| Project Header<br>Visible                    | Yes, Y, True, 1, X*           | All other values are treated as <b>No</b> on upload.                                                               |
| Process<br>Graphic<br>Visible                | Yes, Y, True, 1, X*           | All other values are treated as <b>No</b> on upload.                                                               |
| Horizontal<br>Alignment                      | Left<br>Center<br>Right       | If blank, the layout uploads with the default of <b>Left</b> .                                                     |
| Background<br>Color                          | Valid hex color code          | Can be blank and defaults to color code #fffff.                                                                    |
| Margin Color                                 | Valid hex color code          | Can be blank and defaults to color code #fffff.                                                                    |
| Page Width                                   | Valid pixel values            | Can be blank in which the layout uploads with the default of left aligned.                                         |
| Icon                                         | Valid alphanumeric<br>icon id | If blank, the layout does not upload.<br>Icon id value displays in icon selection<br>dialog when creating layouts. |
| Has Master<br>Button                         | Yes, Y, True, 1, X*           | All other values are treated as <b>No</b> on upload.                                                               |
| Layout Filters                               | Yes, Y, True, 1, X*           | All other values are treated as <b>No</b> on upload.                                                               |
| Fill Remaining<br>Height                     | Yes, Y, True, 1, X*           | All other values are treated as <b>No</b> on upload.                                                               |
| Add to New<br>Gated Process<br>Models        | Yes, Y, True, 1, X*           | All other values are treated as <b>No</b> on upload.                                                               |
| Add to New<br>Non-Gated<br>Process<br>Models | Yes, Y, True, 1, X*           | All other values are treated as <b>No</b> on upload.                                                               |
| Add to New<br>Idea Process<br>Models         | Yes, Y, True, 1, X*           | All other values are treated as <b>No</b> on upload.                                                               |
| Available To<br>Mobile                       | Yes, Y, True, 1, X*           | All other values are treated as <b>No</b> on upload.                                                               |
| Hide Action<br>Menu                          | Yes, Y, True, 1, X*           | Applies to idea models only.<br>All other values are treated as <b>No</b> on<br>upload.                            |
| Generate<br>Global Link                      | Yes, Y, True, 1, X*           | All other values are treated as <b>No</b> on upload.                                                               |

| Column Name    | Accepted Values on<br>Upload*                                                                           | Additional Notes                                                   |
|----------------|----------------------------------------------------------------------------------------------------|--------------------------------------------------------------------|
| Configuration  | Valid access group                                                                                      | Separate each access group name                                    |
| Access         | display name                                                                                            | using the pipe (   ) character.                                    |
| Groups         |                                                                                                    |                                                                    |
| Layout Cycles  | Yes, Y, True, 1, X*                                                                                     | All other values are treated as <b>No</b> on upload.               |
| Icon Color     | Valid hex color codes:<br>#932121, #C76614,<br>#10611E, #36297B,<br>#A21E79, #417491<br>(blue, default) | All other values including blank are treated as #417491 on upload. |
| Hide Hierarchy | Yes, Y, True, 1, X*                                                                                     | All other values are treated as <b>No</b> on upload.               |

\*\* Limited to characters between a - z, A - Z, and 0 - 9, and the underscore ( \_ ).

#### Pods

The Pods worksheet includes the individual pods and pod settings within the layouts being uploaded or downloaded.

| Column<br>Name | Accepted<br>Values on<br>Upload* | Additional Notes                                                                                             |
|----------------|----------------------------------|----------------------------------------------------------------------------------------------------|
| Layout         | Alphanumeric                     | Used for matching for upload.                                                                                |
| System<br>Name | characters,<br>underscore**      | If a layout exists, its settings are changed with the values in the uploaded file.                           |
| System         | Valid pod-                       | Used for matching on upload.                                                                                 |
| Name           | specific<br>system name          | If a pod exists, its settings are changed with the values in the uploaded file.                              |
|                |                                  | If a new, unique system name exists in the file when uploaded, a new pod is created and added to the layout. |
| Name           | Any                              | Can be blank.                                                                                                |

| Column<br>Name | Accepted<br>Values on<br>Upload*                                                                                                    | Additional Notes                                                                                                    |
|----------------|----------------------------------------------------------------------------------------------------|----------------------------------------------------------------------------------------------------|
| Туре           | AdvancedPla<br>tform<br>Buttons<br>Chart<br>Documents<br>Gates<br>GlobalLinks<br>HTMLReport<br>Metric<br>PlanningView<br>Plugin<br>PortfolioOpti<br>mization<br>Productivity<br>ProjectImage<br>ProjectInform<br>ation<br>QuickGrids<br>Report<br>ReportGroup<br>s<br>TemplateIma<br>ge<br>Voting | If a layout contains the <b>Advanced Platform</b> pod,<br>Accolade downloads the JavaScript files and<br>HTML files in individual file folder along with the<br>spreadsheet file.<br>Long string metrics with the <b>Rich Text</b> check box<br>enabled are not supported in pods and cannot be<br>imported.<br>Can be blank. |
| Content        | Valid pod<br>content name                                                                                                    | Do not include spaces between words and the content<br>must be appropriate for the pod <b>Type</b> .<br>Can be blank.                                                                                                    |
| X              | Integer value<br>greater than<br>or equal to 0                                                                                                    | Determines where the pod displays horizontally in the layout.<br>Coordinates (0,0) correlate to the top left corner of the layout.                                                                                                    |
| Y              | Integer value<br>greater than<br>or equal to 0                                                                                                    | Determines where the pod displays vertically in the layout.<br>Coordinates (0,0) correlate to the top left corner of the layout.                                                                                                    |
| Height         | Integer value<br>greater than 0                                                                                                    | If blank or invalid, the pod does not upload.                                                                                                    |
| Width          | Integer value<br>greater than 0                                                                                                    | If blank or invalid, the pod does not upload.                                                                                                    |

| Column<br>Name           | Accepted<br>Values on<br>Upload*   | Additional Notes                                                                                                    |
|--------------------------|------------------------------------|----------------------------------------------------------------------------------------------------|
| Advanc                   | A valid                            | Applies to pods with advanced settings.                                                                                                    |
| ed<br>Settings           | expression                         | For example, note a Data Form pod with Project Name,<br>Project ID, and Description selected and one column<br>defined in the advanced settings as follows:                                                                                               |
|                          |                                    | {"Columns":1,"Items":[                                                                                                    |
|                          |                                    | <pre>{"Order":null,"IsReadOnly":false,"ObjectTypeID":2,"Sy stemName":"ProjectName"}, {"Order":null,"IsReadOnly":false,"ObjectTypeID":2,"Sy stemName":"Description"}, {"Order":null,"IsReadOnly":false,"ObjectTypeID":2,"Sy stemName":"ProjectId"}]}</pre> |
|                          |                                    | If the expression is invalid, the row does not upload.                                                                                                    |
| Plugin<br>Type           | Valid<br>configured<br>plugin name | This setting only applies for pods containing plugins.                                                                                                    |
| Filter To                | Yes, Y, True,                      | This setting only applies to global link and planning                                                                                                    |
| Project                  | 1, X*                              | view pods.                                                                                                    |
|                          |                                    | All other values are treated as <b>No</b> on upload.                                                                                                    |
| Title                    |                                    |                                                                                                    |
| Text<br>Alignme<br>nt    | left<br>right<br>center            | If blank, the pod uploads with the default of left aligned.                                                                                                    |
| Font<br>Color            | Valid hex<br>color code            | If blank, defaults to color code #fffff.                                                                                                    |
| Font<br>Size             | Valid pixel<br>values              | If blank, defaults to a pixel size 11.                                                                                                    |
| Content                  |                                    |                                                                                                    |
| Font<br>Color            | Valid hex<br>color code            | If blank, defaults to color code #fffff.                                                                                                    |
| Font<br>Size             | Valid pixel<br>values              | If blank, defaults to a pixel size 11.                                                                                                    |
| Backgro<br>und<br>Color  | Valid hex<br>color code            | If blank, defaults to color code #fffff.                                                                                                    |
| Vertical<br>Bar<br>color | Valid hex<br>color code            | If blank, defaults to color code #054353.                                                                                                    |

| Column<br>Name                       | Accepted<br>Values on<br>Upload*                                        | Additional Notes                                     |
|--------------------------------------|-------------------------------------------------------------------------|------------------------------------------------------|
| Border                               |                                                                         |                                                      |
| Size                                 | Valid pixel<br>values                                                   | If blank, defaults to a pixel size 11.               |
| Style                                | none<br>dotted<br>dashed<br>solid<br>groove<br>ridge<br>inset<br>outset | If blank, defaults to solid.                         |
| Color                                | Valid hex<br>color code                                                 | If blank, defaults to color code #fffff.             |
| Allow<br>Maximiz<br>ation            | Yes, Y, True,<br>1, X*                                                  | All other values are treated as <b>No</b> on upload. |
| Compari<br>son Set<br>System<br>Name | Valid<br>comparison<br>set system<br>name                               | Can be blank.                                        |

\*\* Limited to characters between a - z, A - Z, and 0 - 9, and the underscore ( \_ ).

#### Comparison Set

The Comparison Set worksheet includes the comparison set settings within the layouts being uploaded or downloaded. This worksheet must be included in the spreadsheet file, but can be left blank if the layouts do not include comparison sets.

| Column Name              | Accepted Values on<br>Upload*    | Additional Notes                                                                   |
|--------------------------|----------------------------------|------------------------------------------------------------------------------------|
| Layout                   | Alphanumeric                     | Used for matching for upload.                                                      |
| System Name              | characters,<br>underscore**      | If a layout exists, its settings are changed with the values in the uploaded file. |
| Comparison<br>Set System | Valid comparison set system name | Used for matching on upload.                                                       |
| Name                     | -,                               | with the values in the uploaded file.                                              |

| Column Name            | Accepted Values on<br>Upload* | Additional Notes                                                                                                   |
|------------------------|-------------------------------|----------------------------------------------------------------------------------------------------|
|                        |                               | If a new, unique system name exists in<br>the file when uploaded, a new set is<br>created and added to the layout. |
| Comparison<br>Set Name | Any                           | If blank, the set does not upload.                                                                                 |

\*\* Limited to characters between a - z, A - Z, and 0 - 9, and the underscore ( \_ ).

# **Importing and Exporting Reference Tables**

Accolade provides Administrators and Process Designers the ability to export reference tables configuration from one Accolade environment and import them into another Accolade environment. For example, your company may have separate test and production environments or company branches hosted in separate Accolade instances. Instead of having to recreate reference tables in each environment, download the information and import into a different environment.

The download exports the reference tables configuration information into a spreadsheet file with the parts of the templates grouped into tabs.

#### To download reference table settings:

- 1. From the System menu, select Content Sources > Reference Tables.
- 2. Select the reference tables you want to download.

To narrow the list by reference table name or system name, add the criteria to filter by in the appropriate filter text box. These filters are case insensitive.

To narrow the list by category, select a category to display in the **Category** list. To download all reference tables, select **All**.

3. Click **Download** in the top right corner of the page.

Accolade downloads the reference tables into a zip file which contains a workbook file with all of the reference table system details, as well as an individual file folder containing each reference table spreadsheet, and saves it to a temporary internet files directory. Save the file to a more accessible location.

**Note:** The individual reference table spreadsheets ONLY contain column information required for the table configuration. The reference table data files must be downloaded and moved to the new environment manually.

#### To import reference table settings into Accolade:

- 1. Ensure the data within the spreadsheet meets the requirements for a successful import.
- 2. Remove any reference tables that you do not want to include in the upload from the spreadsheet and save the file.
- 3. From the System menu, select Content Sources > Reference Tables.
- 4. Click **Upload** in the top right corner of the page.
- 5. Click Load File and select the spreadsheet file to load.
- 6. Click Upload File.

Accolade uploads the changes to the existing reference tables in the spreadsheet, and adds any new reference tables with unique system names.

7. (Optional) Click **Print** to print the import results for your records.

### **Reference Table Settings Included in the Spreadsheet File**

The columns in the downloaded spreadsheet include the system settings for each reference table in the order listed below. For a description of each reference table setting, see the Adding Reference Tables topic in the online help.

**Important!** Using the import and export tools to update configuration can result in unintended changes if information is missing or creates an error during the import process. Sopheon recommends reviewing Importing and Exporting Configuration Best Practices in the online help before making changes in a production environment.

| Column Name  | Accepted Values<br>on Upload* | Additional Notes                                                                                 |
|--------------|-------------------------------|--------------------------------------------------------------------------------------------------|
| Reference    | Alphanumeric                  | Used for matching in the upload.                                                                 |
| Table        | characters,                   | If a reference table exists, its settings are changed                                            |
| System       | underscore**                  | with the values in the uploaded file.                                                            |
| Name         |                               | If a new, unique system name exists in the file when uploaded, a new reference table is created. |
| Reference    | Any                           | If blank, the reference table does not upload.                                                   |
| Table        |                               |                                                                                                  |
| Display      |                               |                                                                                                  |
| Name         |                               |                                                                                                  |
| Unique       | Yes, Y, True, 1,              | All other values are treated as <b>No</b> on upload.                                             |
| Values in    | X*                            |                                                                                                  |
| First Column |                               |                                                                                                  |
| Description  | Any                           | Can be blank.                                                                                    |

Reference Table

| Column Name  | Accepted Values<br>on Upload* | Additional Notes                                                             |
|--------------|-------------------------------|------------------------------------------------------------------------------|
| Category     | Alphanumeric                  | If a new, unique category name exists in the file                            |
|              | characters                    | when uploaded, a new category is created.                                    |
|              |                               | If left blank, the reference table is placed in the <b>Default</b> category. |
| Owner        | Valid user                    | Use the format ( <i>domain</i> )\( <i>user name</i> ) without the            |
|              | system ID                     | parentneses.                                                                 |
|              |                               | If blank, the owner defaults to <b>None</b> .                                |
| Access       | Valid access                  | Include a separate row for each access group.                                |
| Group        | name                          |                                                                              |
| Available to | Yes Y True 1                  | All other values are treated as <b>No</b> on upload                          |
| Metrics      | X*                            | · · · · · · · · · · · · · · · · · · ·                                        |
| Available to | Yes, Y, True, 1,              | All other values are treated as <b>No</b> on upload.                         |
| Reporting    | X*                            |                                                                              |
| Available to | Yes, Y, True, 1,              | All other values are treated as <b>No</b> on upload.                         |
| Portfolio    | X*                            |                                                                              |
| Optimizer    |                               |                                                                              |
| Maximum      | Any number                    | If blank, defaults to unlimited.                                             |
| Number of    |                               |                                                                              |
| Enable       |                               | All other values are treated as <b>Ne</b> on uplead                          |
| Automatic    | x*                            | All other values are treated as <b>NO</b> of upload.                         |
| Loading      |                               |                                                                              |
| Automatic    | Valid hour in 24-             | If <b>Enable Automatic Loading</b> is defined as <b>Yes</b> , a              |
| Load         | hour time format              | value can be entered or this field can be left blank.                        |
| Schedule     |                               | If blank, defaults to Load immediately.                                      |
| Hours        |                               | If Enable Automatic Loading is defined as No,                                |
|              |                               | leave blank.                                                                 |
| Automatic    | Valid minutes in              | If Enable Automatic Loading is defined as Yes, a                             |
| Load         | 24-hour time                  | value can be entered or this field can be left blank.                        |
| Schedule     | format                        | If blank, defaults to <b>Load immediately</b> .                              |
| Minutes      |                               | If <b>Enable Automatic Loading</b> is defined as <b>No</b> , leave blank.    |
| Delete       | Yes, Y, True, 1,<br>X*        | All other values are treated as <b>No</b> on upload.                         |

\*\* Limited to characters between a - z, A - Z, and 0 - 9, and the underscore (\_).

Column Definition

| Column Name                          | Accepted Values<br>on Upload                | Additional Notes                                                                                                    |
|--------------------------------------|---------------------------------------------|----------------------------------------------------------------------------------------------------|
| Reference<br>Table<br>System<br>Name | Alphanumeric<br>characters,<br>underscore** | Used for matching in the upload.<br>If a reference table exists, its settings are changed<br>with the values in the uploaded file.                                                                                               |
| Column<br>System<br>Name             | Alphanumeric<br>characters,<br>underscore** | Used for matching in the upload.<br>If a column exists, its settings are changed with the<br>values in the uploaded file.<br>If a new, unique system name exists in the file when<br>uploaded, a new reference table is created. |
| Column<br>Display<br>Name            | Any                                         | Used for matching in the upload.                                                                                                    |
| Number<br>Format                     | Alphanumeric<br>characters                  | Can be blank.                                                                                                    |

\*\* Limited to characters between a - z, A - Z, and 0 - 9, and the underscore ( \_ ).

#### Access Groups

| Column Name | Accepted Values<br>on Upload | Additional Notes                                      |
|-------------|------------------------------|-------------------------------------------------------|
| Reference   | Alphanumeric                 | Used for matching in the upload.                      |
| Table       | characters,                  | If a reference table exists, its settings are changed |
| System      | underscore**                 | with the values in the uploaded file.                 |
| Name        |                              | •                                                     |
| Access      | Valid access                 | Include a separate row for each access group.         |
| Group       | group system                 |                                                       |
|             | name                         |                                                       |

# **Importing and Exporting Access Groups**

Accolade provides Administrators and Process Designers the ability to export access groups from one Accolade environment and import it into another Accolade environment. For example, your company may have a test environment set up during your implementation, or you may have company branches that are new to Accolade that are hosted in a separate environment. Instead of having to recreate access groups in each environment, download the information and import it into the new environment.

The download exports the access groups configuration information into a spreadsheet file with the parts grouped into tabs.

#### To export access groups:

- 1. From the System menu, select Collaboration & Groups > Access Groups.
- 2. Click Download in the top right corner of the page.

By default, the file exports automatically to a temporary internet files directory. Save it to a more accessible location.

#### To import access groups into Accolade:

- 1. Ensure the data within the spreadsheet meets the requirements for a successful import.
- 2. Remove any access groups that you do not want to include in the upload from the spreadsheet and save the file.
- 3. From the System menu, select Collaboration & Groups > Access Groups.
- 4. Click **Upload** in the top right corner of the page.

Accolade uploads the changes to the access groups in the spreadsheet, and adds any new access groups with unique system names.

5. (Optional) Click **Print** to print the import results for your records.

## Access Groups Settings Included in the Spreadsheet File

The columns in the downloaded spreadsheet include the settings for each access group in the order listed below. For a description of each access group setting, see the Creating Access Groups topic in the online Help.

**Important!** Using the import and export tools to update configuration can result in unintended changes if information is missing or creates an error during the import process. Sopheon recommends reviewing Importing and Exporting Configuration Best Practices in the online help before making changes in a production environment.

#### • Access Group

| Column Name                                 | Accepted Values on<br>Upload* | Additional Notes                                                                              |  |
|---------------------------------------------|-------------------------------|-----------------------------------------------------------------------------------------------|--|
| Access                                      | Alphanumeric                  | Used for matching for upload.                                                                 |  |
| System                                      | characters,<br>underscore**   | If an access group exists, its settings are<br>changed with the values in the uploaded file.  |  |
| name                                        |                               | If a new, unique system name exists in the file when uploaded, a new access group is created. |  |
| Access<br>Group<br>Name                     | Any                           | If blank, the access group does not upload.                                                   |  |
| Parent<br>Access<br>Group<br>System<br>Name | Any                           | If blank, the access group does not upload.                                                   |  |
| Delete                                      | Yes, Y, True, 1, X*           | All other values are treated as <b>No</b> on upload.                                          |  |

\* For any column that accepts Yes, Y, True, 1, or X, you can also enter No, N, False, or 0 if it helps you when entering data in the spreadsheet. All values other than Yes, Y, True, 1, or X are treated as No when you upload the spreadsheet.

\*\* Limited to characters between a - z, A - Z, and 0 - 9, and the underscore (\_).

# **Importing and Exporting Security Profiles**

Accolade provides Administrators and Process Designers the ability to export security profiles from one Accolade environment and import it into another Accolade environment. For example, your company may have a test environment set up during your implementation, or you may have company branches that are new to Accolade that are hosted in a separate environment. Instead of having to recreate security profiles in each environment, download the information and import it into the new environment.

The download exports the security profiles configuration information into a spreadsheet file with the parts grouped into tabs.

#### To export security profiles:

- 1. From the System menu, select System > Security Profiles.
- 2. Select the security profiles you want to download.

To narrow the list by category, select a category to display in the **Category** list. To download all security profiles, select **All**.

3. Click **Download** in the top right corner of the page.

By default, the file exports automatically to a temporary internet files directory. Save it to a more accessible location.

#### To import security profiles into Accolade:

- 1. Ensure the data within the spreadsheet meets the requirements for a successful import.
- 2. Remove any security profiles that you do not want to include in the upload from the spreadsheet and save the file.
- 3. From the System menu, select System > Security Profiles.
- 4. Click **Upload** in the top right corner of the page.

Accolade uploads the changes to the security profiles in the spreadsheet, and adds any new security profiles with unique system names.

5. (Optional) Click Print to print the import results for your records.

### Security Profiles Settings Included in the Spreadsheet File

The columns in the downloaded spreadsheet include the settings for each security profile in the order listed below. For a description of each security profile setting, see the Creating Security Profiles topic in the online Help.

**Important!** Using the import and export tools to update configuration can result in unintended changes if information is missing or creates an error during the import process. Sopheon recommends reviewing Importing and Exporting Configuration Best Practices in the online help before making changes in a production environment.

| Column Name  | Accepted Values on<br>Upload* | Additional Notes                                                                                        |  |
|--------------|-------------------------------|----------------------------------------------------------------------------------------------------|--|
| Security     | Alphanumeric                  | Used for matching for upload.                                                                           |  |
| Profile      | characters,                   | If a security profile exists, its settings are                                                          |  |
| System       | underscore**                  | changed with the values in the uploaded file.                                                           |  |
| Name         |                               | If a new, unique system name exists in the file<br>when uploaded, a new security profile is<br>created. |  |
| Security     | Any                           | If blank, the security profile does not upload.                                                         |  |
| Profile Name |                               |                                                                                                    |  |
| Description  | Any                           | Can be blank.                                                                                           |  |
| Category     | Alphanumeric<br>characters    | If a new, unique category name exists in the file when uploaded, a new category is created.             |  |
| Visible      | Yes, Y, True, 1, X*           | All other values are treated as <b>No</b> on upload.                                                    |  |
| Order        | Any number                    | The field is set to <b>0</b> on upload if no value is                                                   |  |
|              |                               | entered or the value is not a number.                                                                   |  |
| Delete       | Yes, Y, True, 1, X*           | All other values are treated as <b>No</b> on upload.                                                    |  |

• Security Profile Summary

\*\* Limited to characters between a - z, A - Z, and 0 - 9, and the underscore ( \_ ).

#### Classes

| Column Name | Accepted Values on<br>Upload* | Additional Notes                                     |
|-------------|-------------------------------|------------------------------------------------------|
| Security    | Alphanumeric                  | Used for matching for upload.                        |
| Profile     | characters,                   | If a security profile exists, its settings are       |
| System      | underscore**                  | changed with the values in the uploaded file.        |
| Name        |                               |                                                      |
| Class       | Valid class system            | Include separate row for each class. To allow        |
|             | name                          | access to all classes, leave this worksheet          |
|             |                               | blank.                                               |
| Delete      | Yes, Y, True, 1, X*           | All other values are treated as <b>No</b> on upload. |

\* For any column that accepts Yes, Y, True, 1, or X, you can also enter No, N, False, or 0 if it helps you when entering data in the spreadsheet. All values other than Yes, Y, True, 1, or X are treated as No when you upload the spreadsheet.

\*\* Limited to characters between a - z, A - Z, and 0 - 9, and the underscore ( \_ ).

#### Metrics

| Column Name  | Accepted Values on<br>Upload* | Additional Notes                                     |  |
|--------------|-------------------------------|------------------------------------------------------|--|
| Security     | Alphanumeric                  | Used for matching for upload.                        |  |
| Profile      | characters,                   | If a security profile exists, its settings are       |  |
| System       | underscore**                  | changed with the values in the uploaded file.        |  |
| Name         |                               |                                                      |  |
| Metric       | Valid metric system           | Must be a List, Multi-Select List, or String type    |  |
| System       | name                          | and be associated with at least one model in a       |  |
| Name         |                               | class selected in the security profile.              |  |
| Metric Value | Any                           |                                                      |  |
| Metric       | Yes, Y, True, 1, X*           | All other values are treated as <b>No</b> on upload. |  |
| Extended     |                               |                                                      |  |
| Access       |                               |                                                      |  |
| Delete       | Yes, Y, True, 1, X*           | All other values are treated as <b>No</b> on upload. |  |

\* For any column that accepts Yes, Y, True, 1, or X, you can also enter No, N, False, or 0 if it helps you when entering data in the spreadsheet. All values other than Yes, Y, True, 1, or X are treated as No when you upload the spreadsheet.

# Importing and Exporting Functional Areas and Functions

Accolade provides Administrators and Process Designers the ability to export functional areas and functions configuration from one Accolade environment and import it into another Accolade environment. For example, your company may have a test environment set up during your implementation, or you may have company branches that are new to Accolade that are hosted in a separate environment. Instead of having to recreate functional areas and functions in each environment, download the information and import it into the new environment.

The download exports the functional areas and functions configuration information into a spreadsheet file with the parts of the functions grouped into tabs.

#### To export functional areas and functions:

- 1. From the System menu, select Collaboration & Groups > Functions.
- 2. Click Download in the top right corner of the page.

By default, the file exports automatically to a temporary internet files directory. Save it to a more accessible location.

**Note:** Only components to which you have view and/or edit configuration access group rights will download. Components you can only view may be included in the file, but you can only upload changes to areas to which you have explicit edit permission.

#### To import functional areas and functions into Accolade:

- 1. Ensure the data within the spreadsheet meets the requirements for a successful import.
- 2. Remove any functional areas and functions that you do not want to include in the upload from the spreadsheet and save the file.
- 3. From the System menu, select Collaboration & Groups > Functions.
- 4. Click **Upload** in the top right corner of the page.
- 5. Click Load File and select the spreadsheet file to load.
- 6. Click Upload File.

Accolade uploads the changes to the functional areas and functions in the spreadsheet, and adds any new functional areas and functions with unique system names.

- 7. (Optional) Click **Print** to print the import results for your records.
  - **Note:** Components that are imported are subject to group configuration rules. The user may assign components in a way that the configuration access groups are not consistent. This behavior is not allowed in the UI, and mismatches in either the user's access rights or the component's access group restrictions may result in warning or error messages during the upload, and may result in an incomplete upload.

# Functional Areas and Functions Settings Included in the Spreadsheet File

The columns in the downloaded spreadsheet include the settings for each functional area and function in the order listed below. For a description of each function setting, see the Creating Functional Areas and Functions topic in the online Help.

**Important!** Using the import and export tools to update configuration can result in unintended changes if information is missing or creates an error during the import process. Sopheon recommends reviewing Importing and Exporting Configuration Best Practices in the online help before making changes in a production environment.

| Column Name                  | Accepted Values on<br>Upload* | Additional Notes                                                                                 |
|------------------------------|-------------------------------|--------------------------------------------------------------------------------------------------|
| Functional                   | Alphanumeric                  | Used for matching for upload.                                                                    |
| Area System<br>Name          | characters,<br>underscore**   | If a functional area exists, its settings are changed with the values in the uploaded file.      |
|                              |                               | If a new, unique system name exists in the file when uploaded, a new functional area is created. |
| Function<br>Area Name        | Any                           | If blank, the functional area does not upload.                                                   |
| Order                        | Any number                    | The field is set to <b>0</b> on upload if no value is entered or the value is not a number.      |
| Delete<br>Functional<br>Area | Yes, Y, True, 1, X*           | All other values are treated as <b>No</b> on upload.                                             |

• Functional Areas

\* For any column that accepts Yes, Y, True, 1, or X, you can also enter No, N, False, or 0 if it helps you when entering data in the spreadsheet. All values other than Yes, Y, True, 1, or X are treated as No when you upload the spreadsheet.

\*\* Limited to characters between a - z, A - Z, and 0 - 9, and the underscore ( \_ ).

#### Functions

| Column Name                       | Accepted Values on<br>Upload*               | Additional Notes                                                                                                    |
|-----------------------------------|---------------------------------------------|----------------------------------------------------------------------------------------------------|
| Functional<br>Area System<br>Name | Alphanumeric<br>characters,<br>underscore** | Used for matching for upload.<br>If a functional area exists, its settings are changed<br>with the values in the uploaded file. |
| Function<br>System<br>Name        | Alphanumeric<br>characters,<br>underscore** | Must be unique. If blank, the function does not upload.                                                                         |

| Column Name | Accepted Values on<br>Upload* | Additional Notes                                                                            |  |
|-------------|-------------------------------|---------------------------------------------------------------------------------------------|--|
| Function    | Any                           | If blank, the function does not upload                                                      |  |
| Name        |                               |                                                                                             |  |
| Active      | Yes, Y, True, 1, X*           | All other values are treated as <b>No</b> on upload.                                        |  |
| Order       | Any number                    | The field is set to <b>0</b> on upload if no value is entered or the value is not a number. |  |
| Merge To    | Alphanumeric                  | Used for merging functions. Enter the system name                                           |  |
| Functional  | characters,                   | of the function being merged to.                                                            |  |
| System      | underscore**                  |                                                                                             |  |
| Name        |                               |                                                                                             |  |
| Delete      | Yes, Y, True, 1, X*           | All other values are treated as <b>No</b> on upload.                                        |  |

\*\* Limited to characters between a - z, A - Z, and 0 - 9, and the underscore ( \_ ).

#### Access Groups

| Column Name                | Accepted Values on<br>Upload                | Additional Notes                                                                                                    |
|----------------------------|---------------------------------------------|----------------------------------------------------------------------------------------------------|
| Function<br>System<br>Name | Alphanumeric<br>characters,<br>underscore** | Used for matching for upload.<br>If a function exists, its settings are changed with the<br>values in the uploaded file. |
| Access<br>Groups           | Valid access group<br>system name           | Include a separate row for each access group.                                                                            |

\*\* Limited to characters between a - z, A - Z, and 0 - 9, and the underscore (  $\_$  ).

#### • Members

| Column Name    | Accepted Values on<br>Upload | Additional Notes                                                                     |
|----------------|------------------------------|--------------------------------------------------------------------------------------|
| Function       | Alphanumeric                 | Used for matching for upload.                                                        |
| System<br>Name | characters,<br>underscore**  | If a function exists, its settings are changed with the values in the uploaded file. |
| Members        | Valid user system ID         | Use the format ( <i>domain</i> )\( <i>login name</i> ) without the parentheses.      |
|                |                              | Include a separate row for each member.                                              |

# **Importing and Exporting Accolade Charts**

Accolade provides Administrators and Process Designers the ability to export charts settings and configuration from one Accolade environment and import them into another Accolade environment. For example, your company may have separate test and production environments or company branches hosted in separate Accolade instances. Instead of having to recreate online charts in each environment, download the information and import into a different environment.

The download exports the chart configuration information into a spreadsheet file with the parts of the charts grouped into tabs.

#### To export chart settings:

- 1. From the System menu, select Content Source > Charts & Reports Manager.
- 2. Select the charts and reports that you want to download.

To narrow the list by chart name or system name, add the criteria to filter by in the appropriate filter text box. These filters are case insensitive.

To narrow the list by category, select a category to display in the **Category** list. To download all charts and reports, select **All**.

3. Click **Download** in the top right corner of the page.

Accolade downloads all configured charts and reports in four separate spreadsheet files within a zip file, and saves it to a temporary internet files directory. Charts settings are downloaded to a workbook titled CHART\_Workbook.xlsx and reports are downloaded separately in a workbook titled RPT\_Workbook.xlsx. Save the file to a more accessible location.

**Note:** Only components to which you have view and/or edit configuration access group rights will download. Components you can only view may be included in the file, but you can only upload changes to areas to which you have explicit edit permission.

#### To import chart settings into Accolade:

**Important!** In order to successfully import a chart, the report source the chart is built upon must exist in the environment prior to upload.

- 1. Ensure the data within the spreadsheet meets the requirements for a successful import.
- 2. Remove any charts that you do not want to include in the upload from the spreadsheet and save the file.
- 3. From the System menu, select Content Source > Charts & Reports Manager.
- 4. Click **Upload** in the top right corner of the page.
- 5. Click **Load File** and select the spreadsheet file to load. The file name must be prefixed with 'CHART\_' in order to successfully upload.
- 6. Click Upload File.

Accolade uploads the changes to the existing charts in the spreadsheet, and adds any new charts with unique system names.

- 7. (Optional) Click **Print** to print the import results for your records.
  - **Note:** Components that are imported are subject to group configuration rules. The user may assign components in a way that the configuration access groups are not consistent. This behavior is not allowed in the UI, and mismatches in either the user's access rights or the component's access group restrictions may result in warning or error messages during the upload, and may result in an incomplete upload.

## Chart Settings Included in the Spreadsheet File

The columns in the downloaded spreadsheet include the settings for each chart in the order listed below. For a description of each chart setting, see the individual chart topic links in the Creating Charts from Report Data Overview topic in the online Help.

**Important!** Using the import and export tools to update configuration can result in unintended changes if information is missing or creates an error during the import process. Sopheon recommends reviewing Importing and Exporting Configuration Best Practices in the online help before making changes in a production environment.

• General Settings

The General Settings worksheet contains the settings for all charts being imported. The columns correlate to the specific chart configuration fields upon chart creation.

| Column Name    | Accepted Values on Upload*            | Additional<br>Notes                                                                                    |
|----------------|---------------------------------------|----------------------------------------------------------------------------------------------------|
| System<br>Name | Alphanumeric characters, underscore** | Used for<br>matching in<br>the upload.                                                                 |
|                |                                       | If a chart<br>exists, its<br>settings are<br>changed<br>with the<br>values in the<br>uploaded<br>file. |

| Column Name      | Accepted Values on Upload*                                                                                                    | Additional<br>Notes                                                                                            |
|------------------|----------------------------------------------------------------------------------------------------|----------------------------------------------------------------------------------------------------|
|                  |                                                                                                    | If a new,<br>unique<br>system<br>name exists<br>in the file<br>when<br>uploaded, a<br>new chart is<br>created. |
| Name             | Any                                                                                                    | If blank, the<br>chart does<br>not upload.                                                                     |
| Chart Type       | Sopheon.Accolade.Models.Domain.Charts.BarChart<br>Sopheon.Accolade.Models.Domain.Charts.BubbleChart<br>Sopheon.Accolade.Models.Domain.Charts.GroupedBarCh<br>art<br>Sopheon.Accolade.Models.Domain.Charts.LineChartByCol<br>umns<br>Sopheon.Accolade.Models.Domain.Charts.LineChartTrend<br>s<br>Sopheon.Accolade.Models.Domain.Charts.PieChart<br>Sopheon.Accolade.Models.Domain.Charts.PieChart<br>Sopheon.Accolade.Models.Domain.Charts.StackedBarCha<br>rt<br>Sopheon.Accolade.Models.Domain.Charts.RadarChart | If blank, the<br>chart does<br>not upload.                                                                     |
| Report<br>Source | Valid online report system name                                                                                                    | If blank, the<br>chart does<br>not upload.                                                                     |
| Display Title    | Yes, Y, True, 1, X*                                                                                                    | All other<br>values are<br>treated as<br><b>No</b> on<br>upload.                                               |

| Column Name | Accepted Values on Upload* | Additional<br>Notes                                                                                                    |
|-------------|----------------------------|----------------------------------------------------------------------------------------------------|
| Category    | Alphanumeric characters    | If a new,<br>unique<br>category<br>name exists<br>in the file<br>when<br>uploaded, a<br>new<br>category is<br>created.                                                                                    |
|             |                            | If left blank,<br>the chart is<br>placed in the<br><b>Default</b><br>category.                                                                                                    |
| Description | Any                        | Can be<br>blank.                                                                                                    |
| Owners      | Valid user system ID       | Use the<br>format<br>(domain)\<br>(user name)<br>without the<br>parenthese<br>s. Separate<br>each<br>additional<br>owner with a<br>pipe (   )<br>character.<br>If blank, the<br>chart does<br>not upload. |
| Roles       | Valid Accolade user role   | Separate<br>each role<br>with a pipe (  <br>) character.<br>Can be<br>blank.                                                                                                    |

| Column Name                         | Accepted Values on Upload* | Additional<br>Notes                                              |
|-------------------------------------|----------------------------|------------------------------------------------------------------|
| Available to<br>Charts &<br>Reports | Yes, Y, True, 1, X*        | All other<br>values are<br>treated as<br><b>No</b> on<br>upload. |
| Available to<br>Configuratio<br>n   | Yes, Y, True, 1, X*        | All other<br>values are<br>treated as<br><b>No</b> on<br>upload. |

#### • Bar Chart

The Bar Chart worksheet contains the settings for the bar charts being imported. The columns correlate to the specific bar chart configuration fields.

| Column Name                       | Accepted Values on<br>Upload*                       | Additional Notes                                                                       |
|-----------------------------------|-----------------------------------------------------|----------------------------------------------------------------------------------------|
| System                            | Alphanumeric                                        | Used for matching in the upload.                                                       |
| Name                              | characters,<br>underscore**                         | If a chart exists, its settings are changed with the values in the uploaded file.      |
|                                   |                                                     | If a new, unique system name exists in the file when uploaded, a new chart is created. |
| Grouping                          | Valid report column<br>system name                  | If blank, the chart does not upload.                                                   |
| Display<br>Grouping<br>Axis Label | Yes, Y, True, 1, X*                                 | All other values are treated as <b>No</b> on upload.                                   |
| Bar                               | Valid report column system name                     | If blank the chart does not upload.                                                    |
| Display Bar<br>Axis Label         | Yes, Y, True, 1, X*                                 | All other values are treated as <b>No</b> on upload.                                   |
| Show Grid<br>Lines                | Yes, Y, True, 1, X*                                 | All other values are treated as <b>No</b> on upload.                                   |
| Display Type                      | Vertical<br>Horizontal                              | If blank, the value defaults to <b>Vertical</b> on upload.                             |
| Rotate<br>Horizontal<br>Axis Text | Yes, Y, True, 1, X*                                 | All other values are treated as <b>No</b> on upload.                                   |
| Color Theme                       | Theme 1<br>Theme 2<br>Theme 3<br>Theme 4<br>Theme 5 | If blank, the value defaults to <b>Theme 1</b> on upload.                              |
| Target Line<br>Report<br>Source   | Valid online report<br>system name                  | Can be blank.                                                                          |
| Target Line<br>Report Key         | Valid report column system name                     | Can be blank.                                                                          |
| Target Line<br>Report Value       | Valid report column system name                     | Can be blank.                                                                          |
| Number<br>Format<br>Horizontal    | #;(#)<br>#,###;(#,###)<br>\$#,###;(\$#,###)         | If blank, the value defaults to <b>#;(#)</b> on upload.                                |

| Column Name | Accepted Values on<br>Upload*      | Additional Notes                                        |
|-------------|------------------------------------|---------------------------------------------------------|
| Axis        |                                    |                                                         |
| Number      | #;(#)                              | Indicates how values within the chart are displayed.    |
| Format Bars | #,###;(#,###)<br>\$#,###;(\$#,###) | If blank, the value defaults to <b>#;(#)</b> on upload. |
| Display     | Vertical                           | Can be blank.                                           |
| Totals      | Horizontal                         |                                                         |

\*\* Limited to characters between a - z, A - Z, and 0 - 9, and the underscore (\_).

#### • Pie Chart

The Pie Chart worksheet contains the settings for the pie charts being imported. The columns correlate to the specific pie chart configuration fields.

| Column Name | Accepted Values on<br>Upload* | Additional Notes                                                                       |
|-------------|-------------------------------|----------------------------------------------------------------------------------------|
| System      | Alphanumeric                  | Used for matching in the upload.                                                       |
| Name        | characters,<br>underscore**   | If a chart exists, its settings are changed with the values in the uploaded file.      |
|             |                               | If a new, unique system name exists in the file when uploaded, a new chart is created. |
| Slice       | Valid report column           | If blank, the chart does not upload.                                                   |
| Represents  | system name                   |                                                                                        |
| Slice Size  | Valid report column           | If blank, the chart does not upload.                                                   |
|             | system name                   |                                                                                        |
| Slice Name  | Yes, Y, True, 1, X*           | All other values are treated as <b>No</b> on upload.                                   |
| Slice Value | Yes, Y, True, 1, X*           | All other values are treated as <b>No</b> on upload.                                   |
| Slice       | Yes, Y, True, 1, X*           | All other values are treated as <b>No</b> on upload.                                   |
| Percentage  |                               |                                                                                        |
| Doughnut    | Yes, Y, True, 1, X*           | All other values are treated as <b>No</b> on upload.                                   |
| Exploded    | Yes, Y, True, 1, X*           | All other values are treated as <b>No</b> on upload.                                   |
| Number      | #;(#)                         | If blank, the value defaults to <b>#;(#)</b> on upload.                                |
| Format      | #,###;(#,###)                 |                                                                                        |
|             | \$#,###;(\$#,###)             |                                                                                        |

| Column Name | Accepted Values on<br>Upload*                       | Additional Notes                                          |
|-------------|-----------------------------------------------------|-----------------------------------------------------------|
| Color Theme | Theme 1<br>Theme 2<br>Theme 3<br>Theme 4<br>Theme 5 | If blank, the value defaults to <b>Theme 1</b> on upload. |
| Legend      | None<br>Right<br>Left                               | If blank, the value defaults to <b>None</b> on upload.    |

#### • Bubble Chart

The Bubble Chart worksheet contains the settings for the bubble charts being imported. The columns correlate to the specific bubble chart configuration fields.

| Column Name                      | Accepted Values on<br>Upload*         | Additional Notes                                                                       |
|----------------------------------|---------------------------------------|----------------------------------------------------------------------------------------|
| System                           | Alphanumeric                          | Used for matching in the upload.                                                       |
| Name                             | characters,<br>underscore**           | If a chart exists, its settings are changed with the values in the uploaded file.      |
|                                  |                                       | If a new, unique system name exists in the file when uploaded, a new chart is created. |
| Horizontal                       | Valid report column                   | If blank, the chart does not upload.                                                   |
| Axis                             | system name                           |                                                                                        |
| Display<br>Horizontal            | Yes, Y, True, 1, X*                   | All other values are treated as <b>No</b> on upload.                                   |
| AXIS Label                       | · · · · · · · · · · · · · · · · · · · |                                                                                        |
| Show<br>Horizontal<br>Grid Lines | Yes, Y, Irue, 1, X*                   | All other values are treated as <b>No</b> on upload.                                   |
| Rotate                           | Yes. Y. True. 1. X*                   | All other values are treated as <b>No</b> on upload.                                   |
| Horizontal                       |                                       |                                                                                        |
| Axis Text                        |                                       |                                                                                        |
| Horizontal                       | Automatic                             | If blank, defaults to <b>Automatic</b> .                                               |
| Axis Scale                       | Custom                                |                                                                                        |
| Horizontal                       | Any number                            | If Horizontal Axis Scale is defined as Custom,                                         |
| Axis Range                       |                                       | enter a value for the chart range minimum value.                                       |
| Min                              |                                       | Otherwise leave blank.                                                                 |
| Horizontal                       | Any number                            | If Horizontal Axis Scale is defined as Custom,                                         |
| Axis Range                       |                                       | enter a value for the chart range maximum value.                                       |
| Мах                              |                                       | Otherwise leave blank.                                                                 |
| Vertical Axis                    | Valid report column<br>system name    | If blank, the chart does not upload.                                                   |
| Display                          | Yes, Y, True, 1, X*                   | All other values are treated as <b>No</b> on upload.                                   |
| Vertical Axis                    |                                       |                                                                                        |
| Label                            |                                       |                                                                                        |
| Show                             | Yes, Y, True, 1, X*                   | All other values are treated as <b>No</b> on upload.                                   |
| Vertical Grid                    |                                       |                                                                                        |
| Lines                            |                                       |                                                                                        |
| Vertical Axis<br>Scale           | Automatic<br>Custom                   | If blank, defaults to <b>Automatic</b> .                                               |

| Column Name        | Accepted Values on<br>Upload*      | Additional Notes                                          |
|--------------------|------------------------------------|-----------------------------------------------------------|
| Vertical Axis      | Any number                         | If Vertical Axis Scale is defined as Custom, enter        |
| Range Min          |                                    | a value for the chart range minimum value.                |
|                    |                                    | Otherwise leave blank.                                    |
| Vertical Axis      | Any number                         | If Vertical Axis Scale is defined as Custom, enter        |
| Range Max          |                                    | a value for the chart range maximum value.                |
|                    |                                    | Otherwise leave blank.                                    |
| Bubble Size        | Valid report column<br>system name | If blank, the chart does not upload.                      |
| Bubble             | Valid report column                | Can be blank.                                             |
| Represents         | system name                        |                                                           |
| Bubble Color       | Valid report column<br>system name | Can be blank.                                             |
| Bubble             | 0.1                                | If blank, the chart does not upload.                      |
| Opacity            | 0.2                                |                                                           |
|                    | 0.3                                |                                                           |
|                    | 0.4                                |                                                           |
|                    | 0.5                                |                                                           |
|                    | 0.6                                |                                                           |
|                    | 07                                 |                                                           |
|                    | 0.9                                |                                                           |
| Color Theme        | Theme 1                            | If blank, the value defaults to <b>Theme 1</b> on upload. |
|                    | Theme 2                            |                                                           |
|                    | Theme 3                            |                                                           |
|                    | Theme 4                            |                                                           |
|                    | Theme 5                            |                                                           |
|                    | All the same color                 |                                                           |
| Legend             | None                               | If blank, the value defaults to <b>None</b> on upload.    |
|                    | Right                              |                                                           |
|                    | Left                               |                                                           |
| Number             | #;(#)                              | If blank, the value defaults to <b>#;(#)</b> on upload.   |
| Format             | #,###;(#,###)<br>                  |                                                           |
| Horizontai<br>Axis | \$#,###;(\$#,###)                  |                                                           |
| Number             | #·(#)                              | If blank, the value defaults to <b>#:(#)</b> on upload    |
| Format             | #.###:(#.###)                      |                                                           |
| Vertical Axis      | \$#,###;(\$#,###)                  |                                                           |
| Number             | #;(#)                              | Indicates how values within the bubble's tooltips are     |
| Format             | #,###;(#,###)                      | displayed.                                                |
| Bubble Size        | \$#,###;(\$#,###)                  | If blank, the value defaults to <b>#;(#)</b> on upload.   |

#### • Grouped Bar Chart

The Grouped Bar Chart worksheet contains the settings for the grouped bar charts being imported. The columns correlate to the specific grouped bar chart configuration fields.

| Column Name       | Accepted Values on<br>Upload*                       | Additional Notes                                                                       |
|-------------------|-----------------------------------------------------|----------------------------------------------------------------------------------------|
| System            | Alphanumeric                                        | Used for matching in the upload.                                                       |
| Name              | characters,<br>underscore**                         | If a chart exists, its settings are changed with the values in the uploaded file.      |
|                   |                                                     | If a new, unique system name exists in the file when uploaded, a new chart is created. |
| Horizontal        | Valid report column                                 | If blank, the chart does not upload.                                                   |
| Column            | system name                                         |                                                                                        |
| Display           | Yes, Y, True, 1, X*                                 | All other values are treated as <b>No</b> on upload.                                   |
| Grouping          |                                                     |                                                                                        |
| Label             |                                                     |                                                                                        |
| Horizontal        |                                                     |                                                                                        |
| Bars              | Valid report column<br>system name                  | Separate each additional bar with a pipe (   ) character.                              |
|                   |                                                     | If Vertical Column has a value, then only one bar segment allowed.                     |
|                   |                                                     | If blank, the chart does not upload.                                                   |
| Bar Axis<br>Units | Any                                                 | Can be blank.                                                                          |
| Display Type      | Vertical<br>Horizontal                              | If blank, the value defaults to <b>Vertical</b> on upload.                             |
| Rotate            | Yes, Y, True, 1, X*                                 | All other values are treated as <b>No</b> on upload.                                   |
| Horizontal        |                                                     |                                                                                        |
| Axis Text         |                                                     |                                                                                        |
| Number            | #;(#)                                               | Indicates how values within the chart are displayed.                                   |
| Format Bars       | #,###;(#,###)<br>\$#,###;(\$#,###)                  | If blank, the value defaults to <b>#;(#)</b> on upload.                                |
| Legend            | None<br>Right<br>Left                               | If blank, the value defaults to <b>None</b> on upload.                                 |
| Color Theme       | Theme 1<br>Theme 2<br>Theme 3<br>Theme 4<br>Theme 5 | If blank, the value defaults to <b>Theme 1</b> on upload.                              |

| Column Name   | Accepted Values on<br>Upload* | Additional Notes                                        |
|---------------|-------------------------------|---------------------------------------------------------|
| Target Line   | Valid online report           | Can be blank.                                           |
| Report        | system name                   |                                                         |
| Source        |                               |                                                         |
| Target Line   | Valid report column           | Can be blank.                                           |
| Report Key    | system name                   |                                                         |
| Target Line   | Valid report column           | Can be blank.                                           |
| Report Value  | system name                   |                                                         |
| Vertical      | Valid report column           | Can be blank.                                           |
| Column        | system name                   |                                                         |
| Display       | Yes, Y, True, 1, X*           | Can be blank.                                           |
| Grouping      |                               |                                                         |
| Label         |                               |                                                         |
| Vertical      |                               |                                                         |
| Number        | #;(#)                         | If blank, the value defaults to <b>#;(#)</b> on upload. |
| Format        | #,###;(#,###)                 |                                                         |
| Horizontal    | \$#,###;(\$#,###)             |                                                         |
| Axis          |                               |                                                         |
| Number        | #;(#)                         | If blank, the value defaults to <b>#;(#)</b> on upload. |
| Format        | #,###;(#,###)                 |                                                         |
| Vertical Axis | \$#,###;(\$#,###)             |                                                         |

\*\* Limited to characters between a - z, A - Z, and 0 - 9, and the underscore ( \_ ).

#### • Stacked Bar Chart

The Stacked Bar Chart worksheet contains the settings for the stacked bar charts being imported. The columns correlate to the specific stacked bar chart configuration fields.

| Column Name           | Accepted Values on<br>Upload* | Additional Notes                                                                       |
|-----------------------|-------------------------------|----------------------------------------------------------------------------------------|
| System                | Alphanumeric                  | Used for matching in the upload.                                                       |
| Name                  | characters,<br>underscore**   | If a chart exists, its settings are changed with the values in the uploaded file.      |
|                       |                               | If a new, unique system name exists in the file when uploaded, a new chart is created. |
| Horizontal            | Valid report column           | If blank, the chart does not upload.                                                   |
| Column                | system name                   |                                                                                        |
| Display Axis<br>Label | Yes, Y, True, 1, X*           | All other values are treated as <b>No</b> on upload.                                   |

| Column Name                       | Accepted Values on<br>Upload*                       | Additional Notes                                                                                                |
|-----------------------------------|-----------------------------------------------------|----------------------------------------------------------------------------------------------------|
| Horizontal                        |                                                     |                                                                                                    |
| Bar                               | Valid report column                                 | Separate each bar with a pipe (   ) character.                                                                  |
| Segments                          | system name                                         | If Vertical Column has a value, then only one bar segment allowed.                                              |
|                                   |                                                     | If blank, the chart does not upload.                                                                            |
| Stacked to 100%                   | Yes, Y, True, 1, X*                                 | All other values are treated as <b>No</b> on upload.                                                            |
| Display<br>Totals                 | Yes, Y, True, 1, X*                                 | All other values are treated as <b>No</b> on upload.                                                            |
| Bar Axis<br>Units                 | Any                                                 | Can be blank.                                                                                                   |
| Display Type                      | Vertical<br>Horizontal                              | If blank, the value defaults to <b>Vertical</b> on upload.                                                      |
| Rotate<br>Horizontal<br>Axis Text | Yes, Y, True, 1, X*                                 | All other values are treated as <b>No</b> on upload.                                                            |
| Number<br>Format Bars             | #;(#)<br>#,###;(#,###)                              | Indicates how values within the chart are displayed.<br>If blank, the value defaults to <b>#;(#)</b> on upload. |
|                                   | \$#,###;(\$#,###)                                   |                                                                                                    |
| Legena                            | Right<br>Left                                       | If blank, the value defaults to <b>None</b> on upload.                                                          |
| Color Theme                       | Theme 1<br>Theme 2<br>Theme 3<br>Theme 4<br>Theme 5 | If blank, the value defaults to <b>Theme 1</b> on upload.                                                       |
| Target Line<br>Report<br>Source   | Valid online report<br>system name                  | Can be blank.                                                                                                   |
| Target Line<br>Report Key         | Valid report column<br>system name                  | Can be blank.                                                                                                   |
| Target Line<br>Report Value       | Valid report column system name                     | Can be blank.                                                                                                   |
| Vertical<br>Column                | Valid report column<br>system name                  | Can be blank.                                                                                                   |
| Display Axis<br>Label<br>Vertical | Yes, Y, True, 1, X*                                 | Can be blank.                                                                                                   |

| Column Name   | Accepted Values on<br>Upload* | Additional Notes                                        |
|---------------|-------------------------------|---------------------------------------------------------|
| Number        | #;(#)                         | If blank, the value defaults to <b>#;(#)</b> on upload. |
| Format        | #,###;(#,###)                 |                                                         |
| Horizontal    | \$#,###;(\$#,###)             |                                                         |
| Axis          |                               |                                                         |
| Number        | #;(#)                         | If blank, the value defaults to <b>#;(#)</b> on upload. |
| Format        | #,###;(#,###)                 |                                                         |
| Vertical Axis | \$#,###;(\$#,###)             |                                                         |

\*\* Limited to characters between a - z, A - Z, and 0 - 9, and the underscore (\_).

#### • Radar Chart

The Radar Chart worksheet contains the settings for the radar charts being imported. The columns correlate to the specific radar chart configuration fields.

| Column Name | Accepted Values on<br>Upload       | Additional Notes                                                                       |
|-------------|------------------------------------|----------------------------------------------------------------------------------------|
| System      | Alphanumeric                       | Used for matching in the upload.                                                       |
| Name        | characters,<br>underscore**        | If a chart exists, its settings are changed with the values in the uploaded file.      |
|             |                                    | If a new, unique system name exists in the file when uploaded, a new chart is created. |
| Polygons    | Valid report column<br>system name | If blank, the chart does not upload.                                                   |
| Spokes      | Valid report column                | Separate each spoke with a pipe (   ) character.                                       |
|             | system name                        | If blank, the chart does not upload.                                                   |
| Spoke Axis  | Automatic                          | If blank, defaults to Automatic.                                                       |
| Scale       | Custom                             |                                                                                        |
| Spoke Axis  | Any number                         | If <b>Spoke Axis Scale</b> is defined as <b>Custom</b> , enter a                       |
| Range Min   |                                    | value for the chart range minimum value.                                               |
|             |                                    | Otherwise leave blank.                                                                 |
| Spoke Axis  | Any number                         | If Spoke Axis Scale is defined as Custom, enter a                                      |
| Range Max   |                                    | value for the chart range maximum value.                                               |
|             |                                    | Otherwise leave blank.                                                                 |
| Number      | #;(#)                              | If blank, the value defaults to <b>#;(#)</b> on upload.                                |
| Format      | #,###;(#,###)                      |                                                                                        |
|             | \$#,###;(\$#,###)                  |                                                                                        |

| Column Name | Accepted Values on<br>Upload                                    | Additional Notes                                                                      |
|-------------|-----------------------------------------------------------------|---------------------------------------------------------------------------------------|
| Style       | Lines Only<br>Lines and Fill<br>Fill Only                       | If blank, the value defaults to <b>Lines Only</b> on upload.                          |
| Opacity     | 0.1<br>0.2<br>0.3<br>0.4<br>0.5<br>0.6<br>07<br>0.8<br>0.9<br>1 | If <b>Lines Only</b> is selected as the style, set the opacity to <b>1</b> on upload. |
| Legend      | None<br>Right<br>Left                                           | If blank, the value defaults to <b>None</b> on upload.                                |
| Color Theme | Theme 1<br>Theme 2<br>Theme 3<br>Theme 4<br>Theme 5             | If blank, the value defaults to <b>Theme 1</b> on upload.                             |

\*\* Limited to characters between a - z, A - Z, and 0 - 9, and the underscore ( \_ ).

• Line Chart by Columns Chart

The Line Chart by Columns Chart worksheet contains the settings for the line charts being imported. The columns correlate to the specific line chart by columns chart configuration fields.

| Column Name        | Accepted Values on<br>Upload*      | Additional Notes                                                                       |
|--------------------|------------------------------------|----------------------------------------------------------------------------------------|
| System             | Alphanumeric                       | Used for matching in the upload.                                                       |
| Name               | characters,<br>underscore**        | If a chart exists, its settings are changed with the values in the uploaded file.      |
|                    |                                    | If a new, unique system name exists in the file when uploaded, a new chart is created. |
| Lines              | Valid report column<br>system name | If blank, the chart does not upload.                                                   |
| Horizontal         | Alphanumeric                       | Can be blank.                                                                          |
| AXIS ITUE          | characters                         |                                                                                        |
| Show<br>Horizontal | Yes, Y, True, 1, X*                | All other values are treated as <b>No</b> on upload.                                   |

| Column Name                            | Accepted Values on<br>Upload*                       | Additional Notes                                             |
|----------------------------------------|-----------------------------------------------------|--------------------------------------------------------------|
| Grid Lines                             |                                                     |                                                              |
| Columns                                | Valid report column                                 | Separate column names using a pipe (   ) character.          |
|                                        | system name                                         | If blank, the chart does not upload.                         |
| Vertical Axis                          | Alphanumeric                                        | Can be blank.                                                |
| Title                                  | characters                                          |                                                              |
| Show Grid<br>Lines                     | Yes, Y, True, 1, X*                                 | All other values are treated as <b>No</b> on upload.         |
| Rotate                                 | Yes, Y, True, 1, X*                                 | All other values are treated as <b>No</b> on upload.         |
| Horizontal                             |                                                     |                                                              |
| Axis Text                              |                                                     |                                                              |
| Display                                | Yes, Y, True, 1, X*                                 | All other values are treated as <b>No</b> on upload.         |
| Point warker                           |                                                     |                                                              |
| Style                                  | Lines Only<br>Lines and Fill                        | If blank, the value defaults to <b>Lines Only</b> on upload. |
| Logond                                 | Nono                                                | If blank, the value defaults to Nane on unlead               |
| Legena                                 | Right<br>Left                                       | in blank, the value deladits to <b>None</b> on upload.       |
| Color Theme                            | Theme 1<br>Theme 2<br>Theme 3<br>Theme 4<br>Theme 5 | If blank, the value defaults to <b>Theme 1</b> on upload.    |
| Number<br>Format<br>Horizontal<br>Axis | #;(#)<br>#,###;(#,###)<br>\$#,###;(\$#,###)         | If blank, the value defaults to <b>#;(#)</b> on upload.      |
| Number<br>Format<br>Vertical Axis      | #;(#)<br>#,###;(#,###)<br>\$#,###;(\$#,###)         | If blank, the value defaults to <b>#;(#)</b> on upload.      |

#### • Line Chart Trends Chart

The Line Chart Trends Chart worksheet contains the settings for the line series charts being imported. The columns correlate to the specific line chart trends chart configuration fields.

| Column Name                       | Accepted Values on<br>Upload*               | Additional Notes                                                                            |
|-----------------------------------|---------------------------------------------|---------------------------------------------------------------------------------------------|
| System                            | Alphanumeric                                | Used for matching in the upload.                                                            |
| Name                              | characters,<br>underscore**                 | If a chart exists, its settings are changed with the values in the uploaded file.           |
|                                   |                                             | If a new, unique system name exists in the file when uploaded, a new chart is created.      |
| Horizontal                        | Alphanumeric                                | Can be blank.                                                                               |
| Axis Label                        | characters                                  |                                                                                             |
| Rotate<br>Horizontal<br>Axis Text | Yes, Y, True, 1, X*                         | All other values are treated as <b>No</b> on upload.                                        |
| Show<br>Horizontal<br>Grid Lines  | Yes, Y, True, 1, X*                         | All other values are treated as <b>No</b> on upload.                                        |
| Start at Zero                     | Yes, Y, True, 1, X*                         | All other values are treated as <b>No</b> on upload.                                        |
| Horizontal<br>Number<br>Format    | #;(#)<br>#,###;(#,###)<br>\$#.###:(\$#.###) | If blank, the value defaults to <b>#;(#)</b> on upload.                                     |
| Horizontal<br>Axis<br>Columns     | Valid report column<br>system name          | If blank, the chart does not upload.                                                        |
| Vertical Axis<br>Label            | Alphanumeric<br>characters                  | Can be blank.                                                                               |
| Show<br>Vertical Grid<br>Lines    | Yes, Y, True, 1, X*                         | All other values are treated as <b>No</b> on upload.                                        |
| Vertical<br>Number<br>Format      | #;(#)<br>#,###;(#,###)<br>\$#,###;(\$#,###) | If blank, the value defaults to <b>#;(#)</b> on upload.                                     |
| Vertical Axis<br>Columns          | Valid report column<br>system name          | Separate column names using a pipe (   ) character.<br>If blank, the chart does not upload. |
| Group By<br>Columns               | Valid report column<br>system name          | Separate column names using a pipe (   ) character.<br>If blank, the chart does not upload. |
| Display<br>Point Marker           | Yes, Y, True, 1, X*                         | All other values are treated as <b>No</b> on upload.                                        |

| Column Name | Accepted Values on<br>Upload*                       | Additional Notes                                             |
|-------------|-----------------------------------------------------|--------------------------------------------------------------|
| Line Style  | Lines Only<br>Lines and Fill<br>Fill Only           | If blank, the value defaults to <b>Lines Only</b> on upload. |
| Legend      | None<br>Right<br>Left                               | If blank, the value defaults to <b>None</b> on upload.       |
| Color Theme | Theme 1<br>Theme 2<br>Theme 3<br>Theme 4<br>Theme 5 | If blank, the value defaults to <b>Theme 1</b> on upload.    |

\*\* Limited to characters between a - z, A - Z, and 0 - 9, and the underscore (\_).

#### Access Groups

The Access Groups worksheet includes the access groups for the charts being uploaded or downloaded.

| Column Name             | Accepted Values on<br>Upload                | Additional Notes                                                                                                    |
|-------------------------|---------------------------------------------|----------------------------------------------------------------------------------------------------|
| Chart<br>System<br>Name | Alphanumeric<br>characters,<br>underscore** | Used for matching for upload.<br>If a chart exists, its settings are changed with the<br>values in the uploaded file. |
| Access<br>Group         | Valid access group system name              | Include a separate row for each access group.                                                                         |

\*\* Limited to characters between a - z, A - Z, and 0 - 9, and the underscore ( \_ ).

#### Cycles

The Cycles worksheet includes the chart cycles for the charts being uploaded or downloaded. The columns correlate to specific chart types to cycle through.

| Column<br>Name | Accepted Values on Upload             | Additional<br>Notes |
|----------------|---------------------------------------|---------------------|
| Chart          | Alphanumeric characters, underscore** | Used for            |
| System         |                                       | matching for        |
| Name           |                                       | upload.             |

| Column<br>Name | Accepted Values on Upload                                                                                                    | Additional<br>Notes                                                                                                    |
|----------------|----------------------------------------------------------------------------------------------------|----------------------------------------------------------------------------------------------------|
|                |                                                                                                    | If a chart<br>exists, its<br>settings are<br>referenced in<br>the uploaded<br>file.<br>If blank, no<br>cycles upload.                                     |
| Chart<br>Type  | Sopheon.Accolade.Models.Domain.Charts.BarChart<br>Sopheon.Accolade.Models.Domain.Charts.BubbleChart<br>Sopheon.Accolade.Models.Domain.Charts.GroupedBarChart<br>Sopheon.Accolade.Models.Domain.Charts.LineChartTrends<br>Sopheon.Accolade.Models.Domain.Charts.PieChart<br>Sopheon.Accolade.Models.Domain.Charts.StackedBarChart | If blank, the<br>referenced<br>chart does not<br>upload.                                                                                                  |
| Cycles         | References columns in the charts that are designated as a cycle.                                                                                                    | Used for<br>matching for<br>upload.<br>If chart settings<br>exist, the<br>referenced<br>chart is in the<br>upload file.<br>If blank, no<br>cycles upload. |
# Importing and Exporting HTML Reports

Accolade provides Administrators and Process Designers the ability to export HTML reports settings and configuration from one Accolade environment and import them into another Accolade environment. For example, your company may have separate test and production environments or company branches hosted in separate Accolade instances. Instead of having to recreate HTML reports in each environment, download the information and import into a different environment.

The download exports the HTML reports configuration information into a spreadsheet file with the parts of the reports grouped into tabs.

### To export report settings:

- 1. From the System menu, select Content Sources > Charts & Reports Manager.
- 2. Select the HTML reports that you want to download.

To narrow the list by report name or system name, add the criteria to filter by in the appropriate filter text box. These filters are case insensitive.

To narrow the list by category, select a category to display in the **Category** list. To download all charts and reports, select **All**.

3. Click **Download** in the top right corner of the page.

Accolade downloads all configured charts and reports in four separate spreadsheet files within a zip file, and saves it to a temporary internet files directory. HTML report settings are downloaded to a workbook titled HTML\_Workbook.xlsx. Save the file to a more accessible location.

**Note:** Only components to which you have view and/or edit configuration access group rights will download. Components you can only view may be included in the file, but you can only upload changes to areas to which you have explicit edit permission.

#### To import report settings into Accolade:

- 1. Ensure the data within the spreadsheet meets the requirements for a successful import.
- 2. Remove any reports that you do not want to include in the upload from the spreadsheet and save the file.
- 3. From the System menu, select Content Sources > Charts & Reports Manager.
- 4. Click **Upload** in the top right corner of the page.
- 5. Click **Load File** and select the spreadsheet file to load. The file name must be prefixed with 'HTML\_' in order to successfully upload.
- 6. Click Upload File.

Accolade uploads the changes to the existing reports in the spreadsheet, and adds any new reports with unique system names.

7. (Optional) Click **Print** to print the import results for your records.

**Note:** Components that are imported are subject to group configuration rules. The user may assign components in a way that the configuration access groups are not consistent. This behavior is not allowed in the UI, and mismatches in either the user's access rights or the component's access group restrictions may result in warning or error messages during the upload, and may result in an incomplete upload.

## HTML Report Settings Included in the Spreadsheet File

The columns in the downloaded spreadsheet include the settings and filters for each report in the order listed below. For a description of each report setting, see the Creating HTML Reports topic in the online Help.

**Important!** Using the import and export tools to update configuration can result in unintended changes if information is missing or creates an error during the import process. Sopheon recommends reviewing Importing and Exporting Configuration Best Practices in the online help before making changes in a production environment.

• HTML Report

The HTML Report worksheet contains the settings for the reports being uploaded or downloaded.

| Column Name                    | Accepted Values on<br>Upload* | Additional Notes                                                                                                    |
|--------------------------------|-------------------------------|----------------------------------------------------------------------------------------------------|
| HTML Report                    | Alphanumeric                  | Used for matching in the upload.                                                                                                    |
| System<br>Name                 | characters,<br>underscore**   | If a report exists, its settings are changed with the values in the uploaded file.                                                                                       |
|                                |                               | If it is new, a unique system name exists in the file when uploaded, a new report is created.                                                                            |
| HTML Report<br>Display<br>Name | Any                           | If blank, the report does not upload.                                                                                                    |
| Description                    | Any                           | Can be blank.                                                                                                    |
| Category                       | Alphanumeric<br>characters    | If a new, unique category name exists in the file<br>when uploaded, a new category is created.<br>If left blank, the report is placed in the <b>Default</b><br>category. |
| Query                          | Valid query system<br>name    | If blank, the report does not upload.                                                                                                    |
| Transpose                      | Yes, Y, True, 1, X*           | All other values are treated as <b>No</b> on upload.                                                                                                    |
| Active in<br>Charts &          | Yes, Y, True, 1, X*           | All other values are treated as <b>No</b> on upload.                                                                                                    |

| Column Name | Accepted Values on<br>Upload* | Additional Notes                                     |
|-------------|-------------------------------|------------------------------------------------------|
| Reports     |                               |                                                      |
| Active in   | Yes, Y, True, 1, X*           | All other values are treated as <b>No</b> on upload. |
| Projects    |                               |                                                      |
| Delete      | Yes, Y, True, 1, X*           | All other values are treated as <b>No</b> on upload. |

\*\* Limited to characters between a - z, A - Z, and 0 - 9, and the underscore ( \_ ).

### • Required Notifications

The Required Notifications worksheet includes the notification settings of the reports being uploaded or downloaded.

| Column Name         | Accepted Values on<br>Upload                                               | Additional Notes                                                                                                    |
|---------------------|----------------------------------------------------------------------------|----------------------------------------------------------------------------------------------------|
| HTML Report         | Alphanumeric                                                               | Used for matching for upload.                                                                                                    |
| System<br>Name      | characters,<br>underscore**                                                | If a report exists, its settings are changed with the values in the uploaded file                                                                                            |
| Notification        | Show<br>Hide<br>Required                                                   | If blank, report does not upload.                                                                                                    |
| Notification<br>Day | Monday<br>Tuesday<br>Wednesday<br>Thursday<br>Friday<br>Saturday<br>Sunday | If <b>Notification</b> is set to <b>Required</b> , at least one valid<br>day of the week must be entered. Include a<br>separate row for each day.<br>Otherwise, leave blank. |

\*\* Limited to characters between a - z, A - Z, and 0 - 9, and the underscore ( \_ ).

Roles

The Roles worksheet includes the roles restriction settings of the report being uploaded or downloaded. The values can be blank, resulting in a report uploaded that does not contain role restrictions.

| Column Name | Accepted Values on<br>Upload | Additional Notes                                      |
|-------------|------------------------------|-------------------------------------------------------|
| HTML        | Alphanumeric                 | Used for matching for upload.                         |
| Report      | characters,                  | If a report exists, its settings are changed with the |
| System      | underscore**                 | values in the uploaded file                           |
| Name        |                              |                                                       |
| Roles       | Valid Accolade user          | Include a separate row for each role.                 |
|             | role                         | Can be blank.                                         |

\*\* Limited to characters between a - z, A - Z, and 0 - 9, and the underscore ( \_ ).

• Access Groups

The Access Groups worksheet includes the access groups for the reports being uploaded or downloaded.

| Column Name                      | Accepted Values on<br>Upload                | Additional Notes                                                                                                    |
|----------------------------------|---------------------------------------------|----------------------------------------------------------------------------------------------------|
| HTML<br>Report<br>System<br>Name | Alphanumeric<br>characters,<br>underscore** | Used for matching for upload.<br>If a report exists, its settings are changed with the<br>values in the uploaded file |
| Access<br>Group                  | Valid access group<br>system name           | Include a separate row for each access group.                                                                         |

\*\* Limited to characters between a - z, A - Z, and 0 - 9, and the underscore ( \_ ).

# **Importing and Exporting MS Excel Reports**

Accolade provides Administrators and Process Designers the ability to export MS Excel reports settings and configuration from one Accolade environment and import them into another Accolade environment. For example, your company may have separate test and production environments or company branches hosted in separate Accolade instances. Instead of having to recreate MS Excel reports in each environment, download the information and import into a different environment.

The download exports the MS Excel reports configuration information into a spreadsheet file with the parts of the reports grouped into tabs.

### To export report settings:

- 1. From the System menu, select Content Sources > Charts & Reports Manager.
- 2. Select the MS Excel reports that you want to download.

To narrow the list by report name or system name, add the criteria to filter by in the appropriate filter text box. These filters are case insensitive.

To narrow the list by category, select a category to display in the **Category** list. To download all charts and reports, select **All**.

3. Click **Download** in the top right corner of the page.

Accolade downloads all configured charts and reports in four separate spreadsheet files within a zip file, and saves it to a temporary internet files directory. MS Excel report settings are downloaded to a workbook titled EXCEL\_Workbook.xlsx. Save the file to a more accessible location.

**Note:** Only components to which you have view and/or edit configuration access group rights will download. Components you can only view may be included in the file, but you can only upload changes to areas to which you have explicit edit permission.

### To import report settings into Accolade:

- 1. Ensure the data within the spreadsheet meets the requirements for a successful import.
- 2. Remove any reports that you do not want to include in the upload from the spreadsheet and save the file.
- 3. From the System menu, select Content Sources > Charts & Reports Manager.
- 4. Click **Upload** in the top right corner of the page.
- 5. Click **Load File** and select the spreadsheet file to load. The file name must be prefixed with 'EXCEL\_' in order to successfully upload.
- 6. Click Upload File.

Accolade uploads the changes to the existing reports in the spreadsheet, and adds any new reports with unique system names.

- 7. (Optional) Click **Print** to print the import results for your records.
  - **Note:** Components that are imported are subject to group configuration rules. The user may assign components in a way that the configuration access groups are not consistent. This behavior is not allowed in the UI, and mismatches in either the user's access rights or the component's access group restrictions may result in warning or error messages during the upload, and may result in an incomplete upload.

## MS Excel Report Settings Included in the Spreadsheet File

The columns in the downloaded spreadsheet include the settings and filters for each report in the order listed below. For a description of each report setting, see the Adding MS Excel Reports to Accolade topic in the online help.

**Important!** Using the import and export tools to update configuration can result in unintended changes if information is missing or creates an error during the import process. Sopheon recommends reviewing Importing and Exporting Configuration Best Practices in the online help before making changes in a production environment.

Excel Report

The Excel Report worksheet contains the settings for the reports being uploaded or downloaded.

| Column Name                           | Accepted Values on<br>Upload*                                                       | Additional Notes                                                                                                    |
|---------------------------------------|-------------------------------------------------------------------------------------|----------------------------------------------------------------------------------------------------|
| MS Excel                              | Alphanumeric                                                                        | Used for matching in the upload.                                                                                                    |
| Report<br>System<br>Name              | characters,<br>underscore**                                                         | If a report exists, its settings are changed with the values in the uploaded file.                                                                          |
|                                       |                                                                                     | when uploaded, a new report is created.                                                                                                    |
| MS Excel<br>Report<br>Display<br>Name | Any                                                                                 | If blank, the report does not upload.                                                                                                    |
| Description                           | Any                                                                                 | Can be blank.                                                                                                    |
| Category                              | Alphanumeric<br>characters                                                          | If a new, unique category name exists in the file<br>when uploaded, a new category is created.<br>If left blank, the report is placed in the <b>Default</b> |
| <b>O</b>                              | Valid avery evetere                                                                 |                                                                                                    |
| Worksheet 1-<br>5                     | name                                                                                | Can be blank.                                                                                                    |
| Active<br>Charts &<br>Reports         | Yes, Y, True, 1, X*                                                                 | All other values are treated as <b>No</b> on upload.                                                                                                    |
| Active<br>Projects                    | Yes, Y, True, 1, X*                                                                 | All other values are treated as <b>No</b> on upload.                                                                                                    |
| Template                              | Valid template<br>system name of a<br>template available in<br>the Template Library | Template must be uploaded prior to being added to<br>the report.<br>If blank, the report does not upload.                                                   |
| Delete                                | Yes, Y, True, 1, X*                                                                 | All other values are treated as <b>No</b> on upload.                                                                                                    |

\*\* Limited to characters between a - z, A - Z, and 0 - 9, and the underscore ( \_ ).

#### Roles

The Roles worksheet includes the roles restriction settings of the reports being uploaded or downloaded. The values can be blank, resulting in a report uploaded that does not contain role restrictions.

| Column Name | Accepted Values on<br>Upload | Additional Notes                                      |
|-------------|------------------------------|-------------------------------------------------------|
| MS Excel    | Alphanumeric                 | Used for matching for upload.                         |
| Report      | characters,                  | If a report exists, its settings are changed with the |
| System      | underscore**                 | values in the uploaded file                           |
| Name        |                              |                                                       |
| Roles       | Valid Accolade user          | Include a separate row for each role.                 |
|             | role                         | Can be blank.                                         |

\*\* Limited to characters between a - z, A - Z, and 0 - 9, and the underscore (\_).

#### Access Groups

The Access Groups worksheet includes the access groups for the reports being uploaded or downloaded.

| Column Name | Accepted Values on<br>Upload | Additional Notes                                      |
|-------------|------------------------------|-------------------------------------------------------|
| MS Excel    | Alphanumeric                 | Used for matching for upload.                         |
| Report      | characters,                  | If a report exists, its settings are changed with the |
| System      | underscore**                 | values in the uploaded file                           |
| Name        |                              |                                                       |
| Access      | Valid access group           | Include a separate row for each access group.         |
| Group       | system name                  |                                                       |

\*\* Limited to characters between a - z, A - Z, and 0 - 9, and the underscore ( \_ ).

# Importing and Exporting Accolade Online Reports

Accolade provides Administrators and Process Designers the ability to export Accolade online reports settings and configuration from one Accolade environment and import them into another Accolade environment. For example, your company may have separate test and production environments or company branches hosted in separate Accolade instances. Instead of having to recreate online reports in each environment, download the information and import into a different environment.

The download exports the online reports configuration information into a spreadsheet file with the parts of the reports grouped into tabs.

#### To export report settings:

- 1. From the Workspace menu, select My Workspace > Charts & Reports.
- 2. Select the reports that you want to download.

To narrow the list by report name or system name, add the criteria to filter by in the appropriate filter text box. These filters are case insensitive.

To narrow the list by category, select a category to display in the **Category** list. To download all charts and reports, select **All**.

3. Click **Download** in the top right corner of the page.

Accolade downloads all configured charts and reports in four separate spreadsheet files within a zip file, and saves it to a temporary internet files directory. Online report settings are downloaded to a workbook titled RPT\_Workbook.xlsx. Save the file to a more accessible location.

**Note:** Only components to which you have view and/or edit configuration access group rights will download. Components you can only view may be included in the file, but you can only upload changes to areas to which you have explicit edit permission.

#### To import report settings into Accolade:

- 1. Ensure the data within the spreadsheet meets the requirements for a successful import.
- 2. Remove any reports that you do not want to include in the upload from the spreadsheet and save the file.
- 3. From the Workspace menu, select My Workspace > Charts & Reports.
- 4. Click **Upload** in the top right corner of the page.
- 5. Click **Load File** and select the spreadsheet file to load. The file name must be prefixed with 'RPT\_' in order to successfully upload.
- 6. Click Upload File.

Accolade uploads the changes to the existing reports in the spreadsheet, and adds any new reports with unique system names.

7. (Optional) Click **Print** to print the import results for your records.

**Note:** Components that are imported are subject to group configuration rules. The user may assign components in a way that the configuration access groups are not consistent. This behavior is not allowed in the UI, and mismatches in either the user's access rights or the component's access group restrictions may result in warning or error messages during the upload, and may result in an incomplete upload.

## **Online Report Settings Included in the Spreadsheet File**

The columns in the downloaded spreadsheet include the settings and filters for each report in the order listed below. For a description of each report setting, see the Creating Online Reports within Accolade topic in the online Help.

**Important!** Using the import and export tools to update configuration can result in unintended changes if information is missing or creates an error during the import process. Sopheon recommends reviewing Importing and Exporting Configuration Best Practices in the online help before making changes in a production environment.

Report Settings

The Report Settings worksheet contains the settings for the reports being imported.

| Column Name  | Accepted Values on<br>Upload* | Additional Notes                                                                                                    |
|--------------|-------------------------------|----------------------------------------------------------------------------------------------------|
| System Name  | Alphanumeric                  | Used for matching in the upload.                                                                                                    |
|              | characters,<br>underscore**   | If a report exists, its settings are changed with the values in the uploaded file.                                                                                                    |
|              |                               | If it is new, a unique system name exists in the file when uploaded, a new report is created.                                                                                               |
| Display Name | Any                           | If blank, the report does not upload.                                                                                                    |
| Category     | Alphanumeric<br>characters    | If a new, unique category name exists in the file when uploaded, a new category is created.                                                                                                 |
|              |                               | If left blank, the report is placed in the <b>Default</b> category.                                                                                                    |
| Subject      | Valid report subject          | Used for matching for upload.                                                                                                    |
| System Name  | system name                   | If the <b>Subject System Name</b> specifies <b>Project</b><br><b>Snapshot History</b> , a value must be entered in the<br><b>Is Snapshot</b> field on the Columns and Filters<br>worksheet. |
|              |                               | If blank, the report does not upload.                                                                                                    |
| Owner        | Valid user system ID          | Use the format <i>(domain)\(user name)</i> without the parentheses.                                                                                                    |

| Column Name                         | Accepted Values on<br>Upload*               | Additional Notes                                                                                                    |
|-------------------------------------|---------------------------------------------|----------------------------------------------------------------------------------------------------|
|                                     |                                             | If you are uploading a new report, the downloaded<br>file can be changed to a new owner in order to<br>transfer initial ownership when loading the file. If<br>this field is left blank or has an invalid user ID<br>entered, the system will assign the user<br>completing the upload as the owner of the report.<br>If you are making changes to an existing report via<br>upload, the <b>Owner</b> column is ignored and will not<br>update. |
|                                     |                                             | If a downloaded report was created by a<br>user that has been deleted, this file will<br>reflect [None] as the report owner.                                                                                                    |
| Additional<br>Owners                | Valid user system ID                        | Use the format <i>(domain)\(user name)</i> without the parentheses. Separate each additional owner by a pipe (   ) character.<br>Can be blank.                                                                                                    |
| Roles                               | Valid Accolade user                         | Separate each role by a pipe (   ) character.                                                                                                    |
|                                     | role                                        | Can be blank.                                                                                                    |
| Description                         | Any                                         | Can be blank.                                                                                                    |
| Override<br>Project<br>Filtering    | Yes, Y, True, 1, X*                         | All other values are treated as <b>No</b> on upload.                                                                                                    |
| Export Days                         | Integers                                    | Can be blank.                                                                                                    |
| Export Time                         | Time value in                               | Can be blank.                                                                                                    |
| Export File<br>Path                 | Valid file path for the export to           | Can be blank.                                                                                                    |
| Export File<br>Name                 | Alphanumeric<br>characters,<br>underscore** | Can be blank.                                                                                                    |
| Export Include<br>Timestamp         | Yes, Y, True, 1, X*                         | All other values are treated as <b>No</b> on upload.                                                                                                    |
| Export File<br>Type                 | Excel<br>CSV                                | If blank, the setting defaults to <b>Excel</b> .                                                                                                    |
| Available to<br>Charts &<br>Reports | Yes, Y, True, 1, X*                         | All other values are treated as <b>No</b> on upload.                                                                                                    |
| Available to Configuration          | Yes, Y, True, 1, X*                         | All other values are treated as <b>No</b> on upload.                                                                                                    |
| Transpose                           | Yes, Y, True, 1, X*                         | All other values are treated as <b>No</b> on upload.                                                                                                    |

\*\* Limited to characters between a - z, A - Z, and 0 - 9, and the underscore ( \_ ).

### • Columns and Filters

The Columns and Filters worksheet includes the report column settings of the reports being imported.

| Column Name                       | Accepted Values on<br>Upload*                                           | Additional Notes                                                                                                    |
|-----------------------------------|-------------------------------------------------------------------------|----------------------------------------------------------------------------------------------------|
| Report                            | Alphanumeric                                                            | Used for matching for upload.                                                                                                    |
| System<br>Name                    | characters,<br>underscore**                                             | If a report exists, its settings are changed with the values in the uploaded file.                                                                                                    |
| Unique<br>Group<br>System<br>Name | Valid reference table<br>system name<br>Valid matrix system<br>name     | Can be blank if <b>Reporting Column Type</b> is defined as <b>Standard</b> or <b>Metric</b> .                                                                                                    |
| Reporting<br>Column<br>Type       | Standard<br>Reference Table<br>Metric<br>Matrix<br>Calculated           | The value is related to the <b>Reporting Data Type</b><br>value, and must match in terms of appropriate data<br>types.<br>If blank, the report does not upload.                                                             |
| Reporting<br>Data Type            | String<br>Image<br>List<br>Number<br>Date<br>Boolean<br>ID<br>Multilist | The value is related to the <b>Reporting Column</b><br><b>Type</b> value, and must match the column type.<br>If blank, the report does not upload.                                                                          |
| Column<br>System<br>Name          | Valid report column-<br>specific system<br>name**                       | Used for matching for upload.<br>If a report column exists, its settings are changed<br>with the values in the uploaded file.<br>If a new, unique system name exists in the file when<br>uploaded, a new column is created. |
| Display<br>Name                   | Any                                                                     | Can be blank.                                                                                                    |
| Sort Order                        | Any number                                                              | The field is set to <b>0</b> on upload if no value is entered or the value is not a number.                                                                                                    |
| Sort<br>Ascending                 | Yes, Y, True, 1, X*                                                     | All other values are treated as <b>No</b> on upload.                                                                                                    |

| Column Name                    | Accepted Values on<br>Upload*                                                                                                    | Additional Notes                                                                                                    |
|--------------------------------|----------------------------------------------------------------------------------------------------|----------------------------------------------------------------------------------------------------|
| Property                       | Aggregation Method<br>None<br>Avg<br>Min<br>Max<br>StDev<br>Sum<br>Date Mask<br>Excel Dates<br>Days<br>Months<br>Quarters<br>Years<br>Link | Link is only available for the Project Name report<br>column.<br>Can be blank.                                                                                                    |
| Column<br>Order                | Any number                                                                                                    | Must be a unique value for each column included in a report.                                                                                                    |
| Display<br>Column On<br>Report | Yes, Y, True, 1, X*                                                                                                    | Set the value to <b>No</b> , <b>N</b> , <b>False</b> , <b>0</b> if the column is only<br>used as a filter and not a report column. Otherwise,<br>set the value to <b>Yes</b> , <b>Y</b> , <b>True</b> , <b>1</b> , <b>X</b> and specify the<br><b>Filter ID</b> if applicable.<br>All other values are treated as <b>No</b> on upload |
| Filter ID                      | Any number                                                                                                    | Must be a unique value for each filter included in a report.<br>Can be blank if the report does not include filters and the <b>Display Column On Report</b> is set to <b>Yes</b> .                                                                                                    |

| Column Name | Accepted Values on<br>Upload*                                                                                                    | Additional Notes                                                                                                    |
|-------------|----------------------------------------------------------------------------------------------------|----------------------------------------------------------------------------------------------------|
| Filter Type | equal<br>not equal<br>greater than<br>less than<br>greater than or equal<br>to<br>less than or equal to<br>is empty<br>is not empty<br>between<br>contains<br>does not contain<br>is one of<br>between days<br>between dates<br>days before<br>days after | If a <b>Filter ID</b> is specified, the <b>Filter Type</b> must be<br>defined. and values must be entered on the Filter<br>Values worksheet.<br>Can be blank if the report does not include filters<br>and the <b>Display Column On Report</b> is set to <b>Yes</b> .                                             |
| Is Snapshot | Yes, Y, True, 1, X*                                                                                                    | If the <b>Subject System Name</b> on the Report<br>Settings worksheet is set to <b>Project Snapshot</b><br><b>History</b> , this field determines if the metric or matrix<br>is part of the snapshot, and must have a value<br>entered. Otherwise, can be blank.                                                  |
|             |                                                                                                    | All other values are treated as <b>No</b> on upload.                                                                                                    |
|             | Yes, Y, True, 1, X*                                                                                                    | All other values are treated as <b>No</b> on upload.                                                                                                    |
| Formula     | A valid expression                                                                                                    | If <b>Reporting Column Type</b> is defined as<br><b>Calculated</b> , the <b>Formula</b> must be defined for the<br>calculated column.<br>Otherwise, can be blank.                                                                                                    |
| Data Format | For columns<br>containing dates:<br>Days<br>Months<br>Quarters<br>Years<br>Excel Dates<br>Timestamp<br>For columns<br>containing numbers:<br>#;(#)                                                                                                    | <ul> <li>Data Format only applies for columns that contain date or number values and specifies how the data displays when the report is run.</li> <li>Date columns - If blank, the value defaults to Excel Dates on upload.</li> <li>Number columns - If blank, the value defaults to #;(#) on upload.</li> </ul> |

| Column Name | Accepted Values on<br>Upload*      | Additional Notes                                     |
|-------------|------------------------------------|------------------------------------------------------|
|             | #,###;(#,###)<br>\$#,###;(\$#,###) |                                                      |
| Show        | Yes, Y, True, 1, X*                | All other values are treated as <b>No</b> on upload. |

\*\* Limited to characters between a - z, A - Z, and 0 - 9, and the underscore ( \_ ).

• Filter Values

The Filters Values worksheet includes the values of the filters defined on the reports being imported. This worksheet can be blank if the reports do not include filters.

| Column Name          | Accepted Values on<br>Upload                             | Additional Notes                                                                                                    |
|----------------------|----------------------------------------------------------|----------------------------------------------------------------------------------------------------|
| Filter ID            | Any number                                               | Used for matching for upload.                                                                                                    |
|                      |                                                          | If a filter exists, its settings are changed with the values in the uploaded file.                                                                                                    |
|                      |                                                          | If a new, unique system name exists in the file when uploaded, a new filter is created.                                                                                                    |
|                      |                                                          | Can be blank if the report does not include filters.                                                                                                    |
| Filter Value<br>Rank | Any number                                               | Can be blank if only one filter is included in the report.                                                                                                    |
| Filter Value<br>Type | Text<br>Field code<br>Metadata<br>Metric<br>Current User | If the report includes filters and this field is blank, the filter does not upload.                                                                                                    |
| Filter Value         | Valid metric system<br>name or field code                | If the <b>Filter Type</b> on the Columns and Filters<br>worksheet is defined as <b>is one of</b> , separate the<br>metric or field code system name values with a pipe (<br> ) character.                                                                                                    |
|                      |                                                          | If the <b>Filter Type</b> on the Columns and Filters<br>worksheet is defined as <b>between</b> , the worksheet<br>includes additional rows for each filter value.<br>Additionally, concatenate an integer to the field code<br>system name to further specify the field code. For<br>example, a gate date field code would include an<br>integer to specify if it is referencing gate date 1, 2, 3,<br>etc.<br>Can be blank. |

| Column Name       | Accepted Values on<br>Upload | Additional Notes                                     |
|-------------------|------------------------------|------------------------------------------------------|
| Filter<br>Runtime | Yes, Y, True, 1, X*          | All other values are treated as <b>No</b> on upload. |
| Filter            |                              |                                                      |

\*\* Limited to characters between a - z, A - Z, and 0 - 9, and the underscore ( \_ ).

#### Access Groups

The Access Groups worksheet includes the access groups for the reports being uploaded or downloaded.

| Column Name              | Accepted Values on<br>Upload                | Additional Notes                                                                                                    |
|--------------------------|---------------------------------------------|----------------------------------------------------------------------------------------------------|
| Report<br>System<br>Name | Alphanumeric<br>characters,<br>underscore** | Used for matching for upload.<br>If a report exists, its settings are changed with the<br>values in the uploaded file. |
| Access<br>Group          | Valid access group system name              | Include a separate row for each access group.                                                                          |

\*\* Limited to characters between a - z, A - Z, and 0 - 9, and the underscore ( \_ ).

### • Matrix Join Definitions

The Matrix Join Definitions worksheet includes the join definitions for reports being uploaded or downloaded that include multiple matrices. This worksheet can be blank if the reports do not include multiple matrices.

| Column Name    | Accepted Values on<br>Upload | Additional Notes                                                                                    |
|----------------|------------------------------|----------------------------------------------------------------------------------------------------|
| Report         | Alphanumeric                 | Used for matching for upload.                                                                       |
| System<br>Name | characters,<br>underscore**  | If a report exists, its settings are changed with the values in the uploaded file.                  |
| Source         | Valid matrix system          | Used for matching for upload.                                                                       |
| Matrix         | name                         | Cannot be the same matrix referenced in the <b>Target</b>                                           |
| System         |                              | Matrix System Name field.                                                                           |
| Name           |                              | If the report contains matrices and this field is blank or invalid, the definition does not upload. |
| Source         | Valid matrix metric          | Must be a metric that is included in the matrix                                                     |
| Matrix         | system name                  | defined in the <b>Source Matrix System Name</b> field.                                              |
| Metric         |                              | If this field is blank or invalid, the definition does not                                          |
| System         |                              | upload.                                                                                             |
| INAILIE        |                              |                                                                                                    |

| Column Name                                  | Accepted Values on<br>Upload       | Additional Notes                                                                                                    |
|----------------------------------------------|------------------------------------|----------------------------------------------------------------------------------------------------|
| Target                                       | Valid matrix system                | Used for matching for upload.                                                                                                    |
| Matrix<br>System                             | name                               | Cannot be the same matrix referenced in the <b>Source Matrix System Name</b> field.                                                                                                |
| Name                                         |                                    | If the report contains matrices and this field is blank or invalid, the definition does not upload.                                                                                |
| Target<br>Matrix<br>Metric<br>System<br>Name | Valid matrix metric<br>system name | Must be a metric that is included in the matrix<br>defined in the <b>Target Matrix System Name</b> field.<br>If this field is blank or invalid, the definition does not<br>upload. |

\*\* Limited to characters between a - z, A - Z, and 0 - 9, and the underscore ( \_ ).

# **Importing and Exporting Queries**

Accolade provides Administrators and Process Designers the ability to export queries from one Accolade environment and import it into another Accolade environment. For example, your company may have a test environment set up during your implementation, or you may have company branches that are new to Accolade that are hosted in a separate environment. Instead of having to recreate queries in each environment, download the information and import it into the new environment.

The download exports the query configuration information into a spreadsheet file with the parts of the query grouped into tabs.

### To export queries:

- 1. From the System menu, select Content Sources > Queries.
- 2. Select the queries that you want to download.

To narrow the list by query name or system name, add the criteria to filter by in the appropriate filter text box. These filters are case insensitive.

To narrow the list by category, select a category to display in the **Category** list. To download all queries, select **All**.

3. Click **Download** in the top right corner of the page.

By default, the file exports automatically to a temporary internet files directory. Save it to a more accessible location.

**Note:** Only components to which you have view and/or edit configuration access group rights will download. Components you can only view may be included in the file, but you can only upload changes to areas to which you have explicit edit permission.

#### To import queries into Accolade:

- 1. Ensure the data within the spreadsheet meets the requirements for a successful import.
- 2. Remove any queries that you do not want to include in the upload from the spreadsheet and save the file.
- 3. From the System menu, select Content Sources > Queries.
- 4. Click **Upload** in the top right corner of the page.
- 5. Click Load File and select the spreadsheet file to load.
- 6. Click Upload File.

Accolade uploads the changes to the queries in the spreadsheet, and adds any new queries with unique system names.

- 7. (Optional) Click Print to print the import results for your records.
  - **Note:** Components that are imported are subject to group configuration rules. The user may assign components in a way that the configuration access groups are not consistent. This behavior is not allowed in the UI, and mismatches in either the user's access rights or the component's access group restrictions may result in warning or error messages during the upload, and may result in an incomplete upload.

### Queries Settings Included in the Spreadsheet File

The columns in the downloaded spreadsheet include the settings for each query in the order listed below. For a description of each query setting, see the Adding Database Queries topic in the online help.

**Important!** Using the import and export tools to update configuration can result in unintended changes if information is missing or creates an error during the import process. Sopheon recommends reviewing Importing and Exporting Configuration Best Practices in the online help before making changes in a production environment.

#### • Queries

| Column Name    | Accepted Values on<br>Upload | Additional Notes                                                                       |
|----------------|------------------------------|----------------------------------------------------------------------------------------|
| Query          | Alphanumeric                 | Used for matching for upload.                                                          |
| System<br>Name | characters,<br>underscore**  | If a query exists, its settings are changed with the values in the uploaded file.      |
|                |                              | If a new, unique system name exists in the file when uploaded, a new query is created. |
| Query Name     | Any                          | If blank, the query does not upload.                                                   |
| Description    | Any                          | Can be blank.                                                                          |

| Column Name | Accepted Values on<br>Upload | Additional Notes                                                                                                    |
|-------------|------------------------------|----------------------------------------------------------------------------------------------------|
| Category    | Alphanumeric<br>characters   | If a new, unique category name exists in the file<br>when uploaded, a new category is created.<br>If blank, the query is placed in the <b>Default</b> category. |
| SQL         | Valid query                  | Enter the query code.                                                                                                    |
| Delete      | Yes, Y, True, 1, X*          | All other values are treated as <b>No</b> on upload.                                                                                                    |

\*\* Limited to characters between a - z, A - Z, and 0 - 9, and the underscore ( \_ ).

#### Access Groups

| Column Name             | Accepted Values on<br>Upload                | Additional Notes                                                                                                    |
|-------------------------|---------------------------------------------|----------------------------------------------------------------------------------------------------|
| Query<br>System<br>Name | Alphanumeric<br>characters,<br>underscore** | Used for matching for upload.<br>If a query exists, its settings are changed with the<br>values in the uploaded file. |
| Access<br>Groups        | Valid access group<br>system name           | Include a separate row for each access group.                                                                         |

\*\* Limited to characters between a - z, A - Z, and 0 - 9, and the underscore ( \_ ).

# **Importing and Exporting Metrics**

Accolade provides Administrators and Process Designers the ability to export metrics from one Accolade environment and import it into another Accolade environment. For example, your company may have a test environment set up during your implementation, or you may have company branches that are new to Accolade that are hosted in a separate environment. Instead of having to recreate metrics in each environment, download the information and import it into the new environment.

The download exports the metrics configuration information into a spreadsheet file with the parts grouped into tabs.

#### To export metric settings:

- 1. From the System menu, select Content Sources > Metrics.
- 2. Select the metrics that you want to download.

Use the **Metric ID** search field to find the metrics you wish to download. A partial search entry pulls up a list of all matching metric IDs containing those numeric characters.

You can also enter a category, name, and/ or system name when searching by metric ID to find the metrics that match all criteria entered. These filters are case insensitive.

To narrow the list by metric name or system name, add the criteria to filter by in the appropriate filter text box.

To narrow the list by category, select a category to display in the **Category** list. To download all metrics, select **All**.

3. Click **Download** in the top right corner of the page.

Accolade downloads the metrics to a spreadsheet file and saves it to a temporary internet files directory. Save the file to a more accessible location.

**Note:** Only components to which you have view and/or edit configuration access group rights will download. Components you can only view may be included in the file, but you can only upload changes to areas to which you have explicit edit permission.

### To import metric settings into Accolade:

- 1. Ensure the data within the spreadsheet meets the requirements for a successful import.
- 2. Remove any metrics that you do not want to include in the upload from the spreadsheet and save the file.
- 3. From the System menu, select Content Sources > Metrics.
- 4. Click **Upload** in the top right corner of the page.
- 5. Click Load File and select the spreadsheet file to load.

Accolade uploads the changes to the metrics in the spreadsheet, and adds any new metrics with unique system names.

- 6. (Optional) Click Print to print the import results for your records.
  - **Note:** Components that are imported are subject to group configuration rules. The user may assign components in a way that the configuration access groups are not consistent. This behavior is not allowed in the UI, and mismatches in either the user's access rights or the component's access group restrictions may result in warning or error messages during the upload, and may result in an incomplete upload.

## Metric Settings Included in the Spreadsheet File

The columns in the downloaded spreadsheet include the settings for each metric in the order listed below. For a description of each metric setting, see the Creating Metrics topic in the online help.

**Important!** Using the import and export tools to update configuration can result in unintended changes if information is missing or creates an error during the import process. Sopheon recommends reviewing Importing and Exporting Configuration Best Practices in the online help before making changes in a production environment.

Metrics

If you want to import metric settings without associating the metric to a process model, complete this section of the spreadsheet only. You will need to include the Additional Model Settings columns listed below, but they can be left blank.

| Column Name               | Accepted Values on<br>Upload*                       | Additional Notes                                                                                                    |
|---------------------------|-----------------------------------------------------|----------------------------------------------------------------------------------------------------|
| System Name               | Alphanumeric                                        | Used for matching in the upload.                                                                                                    |
|                           | characters,<br>underscore**                         | If a metric exists, its settings are changed with the values in the uploaded file.                                                                                               |
|                           |                                                     | If a new, unique system name exists in the file when uploaded, a new metric is created.                                                                                          |
| Display Name              | Any                                                 | If blank, the metric does not upload.                                                                                                    |
| Order                     | Any number                                          | The field is set to <b>0</b> on upload if no value is entered or the value is not a number.                                                                                      |
| Metric ID                 | ( <i>Read Only</i> ) The metred editable on upload. | ic ID is included in the download file, but is not                                                                                                    |
| Description               | Any                                                 | Can be blank.                                                                                                    |
| Category                  | Alphanumeric<br>characters                          | If a new, unique category name exists in the file when uploaded, a new category is created.                                                                                      |
|                           |                                                     | If left blank, the metric is placed in the <b>Default</b> category.                                                                                                    |
| Data Type                 | String<br>Number                                    | Can only upload changes for rows that create new metrics.                                                                                                    |
|                           | Date<br>List                                        | Existing metrics must match their <b>Data Type</b> along with <b>System Name</b> and <b>Display Name</b> .                                                                       |
|                           | Multi-Select List                                   | If the Data Type selected is List or<br>Multi-Select List and the list is<br>manually defined within the metric,<br>enter the list values on the List<br>Values spreadsheet tab. |
| Decimal                   | Any number                                          | Applies only to Number type metrics.                                                                                                    |
| Places                    |                                                     | Is set to <b>0</b> on upload if no value is entered or the value is not a number.                                                                                                |
| Is Filter                 | Yes, Y, True, 1, X*                                 | All other values are treated as <b>No</b> on upload.                                                                                                    |
| Is Matrix                 | Yes, Y, True, 1, X*                                 | All other values are treated as <b>No</b> on upload.                                                                                                    |
| Available to<br>Reporting | Yes, Y, True, 1, X*                                 | All other values are treated as <b>No</b> on upload.                                                                                                    |
| Available to<br>Portfolio | Yes, Y, True, 1, X*                                 | All other values are treated as <b>No</b> on upload.                                                                                                    |

| Column Name                        | Accepted Values on<br>Upload*                                                         | Additional Notes                                                                                                    |
|------------------------------------|---------------------------------------------------------------------------------------|----------------------------------------------------------------------------------------------------|
| Optimizer                          |                                                                                       |                                                                                                    |
| Available to<br>Planning           | Yes, Y, True, 1, X*                                                                   | This setting is only changeable on upload if the setting on download is <b>No</b> .                                                                                                    |
|                                    |                                                                                       | All other values are treated as <b>No</b> on upload.                                                                                                    |
| Milestone<br>Shape                 | Arrow<br>Bar<br>Checkmark<br>InvertedTriangle<br>Marker<br>Pin<br>Rocket<br>Starburst | Applies only to Date type metrics that have<br><b>Available to Planning</b> selected as <b>Yes</b> .<br>If blank, defaults to <b>InvertedTriangle</b> .                                                                   |
|                                    | Target                                                                                |                                                                                                    |
| Available to<br>Resource<br>Editor | Yes, Y, True, 1, X*                                                                   | All other values are treated as <b>No</b> on upload.                                                                                                    |
| Is Inherited                       | Yes, Y, True, 1, X*                                                                   | All other values are treated as <b>No</b> on upload.                                                                                                    |
| Is Calculated                      | Yes, Y, True, 1, X*                                                                   | All other values are treated as <b>No</b> on upload.                                                                                                    |
| Calculated<br>Expression           | A valid expression                                                                    | Applies only to metrics with <b>Is Calculated</b> set<br>to <b>Yes</b> .<br>The row does not upload if the expression is<br>invalid                                                                                       |
| Calculated<br>Event Triggers       | AssociatedChange<br>ProjectCreate<br>ProjectMigrate<br>ProjectClose                   | Applies only to metrics with <b>Is Calculated</b> set<br>to <b>Yes</b> .<br>To apply more than one trigger, separate<br>events using a pipe (   ) character.                                                              |
|                                    | ProjectReOpen                                                                         | If the metric value is invalid, the trigger will not be assigned.                                                                                                    |
| Calculated<br>Timed                | Daily<br>Weekly                                                                       | Applies only to metrics with <b>Is Calculated</b> set to <b>Yes</b> .                                                                                                    |
| Triggers                           | Monthly<br>EndOfMonth                                                                 | Use the format < <i>type&gt;;<yyyy dd="" mm=""></yyyy></i><br><hh:mm:ss></hh:mm:ss>                                                                                                    |
|                                    | Quarteriy<br>Yearly                                                                   | For example, Daily;2018/06/18 10:00:00.                                                                                                    |
|                                    |                                                                                       | Only one interval of the same type may be<br>assigned. If more than one interval is<br>uploaded the first displayed will be set. For<br>example, two-day events cannot be assigned,<br>but day and month can be assigned. |

| Column Name                       | Accepted Values on<br>Upload*                                | Additional Notes                                                                                                    |
|-----------------------------------|--------------------------------------------------------------|----------------------------------------------------------------------------------------------------|
|                                   |                                                              | To apply more than one trigger, separate timed events using a pipe (   ) character.                                                                    |
|                                   |                                                              | Timed event accepted values use<br>international dates, and 24 hour times.<br>EndOfMonth dynamically changes based on<br>the date each month falls on. |
|                                   |                                                              | If the metric value is invalid, the trigger will not be assigned.                                                                                      |
| Initialized<br>From               | Valid metric system<br>name                                  | The row does not upload if the indicated system name is not a valid system name for an existing metric.                                                |
| Metric Query                      | Valid SQL query<br>expression                                | Applies only to List and Multi-Select List<br>metrics that use a query to determine the list<br>values.                                                |
|                                   |                                                              | The row does not upload if the expression is invalid.                                                                                                  |
| Office Format                     | #, 0                                                         | Applies only to Number type metrics in<br>Microsoft Word or PowerPoint.                                                                                |
| Track History                     | Yes, Y, True, 1, X*                                          | All other values are treated as <b>No</b> on upload.                                                                                                   |
| Reference<br>Table                | Valid reference<br>table system name                         | Applies only to List and Multi-Select List<br>metrics that use a reference table column to<br>determine the list values.                               |
| Reference<br>Table Column         | Valid column<br>system name within<br>the table              | Applies only to List and Multi-Select List<br>metrics that use a reference table column to<br>determine the list values.                               |
| Reference<br>Table<br>Constraints | Valid reference<br>table column value<br>or valid query code | Applies only to List and Multi-Select List<br>metrics that use a reference table column to<br>determine the list values.                               |
|                                   |                                                              | Separate list items using a pipe (   ) character.                                                                                                    |
| Active                            | Yes, Y, True, 1, X*                                          | All other values are treated as <b>No</b> on upload.                                                                                                   |
| Milestone<br>Shape Color          | Valid metric system                                          | Applies only to Date type metrics that have<br>Available to Planning selected as Ves                                                                   |
| Metric System                     | name                                                         | The row does not unload if the indicated                                                                                                    |
| Name                              |                                                              | system name is not a valid system name for<br>an existing metric.                                                                                      |
|                                   |                                                              | If blank, defaults to <b>[None]</b> .                                                                                                    |
| Restrict to<br>These Roles        | Valid Accolade user role                                     | Separate roles using a pipe (   ) character.                                                                                                    |
| Allow Updates                     | Yes, Y, True, 1, X*                                          | All other values are treated as <b>No</b> on upload.                                                                                                   |

| Column Name     | Accepted Values on<br>Upload* | Additional Notes                                     |
|-----------------|-------------------------------|------------------------------------------------------|
| from My Work    |                               |                                                      |
| page            |                               |                                                      |
| Available to    | Yes, Y, True, 1, X*           | All other values are treated as <b>No</b> on upload. |
| Workflow        |                               |                                                      |
| Lineup          |                               |                                                      |
| Configuration   | Valid access group            | Separate access groups using a pipe (   )            |
| Access          | display name                  | character.                                           |
| Groups          |                               |                                                      |
| Available to BI | Yes, Y, True, 1, X*           | All other values are treated as <b>No</b> on upload. |
| Available to    | Yes, Y, True, 1, X*           | Applies only to String, Long String, and Multi-      |
| Search          |                               | Select List metrics.                                 |
|                 |                               | All other values are treated as <b>No</b> on upload. |
| Rich Text       | Yes, Y, True, 1, X*           | Applies only to Long String metrics.                 |
|                 |                               | All other values are treated as <b>No</b> on upload. |
| Delete          | Yes, Y, True, 1, X*           | All other values are treated as <b>No</b> on upload. |

\*\* Limited to characters between a - z, A - Z, and 0 - 9, and the underscore (\_).

In addition, the Metrics spreadsheet includes the association setting for each process models (active and inactive) to which each metric is associated. Each process model to which the metric is associated contains the following set of columns, and each set of columns is identified by the process model name.

Additional Model Settings

For a description of each metric association setting, see the Associating Metrics to Models topic in the online Help.

**Note:** The columns in this portion of the spreadsheet are used for associating a metric with a model, and do not create new process models in Accolade.

| Column Name         | Accepted Values<br>on Upload | Additional Notes                                                                    |
|---------------------|------------------------------|-------------------------------------------------------------------------------------|
| Associated          | Yes, Y, True, 1,<br>X*       | This column defaults to <b>Yes</b> if any of the related model columns are defined. |
|                     |                              | All other values are treated as <b>No</b> on upload.                                |
| Project<br>Creation | Edit<br>Show                 | Can be blank.                                                                       |

| Column Name          | Accepted Values<br>on Upload | Additional Notes                                                                                                    |
|----------------------|------------------------------|----------------------------------------------------------------------------------------------------|
| Project              | Edit                         | Can be blank.                                                                                                    |
| Metrics              | Show                         |                                                                                                    |
| Status               | Edit                         | Can be blank.                                                                                                    |
| Report               | Show                         |                                                                                                    |
| Portfolio            | Edit<br>Show                 | Can be blank.                                                                                                    |
| Planning<br>Favorite | Yes, Y, True, 1,<br>X*       | The <b>Available to Planning</b> column for the metric<br>must be set to <b>Yes</b> , <b>Y</b> , <b>True</b> , <b>1</b> , <b>X</b> * if this column is<br>set to <b>Yes</b> , <b>Y</b> , <b>True</b> , <b>1</b> , <b>X</b> *. |
|                      |                              | All other values are treated as <b>No</b> on upload.                                                                                                    |
| Milestone            | Yes, Y, True, 1,             | Applies only to Date type metrics.                                                                                                    |
|                      | X*                           | The <b>Available to Planning</b> column on the metric<br>must be set to <b>Yes, Y, True, 1, X</b> * if this column is<br>set to <b>Yes, Y, True, 1, X</b> *.                                                                  |
|                      |                              | All other values are treated as <b>No</b> on upload.                                                                                                    |
| Required             | Yes, Y, True, 1,<br>X*       | All other values are treated as <b>No</b> on upload.                                                                                                    |

List Values

If the **Data Type** selected is **List** or **Multi-Select List** and the list is manually defined within the metric, the list values should be entered on this tab. For a description of each list value setting, see the Creating Single and Multi-Select List Metrics topic in the online help.

This worksheet must be included in the spreadsheet file, but can be left blank if the metrics do not include defined lists.

| Column Name                  | Accepted Values<br>on Upload                | Additional Notes                                                                   |
|------------------------------|---------------------------------------------|------------------------------------------------------------------------------------|
| Metric                       | Alphanumeric                                | Used for matching in the upload.                                                   |
| System<br>Name               | characters,<br>underscore**                 | If a metric exists, its settings are changed with the values in the uploaded file. |
| List Value<br>Name           | Any                                         | If blank, the list value does not upload.                                          |
| List Value<br>System<br>Name | Alphanumeric<br>characters,<br>underscore** | Can be blank.                                                                      |

| Column Name | Accepted Values<br>on Upload | Additional Notes                                                                            |
|-------------|------------------------------|---------------------------------------------------------------------------------------------|
| Order       | Any number                   | The field is set to <b>0</b> on upload if no value is entered or the value is not a number. |
| Color       | Valid hex color<br>code      | Can be blank.                                                                               |

\*\* Limited to characters between a - z, A - Z, and 0 - 9, and the underscore ( \_ ).

# **Importing and Exporting Matrices**

Accolade provides Administrators and Process Designers the ability to export matrices from one Accolade environment and import it into another Accolade environment. For example, your company may have a test environment set up during your implementation, or you may have company branches that are new to Accolade that are hosted in a separate environment. Instead of having to recreate matrices in each environment, download the information and import it into the new environment.

The download exports the matrices configuration information into a spreadsheet file with the parts grouped into tabs.

### To export matrices:

- 1. From the System menu, select Content Sources > Matrices.
- 2. Select the matrices that you want to download.

To narrow the list by matrix name or system name, add the criteria to filter by in the appropriate filter text box. These filters are case insensitive.

To narrow the list by category, select a category to display in the **Category** list. To download all matrices, select **All**.

3. Click **Download** in the top right corner of the page.

By default, the file exports automatically to a temporary internet files directory. Save it to a more accessible location.

**Note:** Only components to which you have view and/or edit configuration access group rights will download. Components you can only view may be included in the file, but you can only upload changes to areas to which you have explicit edit permission.

#### To import matrices into Accolade:

- 1. Ensure the data within the spreadsheet meets the requirements for a successful import.
- 2. Remove any matrices that you do not want to include in the upload from the spreadsheet and save the file.
- 3. From the System menu, select Content Sources > Matrices.

- 4. Click **Upload** in the top right corner of the page.
- 5. Click Load File and select the spreadsheet file to load.
- 6. Click Upload File.

Accolade uploads the changes to the matrices in the spreadsheet, and adds any new matrices with unique system names.

- 7. (Optional) Click Print to print the import results for your records.
  - **Note:** Components that are imported are subject to group configuration rules. The user may assign components in a way that the configuration access groups are not consistent. This behavior is not allowed in the UI, and mismatches in either the user's access rights or the component's access group restrictions may result in warning or error messages during the upload, and may result in an incomplete upload.

### Matrix Settings Included in the Spreadsheet File

The columns in the downloaded spreadsheet include the settings for each matrix in the order listed below. For a description of each matrix setting, see the Creating Matrices topic in the online help.

**Important!** Using the import and export tools to update configuration can result in unintended changes if information is missing or creates an error during the import process. Sopheon recommends reviewing Importing and Exporting Configuration Best Practices in the online help before making changes in a production environment.

| Column Name    | Accepted Values on<br>Upload* | Additional Notes                                                                                                    |
|----------------|-------------------------------|----------------------------------------------------------------------------------------------------|
| Matrix         | Alphanumeric                  | Used for matching for upload.                                                                                                    |
| System<br>Name | characters,<br>underscore**   | If a matrix exists, its settings are changed with the values in the uploaded file.                                                                                       |
|                |                               | If a new, unique system name exists in the file when uploaded, a new matrix is created.                                                                                  |
| Matrix Name    | Any                           | If blank, the matrix does not upload.                                                                                                    |
| Description    | Any                           | Can be blank.                                                                                                    |
| Category       | Alphanumeric<br>characters    | If a new, unique category name exists in the file<br>when uploaded, a new category is created.<br>If left blank, the matrix is placed in the <b>Default</b><br>category. |
| Order          | Any number                    | The field is set to <b>0</b> on upload if no value is entered or the value is not a number.                                                                              |
| Active         | Yes, Y, True, 1, X*           | All other values are treated as <b>No</b> on upload.                                                                                                    |

#### Details

| Column Name               | Accepted Values on<br>Upload*           | Additional Notes                                                                                  |
|---------------------------|-----------------------------------------|---------------------------------------------------------------------------------------------------|
| Available to<br>Reporting | Yes, Y, True, 1, X*                     | All other values are treated as <b>No</b> on upload.                                              |
| Portfolio<br>Optimizer    | Not Available<br>Reporting Only<br>Edit | If blank, the matrix does not upload.                                                             |
| Available to<br>Bl        | Yes, Y, True, 1, X*                     | All other values are treated as <b>No</b> on upload.                                              |
| Delete                    | Yes, Y, True, 1, X*                     | All other values are treated as <b>No</b> on upload.<br>The workflow cannot be deleted if in use. |

\*\* Limited to characters between a - z, A - Z, and 0 - 9, and the underscore (\_).

#### Metrics

| Column Name                | Accepted Values on<br>Upload | Additional Notes                                                                     |
|----------------------------|------------------------------|--------------------------------------------------------------------------------------|
| Matrix                     | Alphanumeric                 | Used for matching for upload.                                                        |
| System<br>Name             | characters,<br>underscore**  | If a matrix exists, its settings are changed with the values in the uploaded file.   |
| Metric<br>System<br>Name   | Valid metric system<br>name  | If blank, the metric does not upload.                                                |
| Category                   | The metric's<br>category     | If blank, the metric does not upload.                                                |
| Data Type                  | The metric's<br>datatype     | If blank, the metric does not upload.                                                |
| Unique                     | Yes, Y, True, 1, X*          | All other values are treated as <b>No</b> on upload.                                 |
|                            |                              | Multi-select lists and calculated metrics within the matrix cannot be set as unique. |
| Portfolio                  | Any number                   | Can be blank.                                                                        |
| Header                     |                              |                                                                                      |
| Columns                    |                              |                                                                                      |
| Filterable                 | Yes, Y, True, 1, X*          | All other values are treated as <b>No</b> on upload.                                 |
| Portfolio                  | Valid list value for the     | Separate each filter value with a pipe (   )                                         |
| Optimizer<br>Filter Values | metric                       | character.                                                                           |

\* For any column that accepts **Yes**, **Y**, **True**, **1**, or **X**, you can also enter **No**, **N**, **False**, or **0** if it helps you when entering data in the spreadsheet. All values other than **Yes**, **Y**, **True**, **1**, or **X** are treated as **No** when you upload the spreadsheet.

\*\* Limited to characters between a - z, A - Z, and 0 - 9, and the underscore (\_).

#### Models

| Column Name | Accepted Values on<br>Upload*      | Additional Notes                                     |
|-------------|------------------------------------|------------------------------------------------------|
| Matrix      | Alphanumeric                       | Used for matching for upload.                        |
| System      | characters,                        | If a matrix exists, its settings are changed with    |
| Name        | underscore                         | the values in the uploaded file.                     |
| Model       | Valid process model<br>system name | If blank, matrix does not upload.                    |
| Delete      | Yes, Y, True, 1, X*                | All other values are treated as <b>No</b> on upload. |

\* For any column that accepts Yes, Y, True, 1, or X, you can also enter No, N, False, or 0 if it helps you when entering data in the spreadsheet. All values other than Yes, Y, True, 1, or X are treated as No when you upload the spreadsheet.

\*\* Limited to characters between a - z, A - Z, and 0 - 9, and the underscore (\_).

#### Access Groups

| Column Name              | Accepted Values on<br>Upload                | Additional Notes                                                                                                    |
|--------------------------|---------------------------------------------|----------------------------------------------------------------------------------------------------|
| Matrix<br>System<br>Name | Alphanumeric<br>characters,<br>underscore** | Used for matching for upload.<br>If a matrix exists, its settings are changed with<br>the values in the uploaded file. |
| Access<br>Group          | Valid access group system name              | Include a separate row for each access group.                                                                          |

\*\* Limited to characters between a - z, A - Z, and 0 - 9, and the underscore ( \_ ).

# **Importing and Exporting Extended Fields**

Accolade provides Administrators and Process Designers the ability to export custom details, called extended fields, from one Accolade environment and import it into another Accolade environment. For example, your company may have a test environment set up during your implementation, or you may have company branches that are new to Accolade that are hosted in a separate environment. Instead of having to recreate extended fields in each environment, download the information and import it into the new environment.

The download exports the extended fields configuration information into a spreadsheet file with the parts grouped into tabs.

#### To export extended fields:

- 1. From the System menu, select Configuration > Extended Fields.
- 2. Click **Download** in the top right corner of the page.

By default, the file exports automatically to a temporary internet files directory. Save it to a more accessible location.

#### To import extended fields into Accolade:

- 1. Ensure the data within the spreadsheet meets the requirements for a successful import.
- 2. Remove any extended fields that you do not want to include in the upload from the spreadsheet and save the file.
- 3. From the System menu, select Configuration > Extended Fields.
- 4. Click **Upload** in the top right corner of the page.
- 5. Click Load File and select the spreadsheet file to load.
- 6. Click Upload File.

Accolade uploads the changes to the extended fields in the spreadsheet.

7. (Optional) Click Print to print the import results for your records.

## Extended Fields Settings Included in the Spreadsheet File

The columns in the downloaded spreadsheet include the settings for each extended field in the order listed below. For a description of each extended field setting, see the Adding Custom Details Throughout Accolade topic in the online help.

**Important!** Using the import and export tools to update configuration can result in unintended changes if information is missing or creates an error during the import process. Sopheon recommends reviewing Importing and Exporting Configuration Best Practices in the online help before making changes in a production environment.

| Column Name          | Accepted Values on<br>Upload* | Additional Notes                                                                               |
|----------------------|-------------------------------|------------------------------------------------------------------------------------------------|
| Extended             | Valid extended field          | Used for matching for upload.                                                                  |
| Field System<br>Name | system name                   | If an extended field exists, its settings are changed<br>with the values in the uploaded file. |
| Extended             | Any                           | If blank, the extended field does not upload.                                                  |
| Field Name           |                               |                                                                                                |

• Extended Fields

| Column Name          | Accepted Values on<br>Upload*                                                                                     | Additional Notes                                                                                                    |
|----------------------|----------------------------------------------------------------------------------------------------|----------------------------------------------------------------------------------------------------|
| Extended<br>Field ID | Valid system field ID                                                                                             | If blank, the extended field does not upload.                                                                                                    |
| Datatype             | Date Fields<br>List Fields<br>Long String Fields<br>Multi-Select List<br>Fields<br>Number Fields<br>String Fields | If blank, the extended field does not upload.                                                                                                    |
| Query                | Valid query in<br>Accolade                                                                                        | Either <b>Query</b> or <b>Defined List</b> must be entered if the <b>Data Type</b> is a <b>List Field</b> or <b>Multi-List Field</b> .<br>If not a list field, leave blank.                                                           |
| Defined List         | Any                                                                                                    | Separate list items using the pipe (   ) character.<br>Either <b>Query</b> or <b>Defined List</b> must be entered if the<br><b>Data Type</b> is a <b>List Field</b> or <b>Multi-List Field</b> .<br>If not a list field, leave blank. |
| Activities           | Yes, Y, True, 1, X*                                                                                               | All other values are treated as <b>No</b> on upload.                                                                                                    |
| Deliverables         | Yes, Y, True, 1, X*                                                                                               | All other values are treated as <b>No</b> on upload.                                                                                                    |
| Pools                | Yes, Y, True, 1, X*                                                                                               | All other values are treated as <b>No</b> on upload.                                                                                                    |
| Timesheets           | Yes, Y, True, 1, X*                                                                                               | All other values are treated as <b>No</b> on upload.                                                                                                    |
| User Active          | Yes, Y, True, 1, X*                                                                                               | All other values are treated as <b>No</b> on upload.                                                                                                    |
| User<br>Required     | Yes, Y, True, 1, X*                                                                                               | All other values are treated as <b>No</b> on upload.                                                                                                    |
| User<br>Searchable   | Yes, Y, True, 1, X*                                                                                               | All other values are treated as <b>No</b> on upload.                                                                                                    |
| Order                | Any number                                                                                                    | The field is set to <b>0</b> on upload if no value is entered or the value is not a number.                                                                                                    |

# **Importing and Exporting Project Link Types**

Accolade provides Administrators and Process Designers the ability to export link types from one Accolade environment and import it into another Accolade environment. For example, your company may have a test environment set up during your implementation, or you may have company branches that are new to Accolade that are hosted in a separate environment. Instead of having to recreate link types in each environment, download the information and import it into the new environment. The download exports the link types configuration information into a spreadsheet file with the parts grouped into tabs.

### To export project link types:

- 1. From the System menu, select Process > Link Types.
- 2. Click **Download** in the top right corner of the page.

By default, the file exports automatically to a temporary internet files directory. Save it to a more accessible location.

### To import project link types into Accolade:

- 1. Ensure the data within the spreadsheet meets the requirements for a successful import.
- 2. Remove any link types that you do not want to include in the upload from the spreadsheet and save the file.
- 3. From the **System** menu, select **Process > Link Types**.
- 4. Click **Upload** in the top right corner of the page.

Accolade uploads the changes to the link types in the spreadsheet, and adds any new link types with unique system names.

5. (Optional) Click **Print** to print the import results for your records.

## Project Link Types Settings Included in the Spreadsheet File

The columns in the downloaded spreadsheet include the settings for each link type in the order listed below. For a description of each link type setting, see the Creating Project Link Types topic in the online help.

**Important!** Using the import and export tools to update configuration can result in unintended changes if information is missing or creates an error during the import process. Sopheon recommends reviewing Importing and Exporting Configuration Best Practices in the online help before making changes in a production environment.

### • Link Types

| Column Name               | Accepted Values on<br>Upload*                                                              | Additional Notes                                                                                                    |
|---------------------------|--------------------------------------------------------------------------------------------|----------------------------------------------------------------------------------------------------|
| Link Type                 | Alphanumeric                                                                               | Used for matching for upload.                                                                                                    |
| System Name               | characters,<br>underscore**                                                                | If a link type exists, its settings are changed with the values in the uploaded file.                                                                                |
|                           |                                                                                            | If a new, unique system name exists in the file when uploaded, a new link type is created.                                                                           |
| Link Type<br>Display Name | Any                                                                                        | If blank, the link type does not upload.                                                                                                    |
| Link From<br>Name         | Any                                                                                        | If blank, the link type does not upload.                                                                                                    |
| Link To Name              | Any                                                                                        | If blank, the link type does not upload.                                                                                                    |
| Description               | Any                                                                                        | Can be blank.                                                                                                    |
| Line Color                | Any color.                                                                                 | If blank, defaults to <b>Black</b> .                                                                                                    |
| Arrow<br>Direction        | Neither Direction<br>To> From<br>From> To<br>Both Directions <>                            | If blank, defaults to <b>Neither Direction</b> .                                                                                                    |
| Dependency<br>Type        | Start - Start<br>Finish - Finish<br>Finish - Start<br>Date - Date<br>None                  | If blank, defaults to <b>None</b> .<br>If <b>Date - Date</b> is selected, <b>Source Default</b><br><b>Date</b> and <b>Target Default Date</b> need to be<br>defined. |
| Source<br>Default Date    | Project Start Date<br>Project End Date<br>Gate 120<br>any available project<br>date metric | Leave blank unless <b>Dependency Type</b> is defined as <b>Date - Date</b> .                                                                                         |
| Target<br>Default Date    | Project Start Date<br>Project End Date<br>Gate 120<br>any available project<br>date metric | Leave blank unless <b>Dependency Type</b> is defined as <b>Date - Date</b> .                                                                                         |
| Manage<br>Links           | To> From<br>From> To<br>Both Directions <>                                                 | If blank, defaults to <b>Both Directions &lt;&gt;</b> .                                                                                                    |
| Order                     | Any number                                                                                 | The field is set to <b>0</b> on upload if no value is entered or the value is not a number.                                                                          |
| Active                    | Yes, Y, True, 1, X*                                                                        | All other values are treated as <b>No</b> on upload.                                                                                                    |
| Delete                    | Yes, Y, True, 1, X*                                                                        | All other values are treated as <b>No</b> on upload.                                                                                                    |

\*\* Limited to characters between a - z, A - Z, and 0 - 9, and the underscore ( \_ ).

#### Roles

| Column Name                 | Accepted Values on<br>Upload                | Additional Notes                                                                                                    |
|-----------------------------|---------------------------------------------|----------------------------------------------------------------------------------------------------|
| Link Type<br>System<br>Name | Alphanumeric<br>characters,<br>underscore** | Used for matching for upload.<br>If a link type exists, its settings are changed with<br>the values in the uploaded file. |
| Restrict to<br>These Roles  | Valid Accolade role                         | Separate roles using the pipe (   ) character.                                                                            |

\*\* Limited to characters between a - z, A - Z, and 0 - 9, and the underscore (\_).

#### Mappings

| Column Name              | Accepted Values on<br>Upload*   | Additional Notes                                                                      |
|--------------------------|---------------------------------|---------------------------------------------------------------------------------------|
| Link Type                | Alphanumeric                    | Used for matching for upload.                                                         |
| System<br>Name           | characters,<br>underscore**     | If a link type exists, its settings are changed with the values in the uploaded file. |
| From<br>Process<br>Model | Valid process model system name | If blank, the link type does not upload.                                              |
| To Process<br>Model      | Valid process model system name | If blank, the link type does not upload.                                              |
| Max Project<br>Links     | Any number                      | Can be blank.                                                                         |
| Delete                   | Yes, Y, True, 1, X*             | All other values are treated as <b>No</b> on upload.                                  |

\* For any column that accepts Yes, Y, True, 1, or X, you can also enter No, N, False, or 0 if it helps you when entering data in the spreadsheet. All values other than Yes, Y, True, 1, or X are treated as No when you upload the spreadsheet.

\*\* Limited to characters between a - z, A - Z, and 0 - 9, and the underscore ( \_ ).

# **Importing and Exporting Global Links**

Accolade provides Administrators and Process Designers the ability to export custom menu item configuration (global links) from one Accolade environment and import it into another Accolade environment. For example, your company may have a test environment set up during your implementation, or you may have company branches that are new to Accolade that are hosted in a

separate environment. Instead of having to recreate global links in each environment, download the information and import it into the new environment.

The download exports the global links configuration information into a spreadsheet file with the parts of the links grouped into tabs.

**Note:** The **Disable Link to File** and **Disable Link to Website** parameter settings determine if you can link to web site or file.

### To export global links:

- 1. From the System menu, select Process > Global Links.
- 2. Click **Download** in the top right corner of the page.

By default, the file exports automatically to a temporary internet files directory. Save it to a more accessible location.

### To import global links into Accolade:

- 1. Ensure the data within the spreadsheet meets the requirements for a successful import.
- 2. Remove any global links that you do not want to include in the upload from the spreadsheet and save the file.
- 3. From the System menu, select Process > Global Links.
- 4. Click **Upload** in the top right corner of the page.

Accolade uploads the changes to the global links in the spreadsheet, and adds any new global links with unique system names.

5. (Optional) Click **Print** to print the import results for your records.

## Global Links Settings Included in the Spreadsheet File

The columns in the downloaded spreadsheet include the settings for each global link in the order listed below. For a description of each global link setting, see the Adding Menu Items for Multiple Users (Global Links) topic in the online help.

**Important!** Using the import and export tools to update configuration can result in unintended changes if information is missing or creates an error during the import process. Sopheon recommends reviewing Importing and Exporting Configuration Best Practices in the online help before making changes in a production environment.

Global Links

| Column Name                   | Accepted Values on<br>Upload*               | Additional Notes                                                                                                    |
|-------------------------------|---------------------------------------------|----------------------------------------------------------------------------------------------------|
| Global Link<br>System<br>Name | Alphanumeric<br>characters,<br>underscore** | Used for matching for upload.<br>If a global link exists, its settings are changed with<br>the values in the uploaded file.<br>If a new, unique system name exists in the file when                                                                                                    |
| Global Link<br>Name           | Any                                         | uploaded, a new global link is created.<br>If blank, the global link does not upload.                                                                                                    |
| Link Prefix                   | Valid link prefix                           | <ul> <li>Enter the prefix for the global link being created.</li> <li>Accolade supports the following link types: <ul> <li>http - A URL to a Web page.</li> <li>https - A URL to a secure Web page.</li> <li>ftp - A link to an FTP download site.</li> <li>file - A link to a file or executable on your company's intranet.</li> <li>qvp - A link to a Dashboards for Accolade chart if using the Dashboards viewer.</li> <li>mailto - Opens the user's email application and displays a blank email addressed to this email address.</li> <li>callto - Opens your selected chat and collaboration tool, which invites the person at the address you define to a chat.</li> </ul> </li> <li>W Based on your server setup, http, https, and file global link types are available to add as the content of a pod within a page layout.</li> </ul> |
| Link                          | Valid link address                          | Enter the address for the global link being created.<br>For example, www.google.com.<br>If blank, the global link does not upload.                                                                                                    |
| Menu                          | Alphanumeric<br>characters                  | Used for matching for upload.<br>If a display menu exists, its settings are changed<br>with the values in the uploaded file.<br>If a new, unique system name exists in the file when<br>uploaded, a new display menu is created.<br>To create a global link that is only available to add to<br>a pod within a layout, leave this option blank.                                                                                                    |

| Column Name          | Accepted Values on<br>Upload* | Additional Notes                                                                                         |
|----------------------|-------------------------------|----------------------------------------------------------------------------------------------------|
| Embed                | Yes, Y, True, 1, X*           | All other values are treated as <b>No</b> on upload.                                                     |
| Landing<br>Page      | Yes, Y, True, 1, X*           | All other values are treated as <b>No</b> on upload.                                                     |
| Default<br>Home Page | Yes, Y, True, 1, X*           | All other values are treated as <b>No</b> on upload.                                                     |
| Order                | Any number                    | The field is set to <b>0</b> on upload if no value is entered or the value is not a number.              |
| Display in<br>menu   | Yes, Y, True, 1, X*           | All other values are treated as <b>No</b> on upload.                                                     |
| Category             | Alphanumeric                  | Used for matching for upload.                                                                            |
|                      | characters                    | If a display category exists, its settings are changed with the values in the uploaded file.             |
|                      |                               | If a new, unique system name exists in the file when uploaded, a new display category is created.        |
|                      |                               | To create a global link that is only available to add to a pod within a layout, leave this option blank. |
|                      |                               | Category is required on the global link to Display in menu.                                              |
| Delete               | Yes, Y, True, 1, X*           | All other values are treated as <b>No</b> on upload.                                                     |

\*\* Limited to characters between a - z, A - Z, and 0 - 9, and the underscore ( \_ ).

### Roles

| Column Name                   | Accepted Values on<br>Upload                 | Additional Notes                                                                                                    |
|-------------------------------|----------------------------------------------|----------------------------------------------------------------------------------------------------|
| Global Link<br>System<br>Name | Alphanumeric<br>characters,<br>underscore**. | Used for matching for upload.<br>If a global link exists, its settings are changed with<br>the values in the uploaded file. |
| Roles                         | Valid Accolade user role                     | Include a separate row for each role.                                                                                       |

\*\* Limited to characters between a - z, A - Z, and 0 - 9, and the underscore ( \_ ).

# **Importing and Exporting Parameters**

Accolade provides Administrators and Process Designers the ability to export parameter settings from one Accolade environment and import it into another Accolade environment. For example, your
company may have a test environment set up during your implementation, or you may have company branches that are new to Accolade that are hosted in a separate environment. Instead of having to reconfigure parameters in each environment, download the information and import it into the new environment.

### To export parameters settings:

- 1. From the System menu, select System > Settings, then select the Parameters tab.
- 2. Click **Download** in the top right corner of the page.
- 3. In the Download dialog box, select the parameter settings that you want to download.
  - The dialog box automatically includes all parameters that can be set on this page, and additional selections can be added or removed as necessary.

To narrow the list by parameter name, add the criteria to filter by in the appropriate filter text box. These filters are case insensitive.

To narrow the list by category, select a category to display in the Category list.

Accolade downloads all selected parameters settings in alphabetical order in a spreadsheet file, and saves it to a temporary internet files directory. Save the file to a more accessible location.

### To import parameters settings into Accolade:

- 1. Ensure the data within the spreadsheet meets the requirements for a successful import.
- 2. Remove any parameter settings that you do not want to include in the upload from the spreadsheet and save the file.
- 3. From the System menu, select System > Settings, then select the Parameters tab.
- 4. Click **Upload** in the top right corner of the page.
- 5. Click Load File and select the spreadsheet file to load.
- 6. Click Upload File.

Accolade uploads the changes to the parameters in the spreadsheet, and adds any new parameters settings.

7. (Optional) Click **Print** to print the import results for your records.

# Parameter Settings Included in the Spreadsheet File

The columns in the downloaded spreadsheet include the parameter display name and the value from the system. For a description of each parameter, see the Accolade Parameters topic in the online help.

**Important!** Using the import and export tools to update configuration can result in unintended changes if information is missing or creates an error during the import process. Sopheon recommends reviewing Importing and Exporting Configuration Best Practices in the online help before making changes in a production environment.

## • Parameters

| Column Name    | Accepted Values on<br>Upload                | Additional Notes                                                                         |
|----------------|---------------------------------------------|------------------------------------------------------------------------------------------|
| Parameter      | Valid parameter                             | Used for matching for upload.                                                            |
| System<br>Name | system name                                 | If a parameter exists, its settings are changed with the values in the uploaded file.    |
| Display        | Parameter display                           | This is included for identification purposes only and                                    |
| Name           | name                                        | is treated as read-only on upload.                                                       |
| Value          | Dependent on<br>parameter being<br>uploaded | If invalid, the parameter does not upload.                                               |
| Description    | Description of<br>parameter                 | This is included for identification purposes only and is treated as read-only on upload. |

## **Sopheon Corporation**

6870 West 52nd Avenue, Suite 215

Arvada, CO 80002